# Бірыңғай ұйымдастырушының басқаруымен медициналық техника мен бұйымдарды тендерлік сатып алуды ұйымдастыру және өткізу

# Мазмұны

| Бірыңғай ұйымдастырушының басқаруымен медициналық техника мен бұйымдарды тендерлік<br>сатып алуды ұйымдастыру және өткізу | 1   |
|----------------------------------------------------------------------------------------------------|-----|
| Бірыңғай сатып алуды ұйымдастырушыны қосу                                                                                 | 2   |
| Өтінімдерді қарау және сатып алуды ұйымдастырушылар тізіміне енгізу туралы шешім                                          | 3   |
| Тапсырыс берушінің сатып алуға өтінім жасауы                                                                              | 3   |
| Сатып алуға өтінімді кері қайтарып алу                                                                                    | 5   |
| Сатып алуды бірыңғай ұйымдастырушының сатып алуды жүргізу үшін алған өтінімдерін қарау                                    | 6   |
| Лоттарды таңдау                                                                                                    | 9   |
| Хатшы туралы деректерді қосу                                                                                              | .10 |
| Өнім берушілердің тендерге қатысуға өтінімдерін қарау                                                                     | .20 |
| Өтінімдерді қарауды бақылау                                                                                               | .26 |
| Сараптама қорытындысын қосуға сұрау салу                                                                                  | .30 |
| Алдын ала рұқсат беру хаттамасын қалыптастыру                                                                             | .34 |
| Комиссия мүшелерінің рұқсат беру хаттамасына қол қоюы                                                                     | .34 |
| Алдын ала қарау хаттамасын жариялау                                                                                       | .36 |
| Аукционға қатысуға өтінімдерді қайта қарау                                                                                | .37 |
| Рұқсат беру хаттамасын қалыптастыру                                                                                       | .38 |
| Комиссия мүшелерінің рұқсат беру хаттамасына қол қоюы                                                                     | .39 |
| Рұқсат беру хаттамасын жариялау                                                                                           | .39 |
| Аукциондық сауда-саттық өткізу                                                                                            | .40 |
| Сатып алудан бас тарту                                                                                                    | .43 |

## Бірыңғай сатып алуды ұйымдастырушыны қосу

Сатып алуды ұйымдастырушыны «Қатысушының профилі» мәзіріне қосу үшін «Менің ұйымдастырушыларымды» таңдау керек

| Рабочий кабинет 👻 Личные данные 👻     | Профиль участника 👻                                     |                                              |
|---------------------------------------|---------------------------------------------------------|----------------------------------------------|
|                                       | Контактные данные                                       |                                              |
| Кабинет пользователя                  | Атрибуты участника                                      |                                              |
| Nucliment Holiboobartosist            | Регистрационные данные                                  |                                              |
|                                       | Уведомления                                             |                                              |
|                                       | Банковские счета                                        |                                              |
| Данным уведомлением доводим до Вашего | Сотрудники организации                                  | ия просмотра объявления нажмите «Подробнее». |
|                                       | Данные о руководителе                                   |                                              |
| 00                                    | Мои организаторы                                        |                                              |
| οU                                    | Мои заказчики                                           |                                              |
| Тендер                                | Сведения о налоговой задолженности                      |                                              |
|                                       | Выписка о составе участников или акционерах             |                                              |
| Подробнее                             | Сертификаты GMP                                         |                                              |
|                                       | Сертификаты GDP                                         |                                              |
|                                       | Разрешения (уведомления) на занятие фарм. деятельностью |                                              |

Жүйе ұйымдастырушылар тізімін қарау терезесін көрсетеді

| Рабочий кабинет 👻 Личные данные 👻 Профиль участника 👻 |                  |              |              |       |         |  |  |  |
|-------------------------------------------------------|------------------|--------------|--------------|-------|---------|--|--|--|
| Поиск по БИН                                          | BIN              | Наименование | Наименование | Найти |         |  |  |  |
| Мои организ                                           | Мои организаторы |              |              |       |         |  |  |  |
| Организаторы                                          |                  |              |              | БИН   | Статус  |  |  |  |
|                                                       |                  |              |              |       | Отказан |  |  |  |

Сатып алуды ұйымдастырушылар тізіміне ұйымды қосу үшін іздеу бөліміне БСН немесе ұйымның атауын енгізіп, «Табу» батырмасын басу қажет

Жүйе іздеу нәтижелерін көрсетеді, жазбаны таңдап, «Ұйым қосу» батырмасын басу керек

| Поиск по БИН | 080840017805             | Наименование | Наименование |     | Найти |                      |
|--------------|--------------------------|--------------|--------------|-----|-------|----------------------|
|              | Наименование организации |              |              | РНН | БИН   |                      |
|              |                          |              |              |     |       |                      |
|              |                          |              |              |     |       | Добавить организацию |

#### Жүйе «Жауапты күту» өтінімінің мәртебесін тағайындайды

| Мои организаторы |     |                 |
|------------------|-----|-----------------|
| Организаторы     | БИН | Статус          |
|                  |     | Отказан         |
|                  |     | Ожидание ответа |

# Өтінімдерді қарау және сатып алуды ұйымдастырушылар тізіміне енгізу туралы шешім

Ұйымдастырушылар тізіміне енгізу үшін өтінімдерді қарау үшін «Қатысушы профилі» мәзірінен «Менің тапсырыс берушілерімді» таңдау қажет

| Рабочий кабинет 👻 Личные данные 👻  | Профиль участника 👻                                     |  |
|------------------------------------|---------------------------------------------------------|--|
|                                    | Контактные данные                                       |  |
| Кабинет пользователя               | Атрибуты участника                                      |  |
|                                    | Регистрационные данные                                  |  |
|                                    | Уведомления                                             |  |
| <ul> <li>Мои объявления</li> </ul> | Банковские счета                                        |  |
|                                    | Сотрудники организации                                  |  |
| 2                                  | Данные о руководителе                                   |  |
| Тонлор                             | Мои заказчики                                           |  |
| тоңдар                             | Сведения о налоговой задолженности                      |  |
|                                    | Выписка о составе участников или акционерах             |  |
| Подробнее                          | Сертификаты GMP                                         |  |
|                                    | Сертификаты GDP                                         |  |
| L                                  | Разрешения (уведомления) на занятие фарм. деятельностью |  |
|                                    |                                                         |  |

#### Жүйе өтінімдер тізімін көрсетеді

| Рабочий кабинет 🗸 | Личные данные 👻 | Профиль участника 🗸 |                 |                   |
|-------------------|-----------------|---------------------|-----------------|-------------------|
|                   |                 |                     |                 |                   |
| Мои заказчики     |                 |                     |                 |                   |
| Заказчик          |                 |                     | Статус          |                   |
|                   |                 |                     | Утвержден       | Изменить статус 👻 |
|                   |                 |                     | Ожидание ответа | Изменить статус 👻 |

Шешім қабылдау үшін «Мәртебені өзгерту» батырмасын басып, «Бекітілген» немесе «Бас тартылған» тиісті мәнді таңдау керек

| Мои заказчики |                 |                      |  |
|---------------|-----------------|----------------------|--|
| Заказчик      | Статус          |                      |  |
|               | Утвержден       | Изменить статус 👻    |  |
|               | Ожидание ответа | Изменить статус 👻    |  |
|               |                 | Утвержден<br>Отказан |  |

## Тапсырыс берушінің сатып алуға өтінім жасауы

Сатып алуға өтінім жасау үшін алдымен жылдық жоспарды бекіту қажет. Жоспар тармағының мәртебесі «Бекітілген» болуы керек. «Жұмыс кабинеті» мәзірінен «Жылдық жоспарлар» тармағын таңдаңыз, сонда жүйе жылдық жоспарлардың тізімін көрсетеді. «Бекітілге» мәртебесі бар қажетті жылдық жоспарды ашыңыз. Жоспардың қажетті тармағын белгілеп, «Өтінім жасау» батырмасын басыңыз

#### План закупок №127954 от 2024-05-31

| Д | Документ, которым утвержден план: phonr jpg                                                                                                    |    |                                                                   |                                                                                                    |                   |                                                         |                            |                                                                                                    |                                                 |                 |           |    |
|---|----------------------------------------------------------------------------------------------------|----|-------------------------------------------------------------------|----------------------------------------------------------------------------------------------------|-------------------|---------------------------------------------------------|----------------------------|----------------------------------------------------------------------------------------------------|-------------------------------------------------|-----------------|-----------|----|
| ( | Создать заявку Отозвать 🛃 Выгрузить годовой план                                                                                                    |    |                                                                   |                                                                                                    |                   |                                                         |                            |                                                                                                    |                                                 |                 |           |    |
|   | Понск по намменованию Понск по номеру Способ закупки 🗸 Вид предмета закупок 🗸 Тип предмета закупок 🗸 Статус 🗸 Месяц 🗸 Найта Сбросить                                                                                                    |    |                                                                   |                                                                                                    |                   |                                                         |                            |                                                                                                    |                                                 |                 |           |    |
|   | 0                                                                                                    | N⁰ | Наименование Краткая характеристика (описание) предмета закупки з |                                                                                                    | Способ<br>закупки | Планируемый<br>срок<br>объявления<br>закупки<br>(месяц) | Вид<br>предмета<br>закупок | Описание                                                                                                    | Тип предмета<br>закупок                         | Сумма,<br>тенге | Статус    |    |
|   | ₹ 4442346 хирургические Щип<br>инструменты для удал<br>удаления зубов чил<br>ищен<br>кото<br>корн<br>бай<br>инструменты для<br>удаления зубов чил<br>ищен<br>кото<br>бай<br>инструменты для<br>удаления зубов чил<br>корн<br>бай<br>инструменты для<br>удаления зубов чил<br>корн<br>бай<br>инструменты для<br>и для<br>удаления зубов чил<br>корн<br>бай<br>инструменты для<br>и для<br>удаления зубов чил<br>корн<br>бай<br>инструменты для<br>и для<br>удаления зубов чил<br>корн<br>бай<br>инструменты для<br>и для<br>и<br>и<br>и<br>и<br>и<br>и<br>и<br>и<br>и<br>и<br>и<br>и<br>и<br>и<br>и<br>и<br>и<br>и<br>и |    | хирурпические<br>инструменты для<br>удаления зубов                | Щипцы бывают двух видов: щипцы для удаления корней зубов<br>и для удаления зубов с сохранившейся коронкой. Щипцы для<br>удаления корней зубов (корневые) имеют сходищиеся при<br>смыхании щених. Существует несколько видов таяки ципцов, и<br>они названы в зависимости от угла, образованного между осью<br>ценек и осью ручек, или в зависимости от зуба, для удаления<br>которого они предназначены. Например, щипцы для удаления<br>которого они предназначены. Например, щипцы для удаления<br>корней зубов на нижени Филости, прямые, 5-образные и<br>байонетные. Врани-стоматологи-жирулог обобщили эти<br>инструменты сладующим образом. Щипцы для нижных корней<br>— удаляются все зубы на нижней челюсти. | Тендер            | Май                                                     | Товар                      | Единица<br>измерения:<br>таблетка,<br>капсула,<br>флакон<br>Количество:<br>100<br>Цена за<br>единицу:<br>20000 | Медицинская техника<br>/ Медицинские<br>изделия | 2 000<br>000.00 | Утвержден | =- |

**Назар аударыңыз!** Бірыңғай сатып алуды ұйымдастырушы болған жағдайда жүйе сатып алуды ұйымдастырушыны таңдау терезесін көрсетеді. Тізімнен таңдап,"өтінім жасау" батырмасын басу қажет

| E   | Зыберите организатора закупки     | × |
|-----|-----------------------------------|---|
| 1CT | Утвержденные организаторы закупок |   |
| 2   | ~                                 |   |
|     | Создать заявку Закрыть            |   |

Жүйе растау нысанын көрсетеді

| Подтвердите действие н          | а сайте               |           |  |
|---------------------------------|-----------------------|-----------|--|
| Вы действительно хотите создать | ь заявку на выбранные | элементы? |  |
|                                 | Да                    | Нет       |  |

Растау жағдайында жүйе жоспар тармағының мәртебесін «Өтінім»деп өзгертеді

| 3                                            | Заявка создана Х                                                                                                    |                             |                |                   |                                                         |                            |          |                         |                                                                                                    |                                                 |                 |        |    |
|----------------------------------------------|----------------------------------------------------------------------------------------------------|-----------------------------|----------------|-------------------|---------------------------------------------------------|----------------------------|----------|-------------------------|----------------------------------------------------------------------------------------------------|-------------------------------------------------|-----------------|--------|----|
| n                                            | Поиск по навименованию Поиск по номеру Способ закупки 🗸 Вид предмета закупок. 🗸 Тип предмета закупок. 🗸 Статус 🗸 Месяц 🗸 Навти Сбросить |                             |                |                   |                                                         |                            |          |                         |                                                                                                    |                                                 |                 |        |    |
| <ul> <li>№ Наименование Краткая х</li> </ul> |                                                                                                    | рактеристика (описание) пре | эдмета закупки | Способ<br>закупки | Планируемый<br>срок<br>объявления<br>закупки<br>(месяц) | Вид<br>предмета<br>закупок | Описание | Тип предмета<br>закупок | Сумма,<br>тенге                                                                                                | Статус                                          |                 |        |    |
| 0                                            | 4442346                                                                                                    |                             |                |                   |                                                         | Тендер                     | Май      | Товар                   | Единица<br>измерения:<br>таблетка,<br>капсула,<br>флакон<br>Количество:<br>100<br>Цена за<br>единицу:<br>20000 | Медицинская техника<br>/ Медицинские<br>изделия | 2 000<br>000.00 | Заявка | =. |

Назар аударыңыз! Егер Тапсырыс берушіде расталған ұйымдастырушы болса, "өтінім жасау" түймесін басқаннан кейін жүйе ұйымдастырушылардың тізімін көрсетеді. Жүйе сатып алу нысанасының түрін тексереді: "медициналық техника / медициналық бұйымдар" және сатып алу "Тендер". Егер орындалса, жүйе тәсілі: екі шарт та сатып алудың баска ұйымдастырушыларының тізімін шығарады. Әйтпесе, ұйымдастырушы автоматты түрде тапсырыс берушінің өзін тағайындайды.

#### Сатып алуға өтінімді кері қайтарып алу

Сатып алуға өтінімді кері қайтарып алу үшін жоспар тармағында «Өтінім» мәртебесі болуға тиіс. «Жұмыс кабинеті» мәзірінен «Жылдық жоспарлар» тармағын таңдаңыз, сонда жүйе жылдық жоспарлардың тізімін көрсетеді. «Бекітілген» мәртебесі бар қажетті жылдық жоспарды ашыңыз. Жоспардың қажетті тармақтарын белгілеп, «Қайтарып алу» батырмасын басыңыз План закупок №127954 от 2024-05-31

| Доку  | иент, которь  | им утвержден план: phonr.jpg                       |                                                                                                    |                                                                                                    |                                                                                                    |                   |                                                         |                            |                                                                                                    |                                                 |                 |             |    |
|-------|---------------|----------------------------------------------------|----------------------------------------------------------------------------------------------------|----------------------------------------------------------------------------------------------------|----------------------------------------------------------------------------------------------------|-------------------|---------------------------------------------------------|----------------------------|----------------------------------------------------------------------------------------------------|-------------------------------------------------|-----------------|-------------|----|
| Co    | здать заяв    | ку Отозвать 🛓 Выгр                                 | оузить годово                                                                                                    | й план                                                                                                    |                                                                                                    |                   |                                                         |                            |                                                                                                    |                                                 |                 |             |    |
| Колич | чество выбр   | анных:1                                            |                                                                                                    |                                                                                                    |                                                                                                    |                   |                                                         |                            |                                                                                                    |                                                 |                 |             |    |
| _ Th  | оиск по наим  | енованию Поиск по ном                              | еру                                                                                                    | Способ закупки 🗸 🗸                                                                                                    | Вид предмета закупок                                                                                                    | ~ Тип             | предмета закупок                                        | • Статус                   | ~                                                                                                    | Месяц                                           | 🗸 Най           | ти Сбросить |    |
| 0     | N≌            | Наименование                                       | Краткая хар                                                                                                    | актеристика (описание) пј                                                                                                    | редмета закупки                                                                                                    | Способ<br>закупки | Планируемый<br>срок<br>объявления<br>закупки<br>(месяц) | Вид<br>предмета<br>закупок | Описание                                                                                                    | Тип предмета<br>закупок                         | Сумма,<br>тенге | Статус      |    |
|       | 4442346       | хирургические<br>инструменты для<br>удаления зубов | Щипцы быва<br>и для удален<br>удаления ко<br>смыкании щ<br>они названы<br>цечек и осы<br>которого они<br>корней зубоо<br>байонетные<br>инструменты | нот двух видов: щипцы для<br>ния зубов с сохранившейся<br>рией зубов (сорневые) имое<br>вей сорневые, имое<br>в зависимости от угла, обр<br>о ручек, или в зависимости<br>предназначены. Например<br>в на инжей е чопости, прам<br>в на инжей е чопости, прам<br>в се аудов на нижей чопост<br>и спедующим образом. Щип<br>в се зубы на нижей чопос | удаления корней зубов<br>коронкой. Щипцы для<br>от сходящиеся при<br>видов таких ципцов, и<br>азованного между осью<br>от зуба, для удаления<br>, ципцы для удаления<br>не, S-образные и<br>о сбобщили эти<br>цы для нижних корней<br>ти. | Тендер            | Май                                                     | Товар                      | Единица<br>измерения:<br>таблетка,<br>капсула,<br>флакон<br>Количество:<br>100<br>Цена за<br>единицу:<br>20000 | Медицинская техника<br>/ Медицинские<br>изделия | 2 000<br>000.00 | Заявка      | =. |
| Жу    | иер<br>Под    | астау ныса<br>твердите д                           | нын н<br>цейст                                                                                                    | көрсетеді<br>вие на сай                                                                                                    | те                                                                                                    |                   |                                                         |                            |                                                                                                    |                                                 |                 |             |    |
|       | Вы де<br>элем | ействительно ;<br>енты?                            | хотите                                                                                                    | отозвать заяв                                                                                                    | ку на покупк                                                                                                    | у на е            | ыбранны                                                 | 9                          |                                                                                                    |                                                 |                 |             |    |
|       |               |                                                    |                                                                                                    |                                                                                                    | Да                                                                                                    |                   | Нет                                                     |                            |                                                                                                    |                                                 |                 |             |    |

Растау жағдайында жүйе жоспар тармағының мәртебесін «Бекітілген» күйіне өзгертеді

| Ус                                                                                                    | пешно отоз | вано         |                                                    |                   |                                                         |                            |                                                                                                    |                                                 |                 |           | ×  |  |
|----------------------------------------------------------------------------------------------------|------------|--------------|----------------------------------------------------|-------------------|---------------------------------------------------------|----------------------------|----------------------------------------------------------------------------------------------------|-------------------------------------------------|-----------------|-----------|----|--|
| Понск по наименованию Понск по номеру Способ закупки 🗸 Вид предмета закупок 🗸 Тип предмета закупок 🗸 Статус 🗸 Месяц 🗸 Найти Сбросить |            |              |                                                    |                   |                                                         |                            |                                                                                                    |                                                 |                 |           |    |  |
| 0                                                                                                    | N≌         | Наименование | Краткая характеристика (описание) предмета закупки | Способ<br>закупки | Планируемый<br>срок<br>объявления<br>закупки<br>(месяц) | Вид<br>предмета<br>закупок | Описание                                                                                                    | Тип предмета<br>закупок                         | Сумма,<br>тенге | Статус    |    |  |
| 0                                                                                                    | 4442346    |              |                                                    | Төндөр            | Май                                                     | Товар                      | Единица<br>измерения:<br>таблетка,<br>капсула,<br>флакон<br>Количество:<br>100<br>Цена за<br>единицу:<br>20000 | Медицинская техника<br>/ Медицинские<br>изделия | 2 000<br>000.00 | Утвержден | =. |  |

# Сатып алуды бірыңғай ұйымдастырушының сатып алуды жүргізу үшін алған

# өтінімдерін қарау

Сатып алу бойынша өтінімдерді қарау үшін жалғыз ұйымдастырушы мыналарды орындауы керек: «Жұмыс бөлмесі» бөліміне өтіп, «Тапсырыс берушілердің өтінімдері» тармағын таңдау. Заявки заказчиков

Фильтоы

|   | № плана<br>Наименован<br>закупки<br>Наименован<br>Способ заку | чие предмета<br>чие, БИН заказчи<br>ики | ка Тендер |              |                                  | Вид закупа<br>Месяц<br>Статус | Товар                                                |               |                      |            |                                  | <b>&gt;</b> |
|---|---------------------------------------------------------------|-----------------------------------------|-----------|--------------|----------------------------------|-------------------------------|------------------------------------------------------|---------------|----------------------|------------|----------------------------------|-------------|
| В | Поиск Сб                                                      | бросить                                 |           |              |                                  |                               |                                                      |               |                      |            |                                  |             |
|   | №<br>плана                                                    | БИН                                     | Заказчик  | Наименование | Краткая характеристика (описание | ) предмета закупки            | Планируемый<br>срок<br>объявления<br>закупки (месяц) | Цена<br>заед. | Количество,<br>объем | Сумма      | Способ<br>закупки                | Статус      |
|   | 4457226                                                       |                                         |           |              |                                  |                               | Март                                                 | 222222        | 2                    | 444,444.00 | Запрос<br>ценовых<br>предложений | Заявка      |
|   | 4451505                                                       |                                         |           |              |                                  |                               | Апрель                                               | 14535         | 34                   | 494,190.00 | Из одного<br>источника           | Заявка      |

Егер лоттарды қайтару қажет болса, жалғыз ұйымдастырушы жоспардың қажетті бөлімдерін таңдап, «Тапсырыс берушіге қайтару» түймесін басуы мүмкін. Ашылған терезеде қайтару себебін көрсету қажет.

| Возврат лотов заказчику   | ×                |
|---------------------------|------------------|
| Введите причину возврата: | l                |
|                           | Отправить Отмена |

Осыдан кейін жүйе қайтарылған жоспар бөлімдеріне автоматты түрде «Өтінім қайтарылды» мәртебесін береді.

Тапсырыс беруші жылдық жоспарда «Өтінім қайтарылды» мәртебесі бар жоспар бөлімін таңдап, «Қайтару себебін қарау» тармағын таңдай отырып, қайтару себебін көре алады.

Егер жалғыз ұйымдастырушы өтінімдермен келіссе, ол таңдалған сатып алу әдісі бойынша нұсқаулыққа сәйкес сатып алуды жүзеге асыра алады.

# "Тендер" тәсілімен сатып алуды ұйымдастыру және өткізу

### Хабарландыру жасау және жариялау

Хабарландыру жасау жүйеде «Ұйымдастырушы» рөлі бар пайдаланушымен жүзеге асырылады. Хабарлама жасау үшін пайдаланушының жеке кабинетінде «Жұмыс кабинеті» бөліміне өтіп, «Хабарландыру жасау» мәзірін таңдау қажет.

|    | Рабочий кабинет - Личные данные | <ul> <li>Профиль участника -</li> </ul>                                                                          |
|----|---------------------------------|----------------------------------------------------------------------------------------------------|
|    | Создать объявление              |                                                                                                    |
| Ка | Годовые планы                   |                                                                                                    |
|    | Поиск объявлений (общий)        |                                                                                                    |
|    | Заявки заказчиков               |                                                                                                    |
|    | Мои объявления (организатор)    |                                                                                                    |
|    | Мои заявки                      | го сведения, опубликовано объявление способом проведения «Тендер». Для просмотра объявления нажмите «Подробнее». |
|    | Электронные банковские гарантии |                                                                                                    |
|    | Мои договоры                    |                                                                                                    |
|    | Мои договоры (Поставщик)        |                                                                                                    |
|    | тендер                          |                                                                                                    |
|    |                                 |                                                                                                    |
|    | Подробнее                       | 14 M                                                                                                    |
|    |                                 |                                                                                                    |

Экранда хабарландыруды құру нысаны бейнеленеді.

|                                                                                                    | Создание проекта объявления               |   |
|----------------------------------------------------------------------------------------------------|-------------------------------------------|---|
| Способ проведения закупки                                                                                                    | Тендер                                    | ~ |
| Тип закупки                                                                                                    | Первая закупка                            | ~ |
| Вид предмета закупок                                                                                                    | Товар                                     | ~ |
| Тип предмета закупок                                                                                                    | Медицинская техника / Медицинские изделия | ~ |
| Наименование объявления (закупки) на государственном<br>языке                                                                                                    | 13/10 тендер МТ                           |   |
| Наименование объявления (закупки) на русском языке                                                                                                    | 13/10 тендер МТ                           |   |
| Cogarue проекта объявления<br>coG проедения закупки Гедер<br>акупки Перея закупка<br>перемета закупки<br>перемета закупки<br>перемета закупки<br>перемета закупки<br>инеразиче объявления (закупки) на государствения<br>видер и Государствения<br>акупки расосия дарии<br>по проедения расокия закупки<br>на проедения расокия закупки<br>на проедения закупки<br>на проедения расокия закупки<br>на проедения закупки<br>на проедения |                                           |   |
| Далее                                                                                                    |                                           |   |

«Хабарландыру жобасын құру» бөлімі келесі басқару өрістері мен элементтерін қамтиды:

| Сатып алуды өткізу тәсілі  | Қолмен толтырылады. Ашылмалы тізімнен мән таңдалады.     |
|----------------------------|----------------------------------------------------------|
| Сатып алу түрі             | Қолмен толтырылады. Ашылмалы тізімнен мән таңдалады.     |
| Сатып алу нысанасының      | Әдепкі қалпы бойынша «Тауар» нысанының түрі орнатылады.  |
| түрі                       | Редакциялауға жатпайды.                                  |
| Сатып алу элементінің түрі | Қолмен толтырылады. Ашылмалы тізімнен мән таңдалады.     |
| Мемлекеттік тілдегі        | Қолмен толтырылады.                                      |
| хабарландырудың (сатып     |                                                          |
| алудың) атауы              |                                                          |
| Орыс тіліндегі             | Қолмен толтырылады.                                      |
| хабарландырудың (сатып     |                                                          |
| алудың) атауы              |                                                          |
| Бірыңғай ұйымдастырушы     | Қолмен толтырылады.                                      |
| өткізетін сатып алу        |                                                          |
| Бұдан әрі                  | Батырманы басқан кезде жүйе міндетті өрістерді толтыруға |
|                            | тексеруді жүзеге асырады.                                |

**Ескерту:** Бұл өрістерді толтырғаннан және келесі қадамға көшкеннен кейін жүйе автоматты түрде «Жоба» мәртебесіндегі хабарландыруды сақтайды, оны «Жұмыс кабинеті» - «Менің хабарландыруларым (ұйымдастырушы)» бөлімдерінен қарауға болады:

| Объя         | вления                                                                                                    |                       |                         |                              |                                 |                 |                     |        |          |
|--------------|----------------------------------------------------------------------------------------------------|-----------------------|-------------------------|------------------------------|---------------------------------|-----------------|---------------------|--------|----------|
| N2           | Название объявления                                                                                                    | Способ<br>закупки     | Вид предмета<br>закупки | Дата начала<br>приема заявок | Дата окончания<br>приема заявок | Кол-во<br>лотов | Сумма<br>объявления | Статус | Действия |
| 359762-<br>1 | Объявление о проведении тендера с использованием<br>двухаталных процедур на 2017 год. (4 лота)/<br>Объявление о проведении тендера с использованием<br>двухаталных процедур на 2017 год. (4 лота) | Двухэтапный<br>тендер | Товар                   |                              |                                 | 4               | 1886072084          | Проект | 1*       |

🖍 пиктограммасы өңдеуге мүмкіндік береді, 🗙 пиктограммасы «Жоба» мәртебесі бар хабарландыруларды жоюға мүмкіндік береді.

Назар аударыңыз! Хабарландыру жобасын тек хабарландыру жасаған пайдаланушы өңдей алады. Осы пайдаланушы болмаған жағдайда сатып алу жобасын жою және жаңа сатып алу жобасын құру ұсынылады.

«Бұдан әрі» батырмасын басқаннан кейін сатып алу нысанының тәсілі мен түрі бойынша берілген критерийлерге жауап беретін лоттар бейнеленеді.

#### Лоттарды таңдау

Хабарландыру жобасына лотты қосу үшін сүзгілер жиынтығын пайдалана отырып, іздеуді пайдалануға болады.

|                  |                   | Добавление лотов         |   |
|------------------|-------------------|--------------------------|---|
| Доступные лоты 2 | Добавленые лоты 0 |                          |   |
| Фильтры          |                   |                          |   |
| № лота           |                   | Наим. или описание плана |   |
| Статус лота      |                   | ∽ № заявки на закуп      | ~ |
| Сумма от         |                   | Сумма до                 |   |
| Поиск Сбросить   | ь                 |                          |   |

Лотты таңдауды жүзеге асыру үшін қажетті лотты белгілеп, «Белгіленген лоттарды қосу» батырмасын басу керек.

Егер «Медициналық техника / Медициналық бұйымдар» бойынша сатып алу құрылса, лотты таңдау нысаны көрсетіледі. Қажет болған жағдайда «ҚР-да тіркелген аналогтардың болмауы» жолына белгі қоюға болады

|   | № пункта<br>плана    | Наименование  | Краткая характеристика<br>(описание) предмета закупки | Вид предмета<br>закупки | Заказчик | Единица<br>измерения | Количество | Цена для закупа<br>за единицу (в<br>тенге) | Общая сумма<br>закупа (в тенге) | Статус | Отсутствие в РК<br>зарегистрированных<br>аналогов |
|---|----------------------|---------------|-------------------------------------------------------|-------------------------|----------|----------------------|------------|--------------------------------------------|---------------------------------|--------|---------------------------------------------------|
|   | 4441706              |               |                                                       | Товар                   |          | штука                | 1000       | 1200                                       | 1200000                         | Заявка |                                                   |
|   | 4441965              | 3             |                                                       | Товар                   |          | штука                | 1000       | 1200                                       | 1200000                         | Заявка |                                                   |
| ଙ | <b>Д</b> обавить отм | иеченные лоты |                                                       |                         |          |                      |            |                                            |                                 |        |                                                   |

Содан кейін қосылған лоттарды қарау бетіне өтіңіз. «Медициналық техника / Медициналық бұйымдар» сатып алу үшін қарау нысаны

|    | Добавление лотов                                                                                                    |              |                                                                            |       |  |       |    |       |        |                |  |  |  |
|----|----------------------------------------------------------------------------------------------------|--------------|----------------------------------------------------------------------------|-------|--|-------|----|-------|--------|----------------|--|--|--|
| Д  | Доступные поты 🚺 Добавленые поты 🕦                                                                                                    |              |                                                                            |       |  |       |    |       |        |                |  |  |  |
|    | № пункта краткая характеристика предмета закупи Заказчик измерения Количество тенге) Статус аналогов Статус аналогов Статус Аналогов Статус Аналогов Статус Аналогов Статус Аналогов Статус Аналогов Статус Аналогов Статус Аналогов Статус Аналогов Статус Аналогов Статус Аналогов Статус Аналогов Статус Аналогов Статус Аналогов Статус Аналогов Статус Аналогов Статус Аналогов Статус |              |                                                                            |       |  |       |    |       |        |                |  |  |  |
| 0  | 4462406-<br>T3TE-1                                                                                                    | МТ теңдер 12 | Краткая характеристика<br>(описание) предмета закупки<br>на русском языке* | Товар |  | штука | 16 | 25720 | 411520 | Проект<br>лота |  |  |  |
| C  | 🕲 Удалить отмеченные лоты                                                                                                    |              |                                                                            |       |  |       |    |       |        |                |  |  |  |
| Ha | Назад Далее                                                                                                    |              |                                                                            |       |  |       |    |       |        |                |  |  |  |

Таңдалған лотты жою қажет болған жағдайда, қажетті лотты құсбелгімен белгілеп, «Белгіленген лоттарды жою» батырмасын басу керек, қажет болған жағдайда сатып алу жобасына лот қосу керек, «Қолжетімді лоттар» қойындысына өтіп, лотты таңдау керек.

Келесі қадамға өту үшін «Келесі» батырмасын басу керек. Жүйе таңдалған лоттардың егжей-тегжейлі көрінісін көрсетеді.

| Создание объ       | явления / Список выбранных лотов | Ввод данных по лотам | Данные о секретаре | / Тендерная комисси | ия / Тендерная | а документация / Публикация объявления /                                |                |            |        |                                                |
|--------------------|----------------------------------|----------------------|--------------------|---------------------|----------------|-------------------------------------------------------------------------|----------------|------------|--------|------------------------------------------------|
|                    |                                  |                      |                    | Добавле             | эние данны:    | х по лотам                                                              |                |            |        |                                                |
| № лота             | Заказчик                         |                      |                    | 1                   | Наименование   | Краткая характеристика (описание) предмета<br>закупки                   | Цена за<br>ед. | Количество | Сумма  | Отсутствие в РК<br>зарегистрированных аналогов |
| 4462406-<br>T3TE-1 |                                  |                      |                    | 1                   | MT тендер 12   | Краткая характеристика (описание) предмета<br>закупки на русском языке* | 25720          | 16         | 411520 |                                                |
| Назад              | Сохранить Далее                  |                      |                    |                     |                |                                                                         |                |            |        |                                                |

Белсенді сілтемені басқан кезде жүйе танысу үшін лот туралы ақпарат береді.

| Справка • Закупки •           |                                                                                                  |                                                                                               |  | ус гдаз        |                 | ржауоай М         |
|-------------------------------|--------------------------------------------------------------------------------------------------|-----------------------------------------------------------------------------------------------|--|----------------|-----------------|-------------------|
| Личные данные 👻 Профил        | Информация о лоте                                                                                |                                                                                               |  |                |                 |                   |
| Слисок выбранных потов / Веол | Лот №                                                                                            | 4462406-T3TE-1                                                                                |  |                |                 |                   |
|                               | Статус лота                                                                                      | Проект                                                                                        |  |                |                 |                   |
|                               | Наименование лота                                                                                | МТ тендер 12                                                                                  |  |                |                 |                   |
|                               | Наименование заказчика                                                                           |                                                                                               |  |                |                 |                   |
| к .                           | Краткая характеристика (описание) предмета<br>закупки на государственном языке                   | Краткая характеристика (описание) предмета закупки на русском языке*                          |  | оличество<br>6 | Сумма<br>411520 | Отсутств зарегист |
| 9                             | Краткая характеристика (описание) предмета<br>закупки на русском языке                           | Краткая характеристика (описание) предмета закупки на государственном языке*                  |  |                |                 |                   |
| ь Далее                       | Дополнительная характеристика (описание)<br>товаров, работ и услуг (на государственном<br>языке) | Дополнительная характеристика (описание) товаров, работ и услуг (на<br>государственном языке) |  |                |                 |                   |
|                               | Дополнительная характеристика (описание)<br>товаров, работ и услуг (на русском языке)            | Дополнительная характеристика (описание) товаров, работ и услуг (на русском языке)            |  |                |                 |                   |
|                               | Единица измерения                                                                                | штука                                                                                         |  |                |                 |                   |
|                               | Цена выделенная для закупок за единицу, тенге                                                    | 25720                                                                                         |  |                |                 |                   |
|                               | Количество, объем                                                                                | 16                                                                                            |  |                |                 |                   |
|                               | Общая сумма без учета НДС, утвержденная для закупки, тенге                                       | 411520                                                                                        |  |                |                 |                   |
|                               | Размер авансового платежа, %                                                                     | 30                                                                                            |  |                |                 |                   |
|                               |                                                                                                  |                                                                                               |  |                |                 |                   |
|                               |                                                                                                  |                                                                                               |  |                |                 |                   |
|                               |                                                                                                  | Enarhuw neoraniw                                                                              |  |                |                 |                   |

Келесі қадамға өту үшін «Келесі» батырмасын басу керек. Хатшы туралы деректерді қосу нысанына көшу жүзеге асырылады.

**Назар аударыңыз!** Бірыңғай ұйымдастырушы тендер жарияланған кезде басқа ұйымдардың лоттарын да, өз лоттарын да орналастыруға құқылы. Бірінші сатып алу кезінде "өтінім" мәртебесі бар лоттар, ал қайта сатып алу кезінде "Сатып алу болған жоқ"мәртебесі бар лоттар қосылады

# Хатшы туралы деректерді қосу

Бұл қадамда сатып алу хатшысы туралы деректер және өтінімді қамтамасыз ету үшін банк деректемелері көрсетіледі.

| ФИО секретаря                                  | 20202020202020202020202020202            |
|------------------------------------------------|------------------------------------------|
| Должность                                      | 201000000000000000000000000000000000000  |
| Контактный телефон                             | XXXXXXXXXXXXXXXXXXXXXXXXXXXXXXXXXXXXXX   |
| E-mail                                         | 2020202020202020202020202020202020202020 |
| Банковские реквизиты для обеспечения<br>заявки |                                          |

Нысанның келесі өрістері мен басқару элементтері бар:

| Өріс атауы                                         | Сипаттамасы                                                                              |  |  |  |  |
|----------------------------------------------------|------------------------------------------------------------------------------------------|--|--|--|--|
| Хатшының аты-жөні                                  | Автоматты түрде толтырылады. Хабарландыру жобасын<br>жасаған тұлға хатшы болып табылады. |  |  |  |  |
| Лауазымы                                           | Хатшының тіркеу деректерінен автоматты түрде<br>толтырылады.                             |  |  |  |  |
| Байланыс телефоны                                  | Хатшының тіркеу деректерінен автоматты түрде<br>толтырылады.                             |  |  |  |  |
| E-mail                                             | Хатшының тіркеу деректерінен автоматты түрде<br>толтырылады.                             |  |  |  |  |
| Өтінімді қамтамасыз ету үшін<br>банк деректемелері | Қолмен толтырылады. Ашылмалы тізімнен шот<br>таңдалады.                                  |  |  |  |  |

## Тендерлік комиссияны қосу

Хабарландыру жобасын құрудың келесі қадамы тендерлік комиссияны қосу болып табылады. Комиссияның ең аз құрамы – Төраға, Төрағаның орынбасары және комиссия мүшесі, міндетті түрде тақ сан болуы керек.

| Создание объявления / Список в | ыбранных лотов / Ввод данных по лотам / Данные с | секретаре / Тендерная комиссия | / Тендерная документация | Публикация объявления / |
|--------------------------------|--------------------------------------------------|--------------------------------|--------------------------|-------------------------|
|                                | Доба                                             | вление тендерной комиссии      | 1.                       |                         |
| Председатель                   |                                                  |                                |                          | Добавить                |
| Заместитель председателя       |                                                  |                                |                          | Добавить                |
| Член комиссии                  |                                                  |                                |                          | Добавить                |
|                                |                                                  |                                |                          | Добавить члена комиссии |
| Назад Далее                    |                                                  |                                |                          |                         |

Тендерлік комиссия мүшесін таңдау «Қосу» батырмасының көмегімен жүзеге асырылады. Қалқымалы терезе пайда болады. Іздеуді мәндерді сүзгілеудің енгізілген параметрлері бойынша жүзеге асыруға болады.

| Выбрать пользователя |             |   |
|----------------------|-------------|---|
| ИИН                  | NNH         | ] |
| ΦΝΟ                  | Введите ФИО | ] |
|                      | Поиск       |   |

Қосымша комиссия мүшесін қосу «Комиссия мүшесін қосу» батырмасының көмегімен жүзеге асырылады.

**Назар аударыңыз!** "Тендер" сатып алу тәсілімен хабарландыру жарияланған кезде тендерлік комиссияның ең аз құрамы сатып алынатын тауар санатына байланысты болады: Медициналық бұйымдар немесе медициналық техника үшін-тендерлік комиссияның кемінде бес мүшесі.

## Тендерлік құжаттаманы дайындау

«Тендерлік құжаттаманы дайындау» қадамында Дәрілік заттар мен медициналық бұйымдарды, фармацевтикалық қызметтерді сатып алуды ұйымдастыру және өткізу ережелеріне (бұдан әрі – Ережелер) сәйкес тендерге қатысу үшін қажетті құжаттар тізбесі бейнеленеді.

Тіркеу үшін міндетті құжаттар «Өнім беруші үшін міндеттілік» жолында қанат белгісімен белгіленген.

| Подготовка документации                                                                                                    |                                                                                                    |                                  |  |
|----------------------------------------------------------------------------------------------------|----------------------------------------------------------------------------------------------------|----------------------------------|--|
| Наименование документов                                                                                                    | Описание согласно правилам                                                                                                    | Обязательность для<br>поставщика |  |
| Форма объявления                                                                                                    |                                                                                                    |                                  |  |
| Выписка о составе участников или акционерах                                                                                                    | Выписка о текуцем составе участников или акционеров                                                                                                    | z                                |  |
| Разрешение на фармацевтическую деятельность (при<br>закуле медицинской техники содержащей радиоизотоные<br>источники коннакурущется излучения или текерирующей<br>коннакурующе излучение - наличие лицензии на<br>предоставление соответствующих услуг - монтаж,<br>техническое обслуживание) | Разрешение на фармацевтическую деятельность (при закупе медицинской техники содержащей радиоизотопные источники ионизирующего излучения<br>или генерирующей ионизирующее излучение - наличие лицензии на предоставление соответствующих услуг - монтаж, техническое обслуживание)                                                                                                    | æ                                |  |
| Задолженности в бюджет, в том числе по обязательным<br>пенсионным взносам, обязательным профессиональным<br>пенсионным взносам, социальным отчислениям и<br>отчислениям и (или) взносам на обязательное<br>социальное медицинское страхование                                                 | Отсутствие задолженности в бюджет, в том числе по обязательным пенсионным взносам, обязательным профессиональным пенсионным взносам,<br>социальным отчислениям и отчислениям и (или) взносам на обязательное социальное медицинское страхование.                                                                                                    | ×                                |  |
| Гарантийное обеспечение                                                                                                    | Гарантийное обеспечение в виде банковской гарантии или платежного поручения                                                                                                    | z                                |  |
| Техническая спецификация                                                                                                    | Техническая спецификация                                                                                                    | z                                |  |
| Подтверждение отсутствия необходимости<br>государственной регистрации комплектующего<br>(комплекта поставки) медицинской техники                                                                                                    | В случае наличия в составе комплекта поставки медицинской техники комплектующего, не подлежащего государственной регистрации, представляется<br>письмо экспертной организации или уполномоченного органа в области здравоохранения, подтверждающее отсутствие необходимости регистрации.                                                                                                    |                                  |  |
| Сертификат средств измерения или подтверждающий<br>документ о том, что медицинская техника не относится<br>к средствам измерения                                                                                                    | В случае поставки медицинской техники, относящейся к средствам измерения, – колию сертификата, выданного уполномоченным органом в области технического<br>регулирования и метрологии, в случав, если медицинская техника не относится к средствам измерения, – подтверждающий документ об установлении принадлежности<br>технических средств к средствам измерений в соответствии с законодательством Республики Казахстан об обеспечении единства измерений. | z                                |  |
| Подтверждение ввоза медицинского изделия до<br>истечения срока действия регистрационного<br>удостоверения                                                                                                    | В случае истечения срока действия регистрационного удостоверения – документ, подтверждающий ввоз или производство медицинской техники, в<br>количестве согласно объявлению, если оно ввезено в Казахстан кли произведено на его территории до истечения срока действия регистрационного<br>удостоверения.                                                                                                    | -                                |  |
| Ценовое предложение                                                                                                    |                                                                                                    | z                                |  |

# Медициналық техниканы сатып алу кезінде құжаттар тізімі келесідей болады

| Атауы                                                                                                    | Ележеге сайкес сипаттамасы                                                                                                    | Мінлетте |
|----------------------------------------------------------------------------------------------------|----------------------------------------------------------------------------------------------------|----------|
| 111wj 22                                                                                                    |                                                                                                    | пігі     |
| Хабарландыру нысаны                                                                                                    |                                                                                                    |          |
| Фармацевтикалық қызметке<br>рұқсат                                                                                                    | фармацевтикалық қызметке және (немесе) есірткі<br>заттарының, психотроптық заттар мен<br>прекурсорлардың айналымы саласындағы қызметті<br>жүзеге асыруға арналған лицензиялар және<br>(немесе) медициналық бұйымдарды көтерме<br>саудада өткізу жөніндегі қызметтің басталғаны<br>немесе тоқтатылғаны туралы хабарлама | Иә       |
| Қатысушылардың құрамы<br>немесе акционерлері туралы<br>көшірме                                                                                                    | Қатысушылардың немесе акционерлердің құрамы<br>туралы үзінді көшірме                                                                                                    | Иэ       |
| Бюджетке, оның ішінде<br>міндетті зейнетақы<br>жарналары, міндетті кәсіптік<br>зейнетақы жарналары,<br>әлеуметтік аударымдар және<br>міндетті әлеуметтік<br>медициналық сақтандыруға<br>аударымдар және (немесе)<br>жарналар бойынша<br>берешектер | Бюджетке, оның ішінде міндетті зейнетақы<br>жарналары, міндетті кәсіптік зейнетақы<br>жарналары, әлеуметтік аударымдар және міндетті<br>әлеуметтік медициналық сақтандыруға<br>аударымдар және (немесе) жарналар бойынша<br>берешектің болмауы.                                                                        | Иә       |

| Кепілдікті қамтамасыз ету                                                                                                    | Банк кепілдігі немесе төлем тапсырмасы түріндегі кепілдік қамтамасыз ету                                                                                                    | Иэ  |
|----------------------------------------------------------------------------------------------------|----------------------------------------------------------------------------------------------------|-----|
| Техникалық сипаттама                                                                                                    | Техникалық сипаттама                                                                                                    | Жоқ |
| Медициналық техниканың<br>жинақтауышын (жеткізу<br>жиынтығын) мемлекеттік<br>тіркеу қажеттілігінің<br>жоқтығын растау              | Медициналық техниканы жеткізу жиынтығының<br>құрамында мемлекеттік тіркеуге жатпайтын<br>жиынтықтаушы болған жағдайда сараптама<br>ұйымының немесе денсаулық сақтау саласындағы<br>уәкілетті органның тіркеу қажеттілігінің жоқтығын<br>растайтын хаты ұсынылады.                                                                                                    | Жоқ |
| Өлшеу құралдарының<br>сертификаты немесе<br>медициналық техниканың<br>өлшеу құралдарына<br>жатпайтындығы туралы<br>растайтын құжат | Өлшеу құралдарына жататын медициналық<br>техниканы жеткізген жағдайда-техникалық реттеу<br>және метрология саласындағы уәкілетті орган<br>берген сертификаттың көшірмесі, егер<br>медициналық техника өлшеу құралдарына<br>жатпайтын болса-Қазақстан Республикасының<br>өлшем бірлігін қамтамасыз ету туралы<br>заңнамасына сәйкес техникалық құралдардың<br>өлшеу құралдарына тиесілігін белгілеу туралы<br>растайтын құжат. | Иә  |
| Тіркеу куәлігінің қолданылу<br>мерзімі өткенге дейін<br>медициналық бұйымның<br>әкелінгенін растау                                 | Тіркеу куәлігінің қолданылу мерзімі өткен<br>жағдайда-егер ол Қазақстанға әкелінген немесе<br>тіркеу куәлігінің қолданылу мерзімі аяқталғанға<br>дейін оның аумағында жүргізілген болса,<br>хабарландыруға сәйкес мөлшерде медициналық<br>техниканың әкелінгенін немесе өндірілгенін<br>растайтын құжат.                                                                                                    | Жоқ |
| Баға ұсынысы                                                                                                    | Баға ұсынысының шекті бағаға сәйкестігі дәрілік<br>заттың / медициналық бұйымның хабарландыру<br>шарттарына сәйкестігі дәрілік затты/медициналық<br>бұйымды тіркеу                                                                                                    | Иә  |

«Тендерлік құжаттаманы дайындау» қадамында хатшыға хабарландыру нысанын қоса беруқажет. Бұл үшін «хабарландыру нысаны» бөліміне өту және файлды тіркеу қажет.

Назар аударыңыз! Әрбір тіркелген салым көлемі 20 мб аспауы тиіс.

|                          | Справка 🔫      | Закупки 🗸  |                                                                                                    | Рус                  | Қаз                    | <b>.</b> F      |
|--------------------------|----------------|------------|----------------------------------------------------------------------------------------------------|----------------------|------------------------|-----------------|
|                          |                | Добавлени  | е документа                                                                                                    |                      |                        |                 |
| Рабочий кабинет 👻        | Личные данн    |            |                                                                                                    |                      |                        |                 |
|                          | 6              | Прикреп    | ить файл                                                                                                    |                      |                        |                 |
| Создание объявления / Сп | исок выоранн.  |            |                                                                                                    |                      |                        |                 |
|                          |                | Добавить о | райл                                                                                                    |                      |                        | 1               |
|                          |                |            |                                                                                                    |                      |                        |                 |
| Нагменование документе   | OB             |            | Caxpa                                                                                                    | анить 3              | Закрыть                |                 |
| Форма объявления         |                |            |                                                                                                    |                      |                        |                 |
| Разрешение на фармацевт  | тическую деяте | яльность   | лицензии на фармацевтическую деятельность и (или) на осуществление деятельности в сфере оборота нар<br>веществ и прекурсоров, и (или) уведомления о начале или прекращении деятельности по оптовой реализац | котическ<br>ии медиц | их средст<br>јинских и | гв, пс<br>здели |

Техникалық сипаттаманы қосу үшін белсенді сілтемені басу керек. Әр лотқа техникалық сипаттама бөлек бекітіледі.

| Добавление документов по лотам<br>Техническая спецификация |          |                      |                                           |            |            |          |
|------------------------------------------------------------|----------|----------------------|-------------------------------------------|------------|------------|----------|
| № лота                                                     | Заказчик | Наименование<br>лота | Цена выделенная для закупок за<br>единицу | Сумма      | Количество | Действие |
| 4462406-<br>T3TE-1                                         |          | МТ тендер 12         | 25720                                     | 411,520.00 | 16         | Добавить |
| Вернуться назад                                            |          |                      |                                           |            |            |          |

Техникалық сипаттаманы қосу үшін ашылған беттегі «Қосу» батырмасын басыңыз, содан кейін «Файлды тіркеу» батырмасын басыңыз.

| Добавление документов по лотам<br>Техническая спецификация |  |
|------------------------------------------------------------|--|
| Прикрепить файл                                            |  |
| Добавить файл                                              |  |
| Сохранить Вернуться назад                                  |  |

Қажетті файлды таңдап, ЭЦҚ көмегімен қол қойыңыз. Қажет болса, бірнеше файл қосуға және қосылған файлдарды жоюға болады.

| Добавление документов по лотам<br>Техническая спецификация<br>Дексаметазон в комбинации с противоинфекционными препаратами |                                                            |              |  |  |
|----------------------------------------------------------------------------------------------------|------------------------------------------------------------|--------------|--|--|
| рһолг.јрд<br>18943 байт                                                                                                    | Проверка АV. 🐓 Угроз не обнаружено<br>Проверка ЭЦП: 🕐 true | Удалить файл |  |  |
| Добавить файл                                                                                                    |                                                            |              |  |  |
| Сохранить Вернуться назад                                                                                                  |                                                            |              |  |  |

Барлық құжаттарды тіркегеннен кейін келесі қадамға өту қажет. Хабарландыруды алдын ала қарау келесі қадам болып табылады.

#### Хабарландыруды алдын ала қарау

Алдын ала қарау нысанында сатып алу жөніндегі ақпаратты тексеруді жүзеге асыру және өтінімдерді қабылдаудың басталу және аяқталу мерзімдерін көрсету талап етіледі. Өтінімдерді қабылдаудың басталу күні келесі жұмыс күні сағат 09:00-де болуы тиіс, өтінімдерді қабылдаудың аяқталу уақыты келесілер аяқталғаннан кейін сағат 10:00-де болуы тиіс:

Медициналық техниканы сатып алу кезінде:

1) 10 жұмыс күні

«Жалпы мәліметтер» қосымша бетінде ұйымдастырушы туралы ақпарат, хатшы туралы деректер және тендерлік комиссия мүшелерінің құрамы қамтылады.

|                                                                                                    |                                                   |                 | предварительн                    |                                                                  |                   |  |  |
|----------------------------------------------------------------------------------------------------|---------------------------------------------------|-----------------|----------------------------------|------------------------------------------------------------------|-------------------|--|--|
|                                                                                                    | ер объявления                                     | 366579-1        |                                  | Срок начала приема заявок                                        | =                 |  |  |
|                                                                                                    |                                                   |                 |                                  |                                                                  | -                 |  |  |
|                                                                                                    | менование ооъявления                              | 13/10 тендер МТ |                                  | Срок окончания приема заявок                                     | <b>a</b>          |  |  |
|                                                                                                    | гус объявления                                    | Проект          |                                  |                                                                  |                   |  |  |
| tener regeneration and provide a sequence of the sequence of the sequence of | име сведения Поты Локу                            | DALI IST HOL    |                                  |                                                                  |                   |  |  |
| Ofigine Generation       Rencedering     Texap       Ban preparent asynon     Texap       Rencedering     Texap       Operameter     000000000000000000000000000000000000                                                                                                    | andera neufficiense : siazen beleizkunseriendeas. |                 |                                  |                                                                  |                   |  |  |
| Record processents asympt       Texps         Bits repainers asympt       Texps         Operatives rep       000000000000000000000000000000000000                                                                                                    | Общие сведения                                    |                 |                                  |                                                                  |                   |  |  |
| Bet repayers asynor         Totap           Opparwarrop         0000000218 TOO "CK-ARPIALJAR"         0000000218 TOO "CK-ARPIALJAR"           Ryace         7101000.00025, KGARTAL r., yn an                                                                                                    | Способ проведения закупки                         | Te              | Гендер                           |                                                                  |                   |  |  |
| Operanesarop         00004000216 100 °CK-44PM4L84F           No. appe         T120000.0025, KA3AKTAH, r., yı. amqaptik, g. 0p. 245           Kone orrow a Gibaanawa         1           Cywaa aayyuu         411520           Gynaasayuu         Eey yera HgC           UhdpOpmaLuk G GyraHwaarope           Organization of the second of the second of the sec                                                                                                    | Вид предмета закупок                              | To              | Говар                            |                                                                  |                   |  |  |
| No. experies       711210000,00025, KA3ANGTAH, r., n. andapafer, a. 9, op. 245         Keese nores & ofswame                                                                                                    | Организатор                                       | 08              | )80940008218 TOO "CK-ФА          | РМАЦИЯ"                                                          |                   |  |  |
| Консо рогов обължении1Сума закупия41520Оринкам1500ПринкамБез учета НДСИнформацион (он ГАЛИИУЛАИнформацион (он ГАЛИИУЛАИнформацион (он ГАЛИИУЛАОбоскаретариСубС серетариМРУКИА МАРРУЛИ (Он ГАЛИИУЛАДоповостьПроректор по адаимистративной и моновической деятельностиКитехтичай телефон11223Биба11223Бибауе велалиойдесь (сСубС серетариОнг. 2123/6122451254512545125451254512545125451254                                                                                                    | Юр. адрес                                         | 71              | 711210000, 00025, KA3AXC         | ГАН, г. , ул. аль - фараби, д. 9, оф. 245                        |                   |  |  |
| Cyseca saymon       411520         Papersa Age       Est yeers AgG         Forestassin       Est yeers AgG         Uhépopaulus of oprahusacipa         640 cesperapi       HYPKAVEAÄN AMPPYIAH OHTAINITYID         Acresseration       Popoperop no agasemetripariesso il sacionamecicial desteritameciri         Kestractivasia tranégio       Opoperop no agasemetripariesso il sacionamecicial desteritameciri         Kestractivasia tranégio       10223         Estali       ye becushko@ecc kz         Sansoaccese persasarati agrine of offenereense agasesi       Over: 1234512345123451234512345123451234512345                                                                                                    | Кол-во лотов в объявлении 1                       |                 |                                  |                                                                  |                   |  |  |
| μοριακακ         βει γιατα ΗΩC           64/Ο σεφεταρι         ΗΗΡΚΑ/ΣΕΑΪΑ ΙΑΑΕΓΗ/ΠΑΗ ΟΗΤΑ/ΙΑ/Η/ΠΑΗ           ΛΑποκοστ-         ΜΗΡΚΑ/ΣΕΑΪΑ ΙΑΑΕΓΗ/ΠΑΗ ΟΗΤΑ/ΙΑ/Η/ΠΑΗ           ΛΑποκοστ-         ΜΗΡΚΑ/ΣΕΑΪΑ ΙΑΑΕΓΗ/ΠΑΗ ΟΗΤΑ/ΙΑ/Η/ΠΑΗ           ΛΑποκοστ-         ΜΗΡΚΑ/ΣΕΑΪΑ ΙΑΑΕΓΗ/ΠΑΗ ΟΗΤΑ/ΙΑ/Η/ΠΑΗ           ΛΑποκοστ-         ΜΗΡΚΑ/ΣΕΑΪΑ ΙΑΑΕΓΗ/ΠΑΗ ΟΗΤΑ/ΙΑ/Η/ΠΑΗ           Λοποκοστ-         Ποροστορ οα αμασικοτραπισειού Η ακοικοποστολα βαστοποιοται           Καντακτικαί τοποφου         Το αρασκοποτραπισειού Η ακοικοποστολα βαστοποιοται           Καντακτικαί τοποφου         Ο τοπο αμασικοτραπισειού Η ακοικοποστολα βαστοποιοται           Καντακτικαί τοποφου         Ο τοπο αμασικοποστολα βαστοποιοται           Καντακτικαί τοποφου         Ο τοπο αμασικοποστολα βαστο βαστοποιοται           Καντακτικαί τοποφου         Ο τοπο αμασικοποστο δημαστοποιοτα δημασμακοστο δημαστοποιοτα δημασμακοστα δημασμα δαρισκή διαστο δημασμακοστα δημασμακοστα δημασμακο στα δημασμακο                                                                                                    | Сумма закупки 411520                              |                 |                                  |                                                                  |                   |  |  |
| Информация об организаторе           б4/О секретаря         НЧРЯАЛБАЙ МАРГРГИН ОНТАЛАГУЛЫ           Должность         Поректор по адмянястративной и экономической деятельности           Кистактыви телефон         1223           Б-Алаll         че bezushko@ecc.kz           Бакковские реязвияты ли         Онет 1235/12345/12345/1                                                                                                    | Признаки Без учета НДС                            |                 |                                  |                                                                  |                   |  |  |
| Https://www.anditestimation.printing         64O cepterspn       MP2KAGA MAPH/IAH OHTAIATI/IL         6ansocrite       Nopeercop no agamentspraneoid a so-wow-eccoid gettersa-accuit         6ansocrite       Nopeercop no agamentspraneoid a so-wow-eccoid gettersa-accuit         6ansocrite       1223         6-bail       ye bezustko@ecckit         6ansocrite persenses       0 en: 23451234512345, KEE: 11, KAH K AD "First Heartland Juan Bank (aur_bills"), Agpec: 1 Actuals         Persenses         Decorring or getters persenses         Or en: 23451234512345, KEE: 11, KAH K AD "First Heartland Juan Bank (aur_bills"), Agpec: 1 Actuals         Persenses         Or en: 23451234512345 (KEE: 11, KAH K AD "First Heartland Juan Bank (aur_bills"), Agpec: 1 Actuals         Or en: 23451234512345 (KEE: 11, KAH K AD "First Heartland Juan Bank (aur_bills"), Agpec: 1 Actuals         Or en: 23451234512345 (KEE: 11, KAH K AD "First Heartland Juan Bank (aur_bills"), Agpec: 1 Actuals         Or en: 23451234512345 (KEE: 11, KAH K AD "First Heartland Juan Bank (aur_bills"), Agpec: 1 Actuals         Or en: 23451234512345 (KEE: 11, Fahr K AD "First Heartland Juan Bank (aur_bills"), Agpec: 1 Actuals         Or en: 23451234512345 (KEE: 11, Fahr K AD "First Heartland Juan Bank (aur_bills"), Agpec: 1 Actuals         134512         134512                                                                                                    |                                                   |                 |                                  |                                                                  |                   |  |  |
| bit PRACEHMPRACEAN INAPPYIAL OLTAIATH/ILAAgnosecrePopertop no aguawaterparitetion it a socionametecion generativeco generativeco gener                                                    |                                                   |                 | Инс                              | рормация об организаторе                                         |                   |  |  |
| Annonection       Поректор паданинстративной изменской деятельности         Kartartuak renedpot       1223         E-Mail       Bezusko@ccc.kz         Kartartuak renedpot       descusko@cc.kz         Kartartuak renedpot       descusko@ccc.kz         Kartartuak renedpot       descusko@ccc.kz         Kartartuak renedpot       descusko@ccc.kz         Kartartuak renedpot       descusko@ccc.kz         Kartartuak renedpot       Monecum         Kartartuak renedpot       Monecum         Kartartuak renedpot       Monecum         Kartartuak renedpot       Monecum         Kartartuak renedpot       Monecum         Renedpot       Monecum       Monecum         Internent renedpot       Monecum       Monecum         Internent renedpot       Monecum       Monecum         Internent renedpot       Monecum       Monecum         Internent renedpot       Monecum       Monecum         Internent renedpot       Monecum       Monecum         Internent renedpot       Monecum       Monecum         Internent renedpot       Monecum       Monecum         Internent renedpot       Monecum       Monecum         Internent renedot       Monecum       Monecum                                                                                                    | ФИО секретаря                                     |                 | НҰРЖАУБАЙ МАРҒҰЛАН               | ОНТАЛАПҰЛЫ                                                       |                   |  |  |
| Korrarnaki reneфo1223E-Mailkeuskogen:keuKorosce persen versonde:uskogen:keuKorosce persen versonde:uskogen:keuKorosce persen versonde:uskogen:keuKorosce persen versonMarkeuKorosce persen versonde:uskogen:keuKorosce persen versonde:uskogen:keuKorosce persen versonde:uskogen:keuKorosce persen versonde:uskogen:keuKorosce persen versonde:uskogen:keuKorosce persen versonde:uskogen:keuKorosce persen versonde:uskogen:keuKorosce persen versonde:uskogen:keuKorosce persen versonde:uskogen:keuKorosce persen versonde:uskogen:keuKorosce persen versonde:uskogen:keuKorosce persen versonde:uskogen:keuKorosce persen versonde:uskogen:keuNon-Sce persen versonde:uskogen:keuAll colspan="2">de:uskogen:keuAll colspan="2">de:uskogen:keuAll colspan="2">de:uskogen:keuAll colspan="2">de:uskogen:keuAll colspan="2">de:uskogen:keuAll colspan="2">de:uskogen:keuAll colspan="2">de:uskogen:keuAll colspan="2">de:uskogen:keuAll colspan="2">de:uskogen:keuAll colspan="2">de:uskogen:keuAll colspan="2">de:uskogen:keuAll colspan="2">de:uskogen:keuAll colspan                                                                                                    | Должность                                         |                 | Проректор по администр           | ативной и экономической деятельности                             |                   |  |  |
| EMail       gebausko@ecc.kz         Earroe peasa yar o Genere wa aansu       Der: 1235123512365, KE: 11, KAHK AD "First Heartland Jusan Bank (aur_bills)", Agpec: r.Actawa                                                                                                    | Контактный телефон                                |                 | 112233                           |                                                                  |                   |  |  |
| Ваковские реквизиты для обеспечения заявия       Puer: 123451234512345, KEE: 11, EAVHK. AD 'First Heartland Jusan Bank (aux_bills)', Agpec: rAcraHa         Cher       Cher <t< td=""><th>E-Mail</th><td></td><td>ye.bezushko@ecc.kz</td><th></th><th></th></t<>                                                                                                    | E-Mail                                            |                 | ye.bezushko@ecc.kz               |                                                                  |                   |  |  |
| Тендерживския           Ne n/n         Pon-         ФИО члена комиссии           1         Предсератель         Абдикалькова Эльвира Серикбаевна           2         Заместитель предсерателя         Абдикалькова Эльвира Серикбаевна           3         Член комиссии         Абдикалькова Эльвира Серикбаевна           4         Член комиссии         Апас Актама; Жанболатьсы           5         Член комиссии         Балибаева Айша Ерикухановна                                                                                                    | Банковские реквизиты для обес                     | печения заявки  | Счет: 1234512345123451           | 2345, KEE: 11, EAHK: AO "First Heartland Jusan Bank (aux_bills)" | , Адрес: г.Астана |  |  |
| NetNn         Pos         Of Orein Konstocki           1         Depoctation progeogations         Afgivaniskoga Shakupa Cepskifaetisia           2         Samecritarian progeogations         Afgivaniskoga Shakupa Cepskifaetisia           3         Vien Konscoli         Afgivaniskoga Shakupa Cepskifaetisia           4         Vien Konscoli         Afgivaniskoga Shakupa Cepskifaetisia           5         Vien Konscoli         Tangka Shakupa Cepskifaetisia           5         Vien Konscoli         Tangka Shakupa Cepskifaetisia                                                                                                    |                                                   |                 |                                  |                                                                  |                   |  |  |
| Na Nn         Pos         ФИО чана комиссии           1         Председателя         Абдикалькова Эльвира Серикбаевна           2         Заместитель председателя         Абельдинова Айнур Каликевна           3         Чен комиссии         Апас Актамад Жанболатъры           4         Чен комиссии         Бальбаева Айша Ерикузановна           5         Чен комиссии         Галиция Франц Антонович                                                                                                    |                                                   |                 |                                  | Тендерная комиссия                                               |                   |  |  |
| 1         Председатель         Абдикалькиова Эльвира Серикибаевна           2         Заместитель председателя         Абельдинова Айнур Калиевна           3         Член комиссии         Аплас Актама; Жанболалърьа           4         Член комиссии         Барльбева Айша Ерикузановна           5         Член комиссии         Галидой Франц Антонович                                                                                                    | № п/п Роль                                        |                 |                                  | ФИО члена комиссии                                               |                   |  |  |
| 2         Заместитель председателя         Абельдинова Айнур Калиевна           3         Член комиссии         Аплас Астамак Жанболатразы           4         Член комиссии         Барлыбаева Айша Ериухановна           5         Член комиссии         Галиций Франц Антонович                                                                                                    | 1 Председатель                                    |                 | Абдикалькова Эльвира Серикбаевна |                                                                  |                   |  |  |
| 3         Член комиссии         Аплас Астамақ Жанболатқызы           4         Член комиссии         Барлыбаева Айша Ермухановна           5         Член комиссии         Галицой Франц Антонович                                                                                                    | 2 Заместитель председателя                        |                 | Абельдинова Айнур Калиевна       |                                                                  |                   |  |  |
| 4         Член комиссии         Барльбаева Айша Ериухановна           5         Член комиссии         Галициий Франц Антонович                                                                                                    | 3 Член комиссии                                   |                 | Аппас Ақтамақ Жанболатқызы       |                                                                  |                   |  |  |
| 5 Член комиссии Галицияй Франц Антонович                                                                                                    | 4 Член комиссии                                   |                 | Барлыбаева Айша Ермухановна      |                                                                  |                   |  |  |
|                                                                                                    | 5 Член                                            | комиссии        |                                  | Галицкий Франц Антонович                                         |                   |  |  |
|                                                                                                    |                                                   |                 |                                  |                                                                  |                   |  |  |

Лоттар туралы ақпаратты қарау үшін Лоттар қосымша бетіне өту қажет, лоттар туралы толық ақпаратты қарау үшін лот нөмірінің белсенді сілтемесіне басу қажет.

| Предварительный просмотр объявления № 366579-1 |                  |                 |                    |                           |                                                                      |                         |                      |            |                                         |                                    |                |
|------------------------------------------------|------------------|-----------------|--------------------|---------------------------|----------------------------------------------------------------------|-------------------------|----------------------|------------|-----------------------------------------|------------------------------------|----------------|
| <b>томер объявления</b> 386579-1               |                  |                 | Срок начала при    | Срок начала приема заявок |                                                                      |                         |                      |            |                                         |                                    |                |
| аименование объявления 13/10 тендер МТ         |                  | 13/10 тендер MT |                    | Срок окончания            | приема заявок                                                        |                         |                      |            |                                         |                                    |                |
| атус объ                                       | ъявления         |                 | Проект             |                           |                                                                      |                         |                      |            |                                         |                                    |                |
| бщие свед                                      | дения            | Лоты Документа  | зция               |                           |                                                                      |                         |                      |            |                                         |                                    |                |
| Лоты                                           |                  |                 |                    |                           |                                                                      |                         |                      |            |                                         |                                    |                |
| Поиск                                          |                  |                 |                    |                           |                                                                      |                         |                      |            |                                         |                                    |                |
| Номер лота                                     |                  | H               | аименование лота L |                           |                                                                      | Цена за еди             | ницу                 |            |                                         |                                    |                |
| Най                                            | йти              |                 |                    |                           |                                                                      |                         |                      |            |                                         |                                    |                |
|                                                |                  |                 |                    |                           |                                                                      |                         |                      |            |                                         |                                    |                |
| № №<br>пл                                      | ≌ пункта<br>лана | Заказчик        |                    | Наименование              | Краткая характеристика (описание)<br>предмета закупки                | Вид предмета<br>закупки | Единица<br>измерения | Количество | Цена для закупа за<br>единицу (в тенге) | Общая сумма<br>закупа (в<br>тенге) | Статус         |
| 1 44<br>T3                                     | 462406-<br>3TE-1 |                 |                    | МТ тендер 12              | Краткая характеристика (описание) предмета закупки на русском языке* | Товар                   | штука                | 16         | 25720                                   | 411520                             | Проект<br>лота |
|                                                |                  |                 |                    |                           |                                                                      |                         |                      |            |                                         |                                    |                |
|                                                | 0.5              |                 |                    |                           |                                                                      |                         |                      |            |                                         |                                    |                |
| зад                                            | Опуолико         | вать            |                    |                           |                                                                      |                         |                      |            |                                         |                                    |                |

Тендерлік құжаттаманы қарау үшін Құжаттама қосымша бетіне өту қажет. «Талаптар» өрісінде құжатты тіркеу тәсілі көрсетіледі: лот (лот талаптары) немесе жалпы өтінімге (өнім берушіге қойылатын талаптар).

| Документация                                                                                                    |                                                                                                    |                                  |                            |        |  |  |
|----------------------------------------------------------------------------------------------------|----------------------------------------------------------------------------------------------------|----------------------------------|----------------------------|--------|--|--|
| аименование документа                                                                                                    | Описание согласно Правил                                                                                                    | Обязательность<br>для поставщика | Требование                 |        |  |  |
| Оорма объявления                                                                                                    |                                                                                                    | Нет                              | Требования к<br>Поставщику | Перейт |  |  |
| Разрешение на фармацевтическую деятельность                                                                                                    | лициюми на фармацатическую даятильность и (лил) на осуществлении даятельности в сфере оборота нариотических средств,<br>поихотропных видеств и прекурсоров, и (или) уведомления о начале или прекращении деятельности по оптовой реализации<br>марицичнохи каделий.                                                                                                    | Дa                               | Требования к<br>лоту       |        |  |  |
| Зыписка о составе участников или акционерах                                                                                                    | Выписка о составе участников или акционерах                                                                                                    | Да                               | Требования к<br>Поставщику |        |  |  |
| Задолженности в бюджет, в том числе по обязательным пенсионным взносам,<br>обязательным профессиональным пенсионным взносам, социальным<br>тичислениям и кичисленияли и (или) взносам на обязательное социальное<br>мадицинское страхование | Отсутствие задотженности в бюджет, в том числе по обязательным пенсионным взносам, обязательным профессиональным<br>пенсионным взносам, социальным отчислениям и отчислениям и (или) взносам на обязательное социальное медицинское<br>страхование.                                                                                                    | Да                               | Требования к<br>Поставщику |        |  |  |
| Гарантийное обеспечение                                                                                                    | Гарантийное обеспечение в виде банковской гарантии или платежного поручения                                                                                                    | Да                               | Требования к<br>лоту       |        |  |  |
| Техническая спецификация                                                                                                    | Техническая спецификация                                                                                                    | Да                               | Требования к<br>лоту       | Перейт |  |  |
| Подтверждение отсутствия необходимости государственной регистрации<br>сомплектующего (комплекта поставки) медицинской техники                                                                                                    | В случае наличия в составе помплекта поставки марицинской техники комплектующего, не подлежащего государственной<br>репострации, прасставляется писько экспертной органозации пли уполномоченного органа в области здравоохранении,<br>подтверждающее откусткае необходомости репострации.                                                                                                    | Нет                              | Требования к<br>лоту       |        |  |  |
| Сертификат средств измерения или подтверждающий документ о том, что<br>ледицинская техника не относится к средствам измерения                                                                                                    | В случае поставии медицинской техники, относящейся к средствам измерения, – копию сертификата, выданного уполномоченным<br>органом в области технического резулирования и метрологии, в случае, если мадицинская техника не относится к средствам<br>измерения, – подтверждающий документ об уставенении принадлежности техническое кодеств к средствам измерений в<br>соответствии с законодательством Республики Казахстан об обеспечении единства измерений. | Да                               | Требования к<br>лоту       |        |  |  |
| lодтверждение ввоза медицинского изделия до истечения срока действия<br>негистрационного удостоверения                                                                                                    | В случае истечения срока действия регистрационного удостоверения – документ, подтверждающий ввоз или производство<br>мадацинской техники, к колинчестве согласно объявлению, если ною везено в Казахстан или произведено на его территории до<br>истечения срока дейстики регистрационного удостоверения.                                                                                                    | Нет                              | Требования к<br>лоту       |        |  |  |
| ценовое предложение                                                                                                    | Соответствие ценового предложения предельной цене Соответствие лекарственного средства/медицинского изделия условиям                                                                                                    | Да                               | Требования к               |        |  |  |

Хабарландыру нысаны бар жолдағы «Өту» батырмасы хатшы бекіткен файлды жүктеуге арналған.

#### Хабарландыруды жариялау

Хабарландыруды жариялау үшін хабарландыруды алдын ала қарау нысанындағы «Жариялау» батырмасына басу қажет. Егер деректерді түзету қажет болған жағдайда «Кері» батырмасын басу қажет, жүйе алдыңғы қадамға қайтарады.

|    | Ценовое предложение | Соответствие ценового предложения предельной цене Соответствие лекарственного<br>средства/медицинского изделия условиям объявления Регистрация лекарственного<br>средства/медицинского изделия | Да | Да Требования к<br>лоту |  |  |
|----|---------------------|----------------------------------------------------------------------------------------------------|----|-------------------------|--|--|
|    |                     |                                                                                                    |    |                         |  |  |
| На | зад Опубликовать    |                                                                                                    |    |                         |  |  |

Сәтті жарияланған жағдайда хабарландыруға «Жарияланды» мәртебесі беріледі. Керісінше жағдайда жүйе қате туралы хабарлама береді.

| Доступные действия -    |              | Просмотр объявления № 35984   | 10-1                |
|-------------------------|--------------|-------------------------------|---------------------|
| Номер объявления        | 359840-1     | Дата публикации<br>объявления | 2018-06-25 16:40:21 |
| Наименование объявления | xxxxxxxxx    | Срок начала приема заявок     | 2018-06-26 16:40:09 |
| Статус объявления       | Опубликовано | Срок окончания приема заявок  | 2018-07-17 16:40:13 |

#### Тендерлік комиссия мен хатшының өзгеруі

Хатшыға, сондай-ақ Комиссия төрағасына хабарландыруды қарау нысанында «Комиссияны өзгерту» әрекеті қолжетімді болады.

| Доступные действия 👻           |                 | Просмотр объявления № 35984 | 0-1                 |
|--------------------------------|-----------------|-----------------------------|---------------------|
| Изменить комиссию              |                 |                             |                     |
| Отменить закупку               | 359840-1        | объявления                  | 2018-06-25 16:40:21 |
| I I UNINGRODURING OU DADJIERNA | XXXXXXXXXXXXXXX | Срок начала приема заявок   | 2018-06-26 16:40:09 |
| Статус объявления              | Опубликовано    | Срок окончания приема       | 2018-07-17 16:40:13 |

*Ескерту:* Комиссия төрағасына тек Хатшыны ғана ауыстыруға болады, ал ол болмаған жағдайда хатшының ауысуын Төрағаның орынбасары жүргізеді.

Осы іс-әрекет орындалғаннан кейін экранда тендерлік комиссияның өзгерту нысаны бейнеленеді.

|                               | Изменение тендерной комиссии в объявлении № 359840-1 ( хххххххх      | )                       |
|-------------------------------|----------------------------------------------------------------------|-------------------------|
| Минимальный состав комиссии 3 | пользователя (Председатель, Заместитель председателя и член комисии) |                         |
| Номер решения                 |                                                                      |                         |
| Дата решения                  | <b>H</b>                                                             |                         |
| Состав комиссии               |                                                                      |                         |
| Секретарь                     | XXXXXXXXXXXXXXXXXXXXXXXXXXXXXXXXXXXXXX                               |                         |
| Председатель                  | XXXXXXXXXXXXXX                                                       | Изменить                |
| Заместитель председателя      | XXXXXXXXXXXXXXX                                                      | Изменить                |
| Член комиссии                 | XXXXXXXXXXXXXXXX                                                     | Изменить 🗙              |
|                               |                                                                      | Добавить члена комиссии |
|                               |                                                                      |                         |
| Прикрепить файлы              |                                                                      |                         |
| Прикрепить файл               |                                                                      |                         |
| Добавить файл                 |                                                                      |                         |
| Вернуться к объявлению Со     | хранить изменения                                                    |                         |

Тендерлік комиссия мүшесін өзгерту үшін өзгерту талап етілетін тендерлік комиссияның осы мүшесімен жолдағы «Өзгерту» батырмасына басу қажет. Тендерлік комиссияның жаңа

×

мүшесін қосу «Комиссия мүшесін қосу» батырмасының көмегімен орындалады, жою пиктограммасының көмегімен орындалады.

«Шешім нөмірі», «шешім күні» жолдарын толтыру және файлды бекіту (тендерлік комиссияны өзгерту негіздемесі) міндетті болып табылады. Өзгерістерді сақтау үшін «Өзгерістерді сақтау» батырмасына басу қажет.

Назар аударыңыз! Әрбір тіркелген салым көлемі 20 мб аспауы тиіс.

Ескерту: Егер дауыс беру әлі және «Өтінімдерді қарау»/ «Өтінімдерді толықтыруларды қарау» хабарландырудың мәртебесі аяқталмаған болса, жүйе тендерлік комиссияның жаңа мүшесін алып тастауға немесе қосуға мүмкіндік береді. Егер тендерлік комиссияның алып тасталған мүшесі дауыс берген жағдайда, жүйе дауыс беру нәтижелерін тастауға және тендерлік комиссияның осы мүшесіне қайтадан дауыс беруге тыйым салуға тиіс. Егер комиссияның шығарылған мүшесі әлі дауыс бермесе, жүйе жеткізушілерге рұқсат беру/бас тарту бойынша шешім шығару үшін қолжетімділікті жабуға тиіс.

Дауыс беру аяқталған жағдайда, оны қайта бастау қажет. Егер комиссияның жаңа мүшесін қосқан жағдайда, Жүйе тендерлік комиссияның осы мүшесіне дауыс беруге мүмкіндік беруі тиіс.

### Өнім берушілердің тендерге қатысуға өтінімдерін қарау

Хабарландырулар, лоттар және өтінімдердің мәртебесі өтінімдерді қабылдаудың аяқталу мерзімі келгенде «өтінімдерді қарау» өзгереді, Ашу хаттамасы жүйемен автоматты түрде қалыптастырылады және жарияланады. Хаттаманы қарау үшін хабарландыруды қарау нысанындағы «Хаттамалар» қосымша бетіне өту қажет. Хаттаманы «хаттаманы көру» батырмасы арқылы жүктеуге болады.

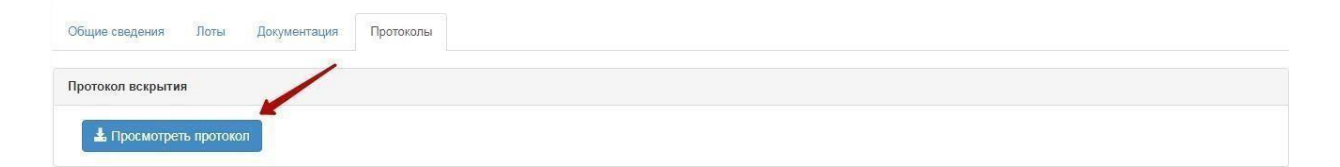

Тендерлік комиссия мүшелеріне жүйе өнім берушілердің өтінімдерін қарау қажеттігі туралы хабарламаларды автоматты түрде таратуды жүзеге асырады. «Хабарламалар» бөліміне өту үшін «Қатысушы профилі» мәзірін ашу қажет.

| Рабочий кабинет 👻 Личные данные 👻     | Профиль участника 👻                                               |                                             |
|---------------------------------------|-------------------------------------------------------------------|---------------------------------------------|
| Кабинет пользователя                  | Контактные данные<br>Атрибуты участника<br>Регистрационные данные |                                             |
|                                       | Уведомления                                                       |                                             |
| Данным уведомлением доводим до Вашего | Банковские счета<br>Данные о руководителе                         | я просмотра объявления нажмите «Подробнее». |

Сондай-ақ, пиктограмманы беттің жоғарғы оң жақ бұрышында келіп түскен хабарламалар саны түрінде басу арқылы ескертулерді қарауға болады. Пиктограммаға басқаннан кейін алынған соңғы 5 хабарламалардың тізімі бейнеленеді. Барлық хабарламаларды қарау үшін «Барлық хабарламалар» сілтемесіне басу қажет.

| Портал электронных закупок Справка - Реестры - Закупки -                | Рус Қаз 👤 і                                                                                                    |
|-------------------------------------------------------------------------|----------------------------------------------------------------------------------------------------|
| Рабочий кабинет - Личные данные - Профиль участника - Внешние сервисы - | Уведомление Сегорня, 17.27<br>Опубликовано объявление № 359840-1 Сегодня, 18:40<br>Включение в состав комиссии по объявлению № 359840-1 Сегодня, 18:40<br>Опубликован Протокол всирытия по объявлению 359820-1 Сегодня, 18:05 |
| Кабинет пользователя                                                    | Уведомление Сегодия, 16:54                                                                                                    |
|                                                                         | Все уведомления                                                                                                    |

Өнім берушілердің өтінімдерін қарауды жүргізу қажет хабарландыруды іздеуді жүзеге асыру үшін тендерлік комиссия мүшелері «Жұмыс кабинеті» бөліміне өтіп, «Хабарландырулар іздеу» (жалпы) тармағын таңдау қажет.

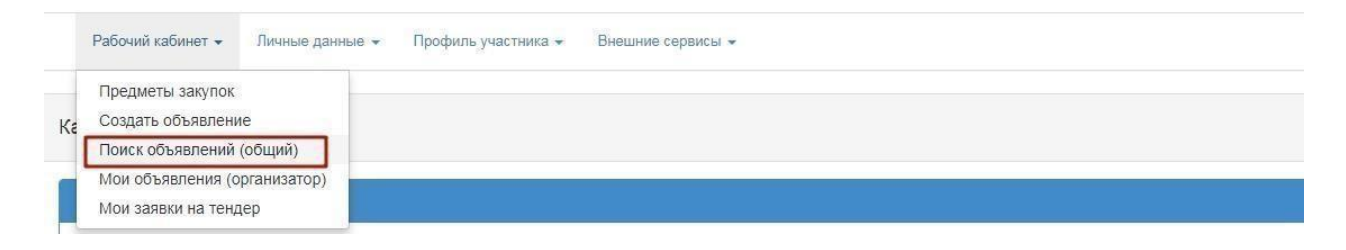

Өнім берушілер ұсынған құжаттарды қарау үшін тізімдегі «Қолжетімді әрекеттер» бөліміндегі хабарландыруды қарау нысанында «Өтінімдерді қарау» нысанын таңдау қажет.

| Рабочий кабинет - Личны                | е данные 👻 Профиль участника 👻 Внешні | е сервисы 👻                   |                     |
|----------------------------------------|---------------------------------------|-------------------------------|---------------------|
| оступные действия -                    |                                       | Просмотр объявления № 35984   | 0-1                 |
| Изменить комиссию<br>Посмотреть заявки | 359840-1                              | Дата публикации<br>объявления | 2018-06-25 16:40:21 |
| именование объявления                  | XXXXXXXXX                             | Срок начала приема заявок     | 2018-06-25 17:26:03 |
| татус объявления                       | Рассмотрение заявок                   | Срок окончания приема         | 2018-06-25 17:26:11 |

*Ескерту:* Тендерлік өтінімдерді қарау тендерлік комиссияның Хатшысы мен мүшелеріне қолжетімді.

«Өтінімдерді қарау» әрекетін таңдағаннан кейін қатысу үшін берілген өтінімдер тізімі бейнеленеді.

| Общие сведения объявления                                       |                                                                                                    |                                                          |                                                 |                     |  |  |  |  |
|-----------------------------------------------------------------|----------------------------------------------------------------------------------------------------|----------------------------------------------------------|-------------------------------------------------|---------------------|--|--|--|--|
| Объявление №:<br>Наименование объявления:<br>Статус объявления: | 366579-1<br>13/10 тендер МТ<br>Рассмотрение заявок                                                             | Срок начала приема заявок:<br>Срок окончания приема заян | 2025-02-13 14:30:21<br>зок: 2025-02-13 15:29:52 |                     |  |  |  |  |
| Рассмотрение заявок<br>Заяви поставщиков Контроль голо          | Рассмотрение заявок<br>Заявии поставщиков Контроль голосования Заполнение данных о запросах тендерной комиссии |                                                          |                                                 |                     |  |  |  |  |
| Номер заявки                                                    | БИН(ИНН)/ИНН/УПН                                                                                               | Поставщик                                                | Дата и время                                    | Статус заявки       |  |  |  |  |
| 1566577                                                         |                                                                                                    |                                                          | 2025-02-13 15:44:34                             | Рассмотрение заявки |  |  |  |  |
|                                                                 |                                                                                                    |                                                          |                                                 |                     |  |  |  |  |
| Вернуться к объявлению                                          |                                                                                                    |                                                          |                                                 |                     |  |  |  |  |

Өтінімді қарау үшін өтінімнің белсенді нөміріне басу қажет, өтінімдерді қарау нысаны ашылады.

| Рассмотрение заявок                        |                                                                 |  |                   |              |  |
|--------------------------------------------|-----------------------------------------------------------------|--|-------------------|--------------|--|
| Общие сведения заявки                      |                                                                 |  |                   |              |  |
| Наименование поставщика                    |                                                                 |  |                   |              |  |
| Номер заявки                               | 1566397 Статус заявки Рассмотрение заявки                       |  | БИН (ИИН/ИНН/УНП) | 670101350816 |  |
| Сведения о поставщике / Лоты для участия в | закупке поставщиком / Документация / Допуск поставщика по лотам |  |                   |              |  |
| Адрес поставщика                           | 140000, KA3AXCTAH, 55101000                                     |  |                   |              |  |
| Наименование банка                         | АО "АТФБанк"                                                    |  |                   |              |  |
| иик                                        |                                                                 |  |                   |              |  |
| БИК                                        | ALMNKZKA                                                        |  |                   |              |  |
| КБе                                        | 11                                                              |  |                   |              |  |
| Представитель поставщика                   |                                                                 |  |                   |              |  |
| Контактный телефон                         | 54                                                              |  |                   |              |  |
| Должность                                  | Директор                                                        |  |                   |              |  |
| Вернуться к объявлению Вернуться к за      | вкам                                                            |  |                   |              |  |

«Өнім беруші туралы мәліметтер» қосымша бетінде өнім берушінің деректемелері және өнім беруші өкілі туралы деректер көрсетіледі.

«Сатып алуға қатысуға арналған лоттар» қосымша бетінде өтінім берілген лоттар бейнеленеді.

| Рассмотрение заявок     |                                           |                      |                      |                |                      |                                           |            |                      |                   |                        |                                                 |  |
|-------------------------|-------------------------------------------|----------------------|----------------------|----------------|----------------------|-------------------------------------------|------------|----------------------|-------------------|------------------------|-------------------------------------------------|--|
| Общие сведе             | Общие сведения заявки                     |                      |                      |                |                      |                                           |            |                      |                   |                        |                                                 |  |
| Наименование поставщика |                                           |                      |                      |                |                      |                                           |            |                      |                   |                        |                                                 |  |
| Номер заявки            | и                                         | 1566577              | Статус заявки        | Рассмотрения   | е заявки             |                                           | БИН (ИИН/  | ИНН/УНП)             |                   | 910918351015           |                                                 |  |
| Сведения о по           | юставщике / <u>Лоты для участ</u>         | ия в закупке постави | циком / Документация | / Допуск поста | гавщика по лотам     |                                           |            |                      |                   |                        |                                                 |  |
| Номер<br>лота           | Заказчик                                  |                      |                      | н              | Наименование<br>пота | Цена выделенная для<br>закупок за единицу | Количество | Единица<br>измерения | Плановая<br>сумма | Статус лота            | Отсутствие в РК<br>зарегистрированных аналогов. |  |
| 4462406-<br>T3TE-1      |                                           |                      |                      | h              | МТ тендер 12         | 25720                                     | 16         | штука                | 411520            | Рассмотрение<br>заявок |                                                 |  |
|                         |                                           |                      |                      |                |                      |                                           |            |                      |                   |                        |                                                 |  |
| Вернуться к с           | ернуться к объявлению Вернуться к заявкам |                      |                      |                |                      |                                           |            |                      |                   |                        |                                                 |  |

«Құжаттама» бөлімінде құжаттарды қарау және жүктеу мүмкіндігі бар өнім беруші ұсынған құжаттар тізімі бар.

| Сведения о поставщике / Лоты для участия в закупке пос | ставщиком / <u>Документация</u> / Допус                        | к поставщика по лотам                                                                                                    |                                            |                                        |         |  |  |  |
|--------------------------------------------------------|----------------------------------------------------------------|----------------------------------------------------------------------------------------------------|--------------------------------------------|----------------------------------------|---------|--|--|--|
| Общие документы по всем лотам                          | Лот № 4462486                                                  | -T3TE-1 МТ тендер 16                                                                                                    |                                            |                                        |         |  |  |  |
| Лот № 4462486-ТЗТЕ-1 -                                 | БИН, Наименование<br>Характеристика: До<br>Срок доставки: до к | ИН, Наименование заказчика:<br>арактеристика: Дополнительна-лаувектеристика (чинсалие) говарне, рачот и устуг (па русским изеке)<br>рок доставки: до конца года |                                            |                                        |         |  |  |  |
|                                                        | Разрешение на                                                  | Разрешение на фармацевтическую деятельность 🕦 🖌                                                                                                    |                                            |                                        |         |  |  |  |
|                                                        | Прикрепленн                                                    | Прикрепленные файлы                                                                                                    |                                            |                                        |         |  |  |  |
|                                                        | Документ                                                       | Автор                                                                                                    | Организация                                | Дата создания                          | Подпись |  |  |  |
|                                                        | phonr.jpg                                                      |                                                                                                    |                                            | 2024-03-29 12:10:3                     | 3       |  |  |  |
|                                                        |                                                                |                                                                                                    |                                            |                                        |         |  |  |  |
|                                                        | Гарантийное об                                                 | беспечение 🕚                                                                                                    |                                            |                                        |         |  |  |  |
|                                                        | Техническая сг                                                 | Техническая спецификация 🕦                                                                                                    |                                            |                                        |         |  |  |  |
|                                                        | Подтверждени                                                   | Тодтверждение отсутствия необходимости государственной регистрации комплектующего (комплекта поставки) медицинской техники 🔘                                    |                                            |                                        |         |  |  |  |
|                                                        | Сертификат ср                                                  | едств измерения или подтвержда                                                                                                    | ющий документ о том, что медицинская техни | а не относится к средствам измерения 🚺 |         |  |  |  |

«Лоттар бойынша өнім берушіге рұқсат беру» қосымша бетінде өтінімді жіберу/қабылдамау жүзеге асырылады.

| Общие документы по всем лотам         | Общие документы по всем лотам                                        |              |
|---------------------------------------|----------------------------------------------------------------------|--------------|
| Документы по каждому лоту             | Соответствие квалификационным требова                                | ниям         |
| №: 4443070-ДТ1<br>Торасемид           | Отсутствие налоговой задолженности и другим<br>обязательным платежам | <b></b>      |
|                                       | Потенциальный поставщик не является банкротом<br>и не ликвидируется  | <b>v</b>     |
|                                       | Выписка о составе участников или акционерах                          | <pre>v</pre> |
|                                       | Согласие на расторжение договора поставки                            | ✓            |
|                                       | Потенциальный поставщик не аффилирован с<br>организатором закупа     | <b>v</b>     |
|                                       |                                                                      |              |
|                                       | Голосовать                                                           |              |
| Завершить голосование Вернуться назад |                                                                      |              |

Тендерлік комиссия мүшесінің шешімі әрбір лот бойынша құжаттар мен жалпы құжаттар бойынша қабылданады.

#### Жалпы құжаттарға біліктілік талаптары жатады.

Шешім қабылдау үшін құжаттың атауы бар жолда жіберілді немесе қабылданбайды деген шешімнің бірін таңдау талап етіледі.

| Общие сведения заявки                   |                       |                                                                                                    |                                                                                                    |                                  |                   |              |        |
|-----------------------------------------|-----------------------|----------------------------------------------------------------------------------------------------|----------------------------------------------------------------------------------------------------|----------------------------------|-------------------|--------------|--------|
| Сощие сведения заявки                   |                       |                                                                                                    |                                                                                                    |                                  |                   |              |        |
| наименование поставщика                 |                       |                                                                                                    |                                                                                                    |                                  |                   |              |        |
| Номер заявки                            | 1566577               | Статус заявки                                                                                      | Рассмотрение заявки                                                                                                    |                                  | ЕИН (ИИН/ИНН/УНП) | 910918351015 |        |
| Сведения о поставщике / Лоты для участи | ия в закупке поставщи | ком / Документация /                                                                               | / Допуск поставщика по лотам                                                                                                    |                                  |                   |              |        |
| Общие документы по всем лотам           |                       | Общие доку                                                                                         | менты по всем лотам                                                                                                    |                                  |                   |              |        |
| Документы по каждому лоту               |                       | Соответствие                                                                                       | квалификационным требованиям                                                                                                    |                                  |                   |              | $\sim$ |
| Ne: 4462406-T3TE-1                      |                       | Потенциальный по<br>заказчиком или ор                                                              | оставщик не аффилирован с<br>ганизатором закупа                                                                                                    |                                  |                   |              |        |
|                                         |                       | Достоверность ин<br>потенциального по                                                              | формации о соответствии<br>оставщика требованиям Правир                                                                                                    | Соответствует<br>Не соответствуе | 27                |              |        |
|                                         |                       | Выписка о составе                                                                                  | е участников или акционерах                                                                                                    |                                  |                   |              | ~      |
|                                         |                       | Задолженности в б<br>пенсионным взнос<br>профессиональны<br>отчислениям и отч<br>обязательное соци | бюджет, в том числе по обязательным<br>сам, обязательным<br>и пенсионным взносам, социальным<br>ислениям и (или) взносам на<br>альное медицинское страхование |                                  |                   |              | ~      |

Жалпы құжаттар бойынша ауытқуға арналған негіздер анықтамалығы

| N⁰ | Құжаттың атауы                                                                                                    | Ауытқу негізі                                                                                                    |
|----|----------------------------------------------------------------------------------------------------|----------------------------------------------------------------------------------------------------|
| 1  | Бюджетке, оның ішінде<br>міндетті зейнетақы<br>жарналары, міндетті<br>кәсіптік зейнетақы<br>жарналары, әлеуметтік<br>аударымдар және<br>міндетті әлеуметтік<br>медициналық<br>сақтандыруға<br>аударымдар және<br>(немесе) жарналар<br>бойынша берешектер | <ul> <li>Ереженің 9-тармағының 4-тармақшасында бюджетке, оның ішінде міндетті зейнетақы жарналары, міндетті кәсіптік зейнетақы жарналары, әлеуметтік аударымдар және міндетті әлеуметтік медициналық сақтандыруға аударымдар және (немесе) жарналар бойынша берешектің бұзушылықтың болуы;</li> <li>Ереженің 9-тармағының 4-тармақшасында бюджетке, оның ішінде міндетті зейнетақы жарналары, міндетті кәсіптік зейнетақы жарналары, әлеуметтік аударымдар және (немесе) жарналары, міндетті кәсіптік зейнетақы жарналары, әлеуметтік аударымдар және міндетті көсіптік медициналық сақтандыруға аударымдар және (немесе) жарналары бойынша берешектің әлеуметтік медициналық сақтандыруға аударымдар және (немесе) жарналар бойынша берешектің жоқтығы туралы құжатты ұсынбау;</li> </ul> |
| 2  | Әлеуетті өнім беруші<br>банкрот болып<br>табылмайды және<br>таратылмайды                                                                                                    | <ul> <li>Әлеуетті өнім беруші Ережелердің 200-тармағының 4-<br/>тармақшасын бұза отырып, Ережелерде көзделген<br/>шарттарға сәйкес келмейді</li> <li>Ережелердің 8-тармағының 2-тармақшасын бұза<br/>отырып, әлеуетті өнім берушінің немесе өнім<br/>берушінің қаржы-шаруашылық қызметі Қазақстан<br/>Республикасының заңнамасына не Қазақстан<br/>Республикасының резиденті емес әлеуетті өнім беруші<br/>мемлекеттің заңнамасына сәйкес тоқтатылды.</li> <li>Ережелердің 9 тармағының 5 тармақшасын бұза<br/>отырып әлеуетті өнім берушіні жоюды жүргізу.</li> <li>Ережелердің 9 тармағының 5 тармақшасын бұза<br/>отырып әлеуетті өнім берушіні банкрот деп тану.</li> <li>Басқа</li> </ul>                                                                                             |
| 3  | Қатысушылардың                                                                                                    | • Әлеуетті өнім беруші Ережелердің 200-тармағының 4-                                                                                                    |

|   | немесе акционерлердің<br>құрамы туралы үзінді<br>көшірме                                             | <ul> <li>тармақшасын бұза отырып, Ережелерде көзделген шарттарға сәйкес келмейді</li> <li>Ережелердің 9-тармағын бұза отырып, қатысушылардың құрамы немесе акция ұстаушылары туралы дұрыс емес ақпарат беру;</li> <li>Ережелердің 9-тармағын бұза отырып, қатысушылардың құрамы немесе акция ұстаушылары туралы толық емес ақпаратты ұсыну;</li> <li>Ережелердің 9-тармағын бұза отырып, веб-порталда көзделген нысан бойынша қатысушылардың немесе акция ұстаушылардың ағымдағы құрамы туралы үзінді ұсынбау;</li> <li>Басқа</li> </ul>                                                                                                    |
|---|----------------------------------------------------------------------------------------------------|----------------------------------------------------------------------------------------------------|
| 4 | Әлеуетті өнім беруші<br>тапсырыс берушімен<br>немесе сатып алуды<br>ұйымдастырушымен<br>үлестес емес | <ul> <li>Әлеуетті өнім беруші Ережелердің 200-тармағының 4-<br/>тармақшасын бұза отырып, Ережелерде көзделген<br/>шарттарға сәйкес келмейді</li> <li>Комиссия (комиссия) мүшелерімен және хатшысымен,<br/>сондай-ақ Ережелердің 9-тармағының 3-тармақшасын<br/>бұза отырып, комиссия (комиссия) қабылдаған<br/>шешімдерге тікелей және (немесе) жанама түрде шешім<br/>қабылдауға және (немесе) ықпал етуге құқығы бар<br/>тапсырыс берушінің, сатып алуды ұйымдастырушының<br/>немесе бірыңғай дистрибьютордың өкілдерімен<br/>үлестес.</li> <li>Әлеуетті өнім берушінің бірінші басшыларының және<br/>(немесе) әлеуетті өнім берушінің уәкілетті өкілінің<br/>жақын туыстары, жұбайы (зайыбы), жұбайының<br/>(зайыбының) жақын туыстары өнім берушіні таңдау<br/>туралы шешім қабылдауға құқылы не Ережелердің 8-<br/>тармағының 1-тармақшасын бұза отырып өткізілетін<br/>сатып алуда Тапсырыс берушінің, сатып алуды<br/>ұйымдастырушының немесе бірыңғай<br/>дистрибьютордың өкілі болып табылады.</li> </ul> |
| 5 | Әлеуетті өнім берушінің<br>Ережелер талаптарына<br>сәйкестігі туралы<br>ақпараттың дұрыстығы         | <ul> <li>Әлеуетті өнім беруші Ережелердің 199-тармағын бұза отырып, осы Ережелер шеңберінде сатып алынатын дәрілік заттарға (немесе) медициналық бұйымдарға қойылатын талаптар бойынша дәйексіз ақпарат ұсынды.</li> <li>Басқа</li> </ul>                                                                                                    |

**Ескерту:** «Барлық лоттар бойынша жалпы құжаттар» бөлімінде өнім беруші бас тартқан барлық лоттар бойынша бас тарту автоматты түрде жүргізіледі.

Әрбір лот бойынша шешім қабылдау үшін лоттың нөміріне басу қажет.

Шешім сақталғаннан кейін бөлімге «Ескертусіз» немесе «Өтінімдерді қарау кезіндегі ескерту» белгісі беріледі.

| Сведения о поставщике / Лоты для участия в закупке поста                                                                                                    | вщиком / Документация / Допуск поставщика по лотам     |                 |  |  |  |  |
|----------------------------------------------------------------------------------------------------|--------------------------------------------------------|-----------------|--|--|--|--|
| Общие документы по всем лотам Сез замечаний<br>Документы по каждому лоту № 4462406-ТЗТЕ-1. МТ тендер 12<br>БИН, Наименование заказчика.<br>области<br>Характернотика. Дополнительная характеристика (описание) товаров, работ и услуг (на русском языке)<br>Цена выделенная для закупок за единицу, тенге: 25720 |                                                        |                 |  |  |  |  |
| Ne: 4462406-T3TE-1                                                                                                    | 2: 4462406-T3TE-1<br>Требования к медицинской технике. |                 |  |  |  |  |
| МТ тендер 12 Замечание при рассмотрении заявок                                                                                                    | Техническая спецификация                               | Coonsercreyer ~ |  |  |  |  |

Әрбір лот бойынша жалпы құжаттар мен құжаттар бойынша шешім қабылданғаннан кейін тендерлік комиссия мүшелері «дауыс беру» батырмасына басу қажет.

|                                       | документ о том, что медицинская техника не относится к<br>средствам измерения |
|---------------------------------------|-------------------------------------------------------------------------------|
| l l                                   |                                                                               |
|                                       | Голосовать                                                                    |
| Завершить голосование Вернуться назад |                                                                               |

Тендерлік комиссияның мүшесі дауыс бере отырып, дауыс беру аяқталғанға дейін лоттар бойынша өнім берушінің рұқсат беру нысанында «Дауысты кері қайтарып алу» батырмасының көмегімен қабылданған шешімді өзгерте алады. Дауыс беруді аяқтауды дауыс беру бойынша кворум болған кезде сатып алу хатшысы жүзеге асырады.

**Ескерту!** Кворумға барлық өтінімдер бойынша және барлық лоттар бойынша тендерлік комиссия мүшелерінің көпшілік дауыстары болған кезде қол жеткізіледі.

### Өтінімдерді қарауды бақылау

Хатшыға «Өтінімдерді қарау»/ «Өтінімдерді толықтыруларды қарау» мәртебесі бар хабарландыруды қарау нысанында дауыс беру барысын қадағалау функционалы қолжетімді. Осы функционалды пайдалану үшін «Қолжетімді әрекеттер» бөлімінде «Өтінімдерді қарау» тармағын таңдау қажет.

| Доступные действия - |                     | Просмотр объявления № 359840-1 |                     |  |  |  |  |
|----------------------|---------------------|--------------------------------|---------------------|--|--|--|--|
| Изменить комиссию    | ~                   |                                |                     |  |  |  |  |
| Посмотреть заявки    | 359840-1            | дата пуоликации<br>объявления  | 2018-06-25 16:40:21 |  |  |  |  |
| Отменить закупку     | XXXXXXXX            | Срок начала приема заявок      | 2018-06-25 17:26:03 |  |  |  |  |
| Статус объявления    | Рассмотрение заявок | Срок окончания приема заявок   | 2018-06-25 17:26:11 |  |  |  |  |

Жүйе өтінімдерді қарау нысанын бейнелейді.

| Общие сведения объявления                                       |                                                    |                 |                                                          |                                                       |               |  |
|-----------------------------------------------------------------|----------------------------------------------------|-----------------|----------------------------------------------------------|-------------------------------------------------------|---------------|--|
| Объявление №:<br>Наименование объявления:<br>Статус объявления: | 366579-1<br>13/10 тендер МТ<br>Рассмотрение заявок |                 | Срок начала приема заявок:<br>Срок окончания приема заяв | 2025-02-13 14:30:21<br><b>DK:</b> 2025-02-13 15:29:52 |               |  |
| Рассмотрение заявок                                             |                                                    |                 |                                                          |                                                       |               |  |
| Заявки поставщиков Контроль голо                                | сования Заполнение данных о запросах тен,          | дерной комиссии |                                                          |                                                       |               |  |
| Номер заявки                                                    | БИН(ИНН)/ИНН/УПН                                   | Поставщик       |                                                          | Дата и время                                          | Статус заявки |  |
| 1566577                                                         | 1566577 2025-02-13 15.44.34 Рассмотрение заявки    |                 |                                                          |                                                       |               |  |
|                                                                 |                                                    |                 |                                                          |                                                       |               |  |
| Вернуться к объявленико                                         |                                                    |                 |                                                          |                                                       |               |  |

Өнім берушінің өтінімі туралы ақпаратты қарау үшін (құжаттама, өнім беруші туралы мәліметтер, қатысу үшін лоттар, лоттар бойынша өнім берушіні жіберу) өтінімнің белсенді нөміріне басу қажет.

«Дауыс беруді бақылау» бөлімінде сатып алу бойынша лоттардың тізімі көрсетіледі.

| Общие сведения объявления                                                                        | Общие сведения объявления                                                                                                    |                                                             |                                            |  |  |  |  |  |
|--------------------------------------------------------------------------------------------------|----------------------------------------------------------------------------------------------------|-------------------------------------------------------------|--------------------------------------------|--|--|--|--|--|
| Объявление №:<br>Наименование объявления:<br>Статус объявления:                                  | 366579-1<br>13/10 тендер МТ<br>Рассмотрение заявок                                                                                                    | Срок начала приема заявок:<br>Срок окончания приема заявок: | 2025-02-13 14 30 21<br>2025-02-13 15 29 52 |  |  |  |  |  |
| Рассмотрение заявок                                                                              | Рассмотрение заявок                                                                                                    |                                                             |                                            |  |  |  |  |  |
| Заявыя поставщиков Контроль гол<br>Голосование по допуску постав<br>Северо-Казахстанской области | Заявии поставщиков Контроль голосования Заполнение данных о запросах тендеризания.<br>Голосование по допуску поставщиков по лоту №4462406-т6ТЕ-1 -<br>Ссеверо-Казахстанской области |                                                             |                                            |  |  |  |  |  |
| Завершить гопосование                                                                            |                                                                                                    |                                                             |                                            |  |  |  |  |  |
| Вернуться к объявлению                                                                           |                                                                                                    |                                                             |                                            |  |  |  |  |  |

Тендерлік комиссия мүшелерінің дауыс беру нәтижелерін қарау үшін лоттың атауына басу қажет. Өтінім берген өнім берушілердің тізімі бейнеленеді.

| Рассмотрение заявок                                                                                                    | /         |    |    |    |        |                  |                  |  |
|----------------------------------------------------------------------------------------------------|-----------|----|----|----|--------|------------------|------------------|--|
| Заявки поставщиков Контроль голосования Зая пнение данных о запросах тендерной комиссии<br><u>Голосование по долуску поставщиков по лоту №4462406-ТЗТЕ-1-</u> |           |    |    |    |        |                  |                  |  |
| Северо-Казахстанской ог<br>БИН (ИИН/ИНН/НП)                                                                                                    | Поставщик | οπ | РУ | 3a | Против | Не проголосовало | Решение          |  |
|                                                                                                    |           | 3  | 3  | 3  | 0      | 2                | Кворум достигнут |  |
|                                                                                                    |           |    |    |    |        |                  |                  |  |
| Завершить голосование                                                                                                    |           |    |    |    |        |                  |                  |  |
| Вернуться к объявлению                                                                                                    |           |    |    |    |        |                  |                  |  |

«Шешім» өрісінде келесі мәндер болуы мүмкін:

**Кворумға қол жеткізілді** – егер тендерлік комиссия мүшелерінің көпшілігі дауыс берсе (бұл ретте Комиссия төрағасы, ол болмаған жағдайда төрағаның орынбасары міндетті түрде) олар қатысатын лот бойынша өнім берушілердің барлық өтінімдері үшін.

Жіберілді/Қабылданбады – дауыс беру жабық;

Жіберілді – өнім беруші көпшілік дауыспен жіберілген жағдайда шығарылады.

**Қабылданбады** - өнім беруші біліктілік талаптарына немесе ДЗ және МБ талаптарына сәйкессіздігі бойынша көпшілік дауыспен қабылданбаған жағдайда шығарылады

-Кворум жоқ – дауыс беру басталды, дауыс беру бойынша кворумға қол жеткізілмеді.

«**Қолдаймын**» өрісі – әлеуетті өнім берушіге өтінім берген лот бойынша сатып алуға қатысуға рұқсат берген тендерлік комиссия мүшелерінің саны туралы мәліметтерді қамтиды.

«**Қарсымын**» өрісі – әлеуетті өнім берушіге өтінім берген лот бойынша сатып алуға қатысуға жібермеген тендерлік комиссия мүшелерінің саны туралы мәліметтерді қамтиды.

«Дауыс берген жоқпын» өрісі – өнім берушіні өтінім берген лот бойынша сатып алуға катысуға жіберу/қабылдамау бойынша шешім қабылдамаған комиссия мүшелерінің саны туралы мәліметтерді қамтиды.

Тендерлік комиссияның әрбір мүшесі бойынша дауыс беру нәтижелерін қарау үшін өтінімдерді қарау нысанындағы өнім берушінің атауына, содан кейін лоттың атауына басу қажет. Келесі терезе шығады.

|                                                                                                    |                         |                       | Рассмотрение                                                                                                    | заявок                                                  |                    |                             |                               |
|----------------------------------------------------------------------------------------------------|-------------------------|-----------------------|----------------------------------------------------------------------------------------------------|---------------------------------------------------------|--------------------|-----------------------------|-------------------------------|
| Общие сведения заявки                                                                                              |                         |                       |                                                                                                    |                                                         |                    |                             |                               |
| Наименование поставщика                                                                                            |                         |                       |                                                                                                    |                                                         |                    |                             |                               |
| Номер заявки                                                                                                    | 1566577                 | Статус заявки         | Рассмотрение заявки                                                                                                    | БИН (ИИН/ИНН/УНП)                                       | 910918351015       |                             |                               |
| Зведения о поставщике / Лоты для у                                                                                 | настия в закупке постан | вщиком / Документация | 4 / Допуск поставщика по лотам                                                                                                 |                                                         |                    |                             |                               |
| Сведения о поставщике / Лоты для у<br>Номер лота: 4462406-ТЭТЕ-1-<br>Наименование: МТ тендер 12                    | настия в закупке постан | вщиком / Документация | я / <u>Допуск поставирна по лотам</u>                                                                                          | Castria                                                 |                    | <u>ъбл</u>                  | асти                          |
| Сеодении о поставщике / Лоты для у<br>Номер лота: 4462406-131С-1<br>Наименование: МТ тендер 12<br>Член комиссии    | настия в заулке постан  | вщиком / Документация | а / Допуск поставщика по потам<br>Роль<br>Заместитель председателя                                                             | Статус                                                  | Причина отклонения | <u>убл</u><br>отп<br>Да     | <u>асти</u><br>РУ<br>Да       |
| Сведении о поставщике / Лоты для у<br>Номер.лота: 4462406-ТЗтЕ-1 -<br>Таименование: МТ тендер.12<br>Член комиссии  | настия в заупке постан  | вщиком / Документация | а / Допуск поставщика по потам<br>Ропь Заместитель председателя<br>Член комиссии                                               | <b>Статус</b><br>Допущен<br>Допущен                     | Причина отклонения | <u>от</u><br>Да<br>Да       | <u>асти</u><br>Ру<br>Да<br>Да |
| Сведения о поставщике / Лоты для у<br>Номер, пота: 4462406-ТЗТЕ-1 -<br>Наименование: МТ тендер 12<br>Член комиссии | настия в ступке постан  | вщиком / Документацие | <ul> <li>Ропь</li> <li>Заместитель председателя</li> <li>Член комиссии</li> <li>Председатель</li> </ul>                        | Статус<br>Допущен<br>Допущен<br>Допущен<br>Допущен      | Причина отклонения | <u>от</u><br>да<br>да<br>да | асти<br>РУ<br>Да<br>Да<br>Да  |
| Сведения о поставщике / Лоты для у<br>Номер лота: 4462406-131E-1-<br>Наименование: МТ тендер 12<br>Член комиссии   | астия в затупке постан  | вщиком / Документацие | <ul> <li>Ропь</li> <li>Заместитель председателя</li> <li>Член комиссии</li> <li>Председатель</li> <li>Член комиссии</li> </ul> | Статуе<br>Допущен<br>Допущен<br>Допущен<br>Не голосовал | Причина отклонения | <u>от</u><br>Да<br>Да<br>Да | асти<br>Ру<br>Да<br>Да<br>Да  |

Ауытқу себебін басып, қандай құжаттар бойынша сәйкессіздік анықталғанын және ауытқу негіздемесін көруге болады.

Обоснование отклонения

| Требования                                           | Обоснование |
|------------------------------------------------------|-------------|
| Требования к медицинской технике.                    |             |
| Техническая спецификация                             |             |
| Соответствие медицинской техники условиям объявления |             |

Закрыть

Лот бойынша жеткізушілерді жіберу/қабылдамау бойынша дауыстар кворумы болған кезде тендерлік комиссияның хатшысына «Жеткізушілердің қаралуын бақылау» нысанында «Дауыс беруді аяқтау» батырмасы қолжетімді болады.

| Рассмотрение зая     | ВОК                  |                                                 |
|----------------------|----------------------|-------------------------------------------------|
| Заявки поставщиков   | Контроль голосования | Заполнение данных о запросах тендерной комиссии |
| Голосование по до    | пуску поставщиков по | лоту №4462486-ТЗТЕ-1 -                          |
| Завершить голосова   | ние                  |                                                 |
| Вернуться к объявлен | нию                  |                                                 |

*Ескерту:* Даулы мәселелер туындаған жағдайда Комиссия төрағасының, ал ол болмаған жағдайда Төраға орынбасарының дауысы шешуші болып танылады.

Назар аударыңыз! Өнім берушінің өтінімі ауытқу бойынша кворум болған жағдайда ғана талаптарға сәйкес келмейді деп танылады, яғни белгілі бір құжаттың негізінде қабылдамау жөніндегі шешім комиссия мүшелерінің көпшілігімен қабылдануға тиіс. Осылайша, егер комиссия мүшелері өнім берушіні қабылдамаса, бірақ бұл ретте құжаттар бойынша әр түрлі шешімдер қабылдаса (бас тарту үшін әр түрлі құжаттар таңдалса), жүйе кворумның жоқтығына байланысты қабылдамайды.

Дауыс беру аяқталғаннан кейін хатшыға, қажет болған жағдайда, дауыс беруді қайта бастауға болады.

| Рассмотрение заявок                                                                          |
|----------------------------------------------------------------------------------------------|
| Заявни поставщиков Контроль голосования Заполнение данных о запросах тендерной комиссии      |
| Голосование по допуску поставщиков по лоту №4462406-T3TE-1 -<br>Северо-Казахстанской области |
|                                                                                              |
| Возобновить голосование Сформировать протокол допуска                                        |
| Вернуться к объявлению                                                                       |

Егер сатып алу бойынша дауыс беру нәтижелері бойынша қабылданбаған өтінім (- дер) болған жағдайда, дауыс беруді бақылау нысанында аяқтау бойынша «Алдын ала рұқсат беру хаттамасын қалыптастыру» батырмасы қолжетімді болады.

**Ескерту:** әлеуетті жеткізушілердің тендерлік өтінімі біліктілік талаптары мен Ереже талаптарына сәйкес келген жағдайда тендерлік өтінімдерді алдын ала қарау хаттамасы ресімделмейді.

#### Сараптама қорытындысын қосуға сұрау салу

«Өтінімдерді қарау» және «Өтінімдерді толықтыруларды қарау» мәртебелеріндегі «Тендер» тәсілімен сатып алуларда тендерлік комиссия мүшесіне «Қолжетімді іс-қимылдарда» хабарландыруды қарау нысанында лоттар бойынша сараптамалық қорытынды сұратуға мүмкіндік бар.

| Доступные действия -                        |                        | Просмотр объявления № 382392                                 | -1                  |
|---------------------------------------------|------------------------|--------------------------------------------------------------|---------------------|
| Посмотреть заявки<br>Экспертные заключения  | marine.1               | Дата публикации объявления                                   | 2021-09-06 15:53:53 |
| Наименование объявления                     | Record on Articleum 11 | Срок начала приема заявок                                    | 2021-09-06 15:39:37 |
| Статус объявления                           | Рассмотрение заявок    | Срок окончания приема заявок                                 | 2021-09-06 16:02:33 |
| Общие сведения Лоты Докуг<br>Общие сведения | ментация Протокопы     |                                                              |                     |
| Способ проведения закупки                   |                        | Тендер                                                       |                     |
| Тип закупки                                 |                        | Первая закупка                                               |                     |
| Вид предмета закупок                        |                        | Товар                                                        |                     |
| Единый дистрибьютор                         |                        | (Internet) & Automatics Autom Version and average net Autom) |                     |

Содан кейін лотты таңдау нысаны ашылады

|    |              |              | д                                                                                                    | обавление лот  | OB                   |                                              |            |               |
|----|--------------|--------------|----------------------------------------------------------------------------------------------------|----------------|----------------------|----------------------------------------------|------------|---------------|
| За | проси        | ить экспертн | ое мнение Мои запросы                                                                                                    |                |                      |                                              |            |               |
| ΦV | ільтрі       | ы            |                                                                                                    |                |                      |                                              |            |               |
| Nº | лота         |              |                                                                                                    |                |                      |                                              |            |               |
|    |              |              |                                                                                                    |                |                      |                                              |            |               |
|    | Поис         | к Сброс      | сить                                                                                                    |                |                      |                                              |            |               |
|    |              |              |                                                                                                    |                |                      |                                              |            |               |
|    | №<br>п/<br>п | № лота       | Наименование лекарственных средств и<br>изделий медицинского назначения<br>(международное непатентованное<br>наименование или состав) | Характеристика | Единица<br>измерения | Цена выделенная<br>для закупок за<br>единицу | Количество | Сумма         |
|    | 1            | -            | Second Second                                                                                                    | alara ista     | wine                 | 2010                                         |            | 0.00.4010     |
|    | 2            | 1000 Mar.    | School Science Science 1975                                                                                                    | R/Tool         | wipe.                | 8.9                                          |            | 1,000,000,000 |
| ୯  | Доба         | вить заявкі  | и по отмеченным лотам                                                                                                    |                |                      |                                              |            |               |

Барлық ТКМ сұраулары «Менің сұрауларым» қойындысында көрсетіледі, егер хатшы сарапшыны қоспаған болса, ТКМ өз сұрауын жою мүмкіндігіне ие. Сарапшыны қосу туралы сұраулар сатып алу хатшысына хабарланады, сонымен қатар «Сарапшыны тағайындау туралы сұраулар» қойындысында сарапшыны қосу үшін лоттар көрсетіледі.

|         |                 |                                                                                                    |                   | Доба                 | вление лотов                                    |            |       |                                 |                    |
|---------|-----------------|----------------------------------------------------------------------------------------------------|-------------------|----------------------|-------------------------------------------------|------------|-------|---------------------------------|--------------------|
| 3ai     | просы для н     | азначения эксперта Запрось                                                                                                    | на рассмотрении у | экспертов            |                                                 |            |       |                                 |                    |
| Фи      | льтры           |                                                                                                    |                   |                      |                                                 |            |       |                                 |                    |
| №       | лота<br>Поиск ( | Сбросить                                                                                                    |                   |                      |                                                 |            |       |                                 |                    |
| №<br>п/ | № лота          | Наименование<br>лекарственных средств и<br>изделий медицинского<br>назначения (международное<br>непатентованное<br>наименование или состав) | Характеристика    | Единица<br>измерения | Цена<br>выделенная<br>для закупок за<br>единицу | Количество | Сумма | ФИО ЧТК<br>создавшего<br>запрос |                    |
| 1       | 2               | 15.0.271                                                                                                    | 10110-0110        |                      |                                                 | -          |       | To the second                   | Назначить эксперта |

«Сарапшыны тағайындау» батырмасы арқылы сарапшы қосылады, егер қосылған сарапшыны алып тастау қажет болса, себеттің пиктограммасын басу керек, бұл әрекет сарапшы қорытынды бергенге дейін қол жетімді.

| 3a       | просы для н | азначения эксперта Запрос                                                                                                    | ы на рассмотрении у | экспертов            |                                                 |            |            |                                 |              |
|----------|-------------|----------------------------------------------------------------------------------------------------|---------------------|----------------------|-------------------------------------------------|------------|------------|---------------------------------|--------------|
| N≌<br>⊓/ | № лота      | Наименование<br>лекарственных средств и<br>изделий медицинского<br>назначения<br>(международное<br>непатентованное<br>наименование или состав) | Характеристика      | Единица<br>измерения | Цена<br>выделенная<br>для закупок за<br>единицу | Количество | Сумма      | ФИО ЧТК<br>создавшего<br>запрос | ФИО эксперта |
| 1        |             | Training and provide the                                                                                                    | 8,700°              | Contrast.            |                                                 |            | 1.00/10101 |                                 | 20100        |
| 2        |             | The set                                                                                                    | 1000                | -                    |                                                 |            | 1.0.000    | State Access                    | 1000         |

Лот нөмірінің сілтемесін басқан кезде «Сарапшының қарауындағы сұраулар» қойындысында ұсынылған қорытындылар көрсетіледі.

| Рабочий      | at (                       |        |                                   |                    |                     |          |                    |
|--------------|----------------------------|--------|-----------------------------------|--------------------|---------------------|----------|--------------------|
|              | Выбрать пользо             | вателя |                                   |                    |                     | ×        |                    |
|              | Номер лота                 | 4442   | 1582-T2                           |                    |                     |          |                    |
| апросы дл    | на<br>Наименование<br>лота | Проб   | Бирки вакуумные без капилляра для | гематологических и | сследований ЭДТА К2 |          |                    |
|              | expert_opinion_810118      | 34.pdf |                                   |                    |                     |          |                    |
|              | Документ                   |        | Автор                             | Организация        | Дата создания       | Подпись  |                    |
| № лота       | expert_opinion_810118_     | 34.pdf | NY 10,000 (18 YOU, 19) (19)       | 10.000             | 2021-09-06 17:17:18 | Показать | ксперта            |
| 444258<br>T2 | 2-                         |        |                                   |                    |                     |          | Дмитрий<br>ндрович |
|              |                            |        |                                   |                    |                     |          | 82                 |

Сарапшы тағайындалғаннан кейін жүйе қорытындыны толтыру бетіне сілтеме жасай отырып, қосылған сарапшыға хабарлама жібереді.

Сарапшы қорытындыны толтыру нысанына көшу үшін «Қорытынды жасау» батырмасын басуы қажет, сондай-ақ өнім берушінің өтінімі бойынша құжаттаманы қарау мүмкіндігі бар.

| бъявлени<br>ризнак обн                                                          | в №: 382392-1<br>зявления: Закупка ЛС и МИ                                                                                        | Наименование<br>объявления: |                      | Trans are seen                            |            |       |
|---------------------------------------------------------------------------------|----------------------------------------------------------------------------------------------------|-----------------------------|----------------------|-------------------------------------------|------------|-------|
| № лота                                                                          | Наименование лекарственных средств и изделий медицинского назначения<br>(международное непатентованное наименование или состав)   | Характеристика              | Единица<br>измерения | Цена выделенная для<br>закупок за единицу | Количество | Сумма |
| -                                                                               | Weinberger Schleichten Bertricken Armenal 2015                                                                                    | 100.40                      |                      |                                           |            |       |
| окументь<br><u>окументь</u>                                                     | ы по заявке № 1599830<br>ы по заявке № 1599850                                                                                    |                             |                      |                                           |            |       |
| окументь<br><u>окументь</u><br>Наименов                                         | ы по заявке № 1599830<br>ы по заявке № 1599850<br>ание документа                                                                  |                             |                      |                                           |            |       |
| окументь<br><u>окументь</u><br>Наименов<br>Гарантийно<br>Первичное              | ы по заявке № 1599830<br>ы по заявке № 1599850<br>ание документа<br>ре обеспечение<br>ценовое предложение                         |                             |                      |                                           |            |       |
| окументь<br><u>окументь</u><br>Наименов<br>Гарантийно<br>Первичное<br>Выписка о | ы по заявке № 1599830<br>ы по заявке № 1599850<br>к<br>ание документа<br>ценовое предложение<br>составе участников или акционерах |                             |                      |                                           |            |       |

«Медициналық техниканы сатып алу» белгісі бар сатып алу бойынша қорытындыны толтыру үшін міндетті шарт сәйкестік кестесі файлын бекіту болып табылады, осы үлгіні қорытындыны толтыру нысанында жүктеу қажет

| Объявлени           | 1e N₂:                                                                                                    | 381832-1                                                                                               | Наименование                                                                                                    |                      | Эксперт заключение с призна               | ком        |                    |
|---------------------|----------------------------------------------------------------------------------------------------|----------------------------------------------------------------------------------------------------|----------------------------------------------------------------------------------------------------|----------------------|-------------------------------------------|------------|--------------------|
| Признак об          | ьявления:                                                                                                    | Закупка медецинской техники                                                                            | объявления:<br>Шаблон файла<br>соответствия:                                                                                                    |                      | Файл шаблона                              |            |                    |
| № лота              | Наименование<br>(международно                                                                                                    | лекарственных средств и изделий медицинского назначения<br>зе непатентованное наименование или состав) | Характеристика                                                                                                    | Единица<br>измерения | Цена выделенная для<br>закупок за единицу | Количество | Сумма              |
|                     | The second second secon |                                                                                                    | and the second second s | _                    | 10.00                                     |            | international data |
|                     |                                                                                                    |                                                                                                    |                                                                                                    |                      |                                           |            |                    |
| Должнос             | ть эксперта                                                                                                    | врач                                                                                                   | Место работ                                                                                                    | ы                    | больница                                  |            |                    |
| Должнос<br>9 Заявки | ть эксперта                                                                                                    | врач<br>БИН/ИИН Поставщика                                                                             | Место работ                                                                                                    | ы                    | больница                                  |            |                    |

Сарапшы лот бойынша әрбір өтінім бойынша шешім қабылдауы, құжатты қалыптастыруы және ЭЦҚ-ға қол қоюы қажет.

Барлық ұсынылған сараптамалық қорытындыларды сараптамалық қорытындылар журналында көруге болады, сондай-ақ сүзгі арқылы іздеуге болады.

#### Алдын ала рұқсат беру хаттамасын қалыптастыру

Егер тендерде бір немесе одан да көп әлеуетті өнім берушілер жіберілмеген жағдайда, дауыс беру аяқталғаннан кейін тендерлік комиссияның хатшысына іс-қимылдар тізімінде «Алдын ала қарау хаттамасын қалыптастыру» батырмасын таңдау қажет.

| Доступные действия 👻    |                                                                                                    | Просмотр объявления № 35984     | 0-1                 |
|-------------------------|----------------------------------------------------------------------------------------------------|---------------------------------|---------------------|
| Сформировать протокол г | предварительного допуска                                                                                        |                                 |                     |
| Посмотреть заявки       |                                                                                                    | Дата публикации<br>объявления   | 2018-06-25 16:40:21 |
| Паяменование обвязления | The second second second second second second second second second second second second second second second se | Срок начала приема заявок       | 2018-06-25 17:26:03 |
| Статус объявления       | Рассмотрение заявок                                                                                             | Срок окончания приема<br>заявок | 2018-06-25 17:26:11 |

**Ескерту:** осы батырма сондай-ақ өтінімдерді қарау нысанында, «Дауыс беруді бақылау» қосымша бетінде қолжетімді. «Өтінімдерді қарау» нысанына өту үшін қолжетімді әрекеттерде «Өтінімдерді қарауды» таңдау қажет.

| Рассмотрение заявок                                          |                      |                                                 |  |  |  |  |
|--------------------------------------------------------------|----------------------|-------------------------------------------------|--|--|--|--|
| Заявки поставщиков                                           | Контроль голосования | Заполнение данных о запросах тендерной комиссии |  |  |  |  |
| Голосование по допуску поставщиков по лоту №4462406-ТЗТЕ-1 - |                      |                                                 |  |  |  |  |
|                                                              |                      |                                                 |  |  |  |  |
| Возобновить голосова                                         | ние Сформировать п   | ротокол голосования                             |  |  |  |  |
| Вернуться к объявлен                                         | ИЮ                   |                                                 |  |  |  |  |

Нәтижесінде жүйе алдын ала қарау хаттамасын қалыптастырады. Алдын ала қарау хаттамасын қалыптастырғаннан кейін өтінімдердің, лоттың және хабарландырудың мәртебесі «Алдын ала қарау хаттамасын қалыптастыруға» ауыстырылады.

# Комиссия мүшелерінің рұқсат беру хаттамасына қол қоюы

Рұқсат беру хаттамасын қалыптастырғаннан кейін хатшыға хаттаманы жүктеу және деректердің дұрыстығын тексеру қажет.

| Протокол голосования |                                                                                                    |  |
|----------------------|----------------------------------------------------------------------------------------------------|--|
|                      | ± Просмотреть протокоп Нажав на кнопку "Просмотреть протокоп" Вы получите сформированный документ  |  |
|                      | Организация                                                                                        |  |
|                      | Подпись протокола русское рессиональной html<br>Подписать                                          |  |
|                      | Прикрепить документ -<br>особое мнение<br>(если член комисси не согласен<br>с итотаки полосования) |  |
|                      | Сохранить                                                                                          |  |
|                      | Сохранить                                                                                          |  |

Хатшы дауыс беру хаттамасы нысанында сараптама қорытындысын қоса бере алады.

Дауыс беру хаттамасына түзетулер енгізу қажет болған жағдайда «дауыс беруді қайта бастау» бастырмасына басу керек.

*Ескерту:* Дауыс беруді қайта бастау дауыс беру хаттамасы жарияланғанға дейін ғана қолжетімді.

Егер хаттама дұрыс болса, оған қол қою керек.

Назар аударыңыз! Хатшыға қол қойғаннан кейін «Сақтау» батырмасын басу қажет. Жүйе хаттаманың қол қою кворумын бақылау нысанын бейнелейді.

| Роль: Муше/Член комиссии<br>Статус протокола: Не подписан |                              |
|-----------------------------------------------------------|------------------------------|
| ФИО:<br>Организация:                                      |                              |
| Дата создания:<br>Подпись протокола:                      |                              |
| Сертификат:                                               | Открытый ключ                |
| Причина отсутствия подписи:                               | Прикрепить файл<br>Сохранить |
| Роль: Торага/Председатель<br>Статус протокола: Подлисан   |                              |

*Ескерту:* қолдар кворумына тендерлік комиссия мүшелерінің көптеген қолдары болған кезде қол жеткізіледі.

Егер тендерлік комиссия мүшелерінің біреуі болмаған жағдайда, хатшы хаттаманы жариялау алдында комиссияның осы мүшесінің жоқтығын растайтын файлды қоса беруі тиіс.

Хатшы хаттамаға қол қойғаннан кейін тендерлік комиссияның мүшелеріне хаттамаға қол қою қажеттігі туралы хабарламаны таратуды жүзеге асырады.

*Ескерту:* Бұл ретте хаттамаға хатшы қол қойғанға дейін, тендерлік комиссия мүшелеріне қол қою қолжетімді болмайды.

Дауыс беру хаттамасына қол қою алдында құжатты дұрыстығын тексеру қажет. Құжатқа электрондық цифрлық қолтаңбамен қол қойып, Сіз электрондық құжаттың тұтастығы мен түпнұсқалығын растайсыз.

| Протокол предварительного рассмотрения                                                   |                                                                              |
|------------------------------------------------------------------------------------------|------------------------------------------------------------------------------|
| Просмотреть протоког                                                                     | н Накае на кнопку "Просмотреть протокол" Вы получите сформированный документ |
| Организация                                                                              | 200200000000                                                                 |
| ФИО<br>Подпись протокола                                                                 | protocol-pred-359840 html Nggnucans                                          |
| Прикрепить документ -<br>особое имение<br>(если члинение солас<br>с итотами галосования) | сек Прикрепить файл                                                          |
| Сохранить                                                                                |                                                                              |

*Ескерту:* Комиссия шешімімен келіспеген жағдайда, осы комиссияның кез келген мүшесінің ерекше пікірге құқығы бар, ол алдын ала қарау хаттамасына қоса беріледі.

#### Алдын ала қарау хаттамасын жариялау

Алдын ала қарау хаттамасына қол қойылғаннан кейін жүйе кворумның болуын тексереді және егер кворум қатысып отырса, сатып алу хатшысына «Алдын ала қарау хаттамасын жариялау» қолжетімді болады.

| Протокол предварительного рассмотрения                                                            | ротокол предварительного рассмотрения |                                           |              |  |  |  |  |  |
|---------------------------------------------------------------------------------------------------|---------------------------------------|-------------------------------------------|--------------|--|--|--|--|--|
| ± Просмотрить протокоп Нажав на кнопку "Просмотреть протокоп" Вы получите сформированный документ |                                       |                                           |              |  |  |  |  |  |
| Экспертное заключение                                                                             | Экспертное заключение                 |                                           |              |  |  |  |  |  |
| Прикрепить файл                                                                                   | Прикрепить файл                       |                                           |              |  |  |  |  |  |
| Сохранить                                                                                         | Софанить                              |                                           |              |  |  |  |  |  |
| Роль: Тераға/Председатель<br>Статус протокола: Подписан                                           |                                       |                                           |              |  |  |  |  |  |
| Роль: Төраға орынбасары/Заместитель пре<br>Статус протокола: Подписан                             | дседателя                             |                                           |              |  |  |  |  |  |
| Роль: Мүше/Член комиссии<br>Статус протокола: Не подписан                                         |                                       |                                           |              |  |  |  |  |  |
| ФИО:                                                                                              | *****                                 | XXXXXXXXXXXXXXXXXXX                       |              |  |  |  |  |  |
| Организация:                                                                                      | xxxxxxxxxxxxxx                        |                                           |              |  |  |  |  |  |
| Дата создания:                                                                                    |                                       |                                           |              |  |  |  |  |  |
| Подпись протокола:                                                                                | $\mathbf{X}$                          |                                           |              |  |  |  |  |  |
| Сертификат:                                                                                       | Открытый ключ                         |                                           |              |  |  |  |  |  |
| Причина отсутствия подписи:                                                                       | XXXXXXXXX                             | Проверка AV: 🎺 Угроз не обнаружено        | $\checkmark$ |  |  |  |  |  |
|                                                                                                   |                                       | Проверка ЭЦП: 🐓 Проверки успешно пройдены | Удалить файл |  |  |  |  |  |
|                                                                                                   |                                       |                                           |              |  |  |  |  |  |
|                                                                                                   |                                       |                                           |              |  |  |  |  |  |
| Кворум достигнут                                                                                  |                                       |                                           |              |  |  |  |  |  |
|                                                                                                   |                                       |                                           |              |  |  |  |  |  |
| Опубликовать протокол предварительного рассмотрении Возобновить голосование                       |                                       |                                           |              |  |  |  |  |  |
«Алдын ала қарау хаттамасын жариялау» батырмасын басқан кезде жүйен өтінімдер қосымшаларын қабылдаудың басталу және аяқталу күндерін есептейді.

| Расчет времени начала/окончания приема заявок                |                     |
|--------------------------------------------------------------|---------------------|
| Срок начала повторного предоставления (дополнения) заявок    | 2018-06-26 15:04:09 |
| Срок окончания повторного предоставления (дополнения) заявок | 2018-06-29 15:04:09 |
| Отменить Подтвердить                                         |                     |

Расталған жағдайда өтінімді толықтыру қажеттігі туралы қабылданбаған өнім берушілерге хабарламаны автоматты түрде жібере отырып, алдын ала қарау хаттамасын жариялау жүзеге асырылады. Хабарландыру мен лот мәртебесі «Жарияланды (өтінімдерді толықтыру)» хабарламасына өзгереді.

| омер объявления         | 359840-1                         | Дата публикации<br>объявления              | 2018-06-25 16:40:21               |
|-------------------------|----------------------------------|--------------------------------------------|-----------------------------------|
| Наименование объявления | XXXXXXXXX                        | Срок начала приема заявок                  | 2018-06-25 17:26:03               |
| Статус объявления       | Опубликовано (дополнение заявок) | Срок окончания приема<br>заявок            | 2018-06-25 17:26:11               |
|                         |                                  | Срок начала приема<br>дополнения заявок    | 2018-06-26 15:04:09               |
|                         |                                  | Срок окончания приема<br>дополнения заявок | 2018-06-29 15:04:09               |
|                         |                                  | Оставшееся время                           | 2 Лид 23 Часа 51 Мицита 2 Секунлы |

## Аукционға қатысуға өтінімдерді қайта қарау

Толықтырулар қабылдаудың аяқталу мерзімі басталған кезде тендерлік комиссияның мүшелеріне өнім берушілердің өтінімдерін қайта қарау бойынша («Өтінімдерді қарау») әрекеттер қолжетімді болады. Толықтыруларды қарау функционалы өтінімдерді қарау функционалына ұқсас (1.9-бөлімді қараңыз)

| Іоступные действия -                |                                | Просмотр объявления № 35984                | 0-1                 |
|-------------------------------------|--------------------------------|--------------------------------------------|---------------------|
| Изменить комиссию Посмотреть заявки | 359840-1                       | Дата публикации<br>объявления              | 2018-06-25 16:40:21 |
| Наименование объявления             | xxxxxxxxxxxxx                  | Срок начала приема заявок                  | 2018-06-25 17:26:03 |
| Статус объявления                   | Рассмотрение дополнений заявок | Срок окончания приема<br>заявок            | 2018-06-25 17:26:11 |
|                                     |                                | Срок начала приема<br>дополнения заявок    | 2018-06-26 15:04:09 |
|                                     |                                | Срок окончания приема<br>дополнения заявок | 2018-06-26 16:54:01 |

Назар аударыңыз! Берілген толықтырулар болмаған жағдайда қайта қарау жүзеге асырылмайды.

Қайта қарастыруда бастапқы шешімді өзгерту мүмкіндігі бар.

**Ескерту:** «Құжаттама» қосымша бетінде толықтырулар ескеріле отырып, толық құжаттама бейнеленеді, «Құжаттама» (қайта қарау үшін) қосымша бетінде тендерлік комиссия мүшелерінің бас тартуы жүргізілген құжаттар бейнеленеді (жасыл түспен толықтырулар, қызыл түспен бастапқы құжаттар көрсетілген).

| ит № 4436327-ТДП2<br>јакавир Ламивудин | Гарантийное письмо о соответствии маркировки, потребительской упаковки и инструкции по их применению (Дополненные) 🕦 |
|----------------------------------------|----------------------------------------------------------------------------------------------------|
|                                        | Гарантийное письмо о соответствии маркировки, потребительской упаковки и инструкции по их применению (Отклоненные) 🕧 |
|                                        | Гарантийное обеспечение (Дополненные) 🥑                                                                              |
|                                        | Гарантийное обеспечение (Отклоненные) ()                                                                             |

Толықтыруларды қарауды аяқтау үшін хатшыға дауыс беруге бақылау жүргізу қажет.

# Рұқсат беру хаттамасын қалыптастыру

Хатшыға қайта дауыс беру аяқталғаннан кейін қолжетімді әрекеттер тізімінде «Рұқсат беру хаттамасын қалыптастыру» әрекеті қолжетімді болады.

| Сформировать протокол допуска |               |  |
|-------------------------------|---------------|--|
| Посмотреть заявки             | 359840-1      |  |
| Отменить закупку              |               |  |
| аименование объявления        | XXXXXXXXXXXXX |  |

Сондай-ақ бұл әрекет дауыс беруді бақылау нысанында қолжетімді.

| Рассмотрение заяво     | к                    |                                                 |
|------------------------|----------------------|-------------------------------------------------|
| Заявки поставщиков     | Контроль голосования | Заполнение данных о запросах теңдерной комиссии |
| Голосование по допу    | ску поставщиков по л | юту №4436327-ТДП2                               |
| Возобновить голосовани | е Сформировать пр    | отокол допуска                                  |

Қалыптастырылған рұқсат хаттамасына хатшы қол қойып, содан кейін «Сақтау» батырмасына басу қажет.

| Протокол допуска            |                                 |
|-----------------------------|---------------------------------|
| 🛓 Просмотреть протокол      |                                 |
| Подпись протокола допуска   | auction_pd_359840.pdf Подписать |
| Файл экспертного заключения | Прикрепить файл                 |
| Сохранить                   |                                 |

# Комиссия мүшелерінің рұқсат беру хаттамасына қол қоюы

Тендерлік комиссияның мүшелеріне жеке кабинетке рұқсат беру хаттамасына қол қою қажеттігі туралы хабарлама келеді. Рұқсат беру хаттамасымен танысу және қол қою үшін хабарландыруды қарау нысанына «Хаттамалар» қосымша бетіне өту қажет.

| Протокол допуска                       |                                |
|----------------------------------------|--------------------------------|
| 🛓 Просмотреть протокол                 |                                |
|                                        |                                |
| Организация                            | 20020200000000                 |
| ONO                                    | XXXXXXXXXXXXXXXXX              |
| Статус                                 | aution_pd_359840.pdf Rognwcarb |
| Прикрепленный документ - особое мнение |                                |
|                                        | трифенить фаил                 |
|                                        |                                |
|                                        |                                |
| Сохранить                              |                                |

# Рұқсат беру хаттамасын жариялау

Кворумға қол жеткізгеннен кейін Хатшыға хабарландыруды қарау нысанында қол қою бойынша «Хаттамалар» қосымша бетінде «Рұқсат беру хаттамасын жариялау» батырмасы бейнеленеді.

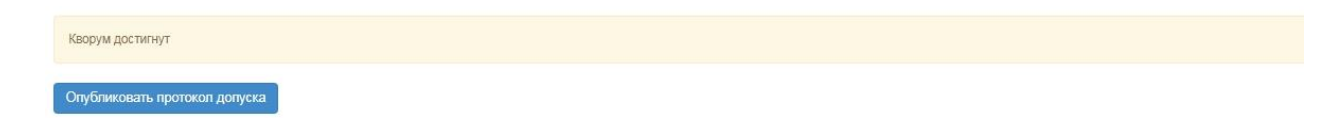

Рұқсат беру хаттамасын жариялаумен бір мезгілде аукционды өткізумерзімдері көрсетілген қосымша жарияланады.

| Общие сведения Лоты Документация Протоколы |
|--------------------------------------------|
| Протокол вскрытия                          |
| 🛓 Просмотреть протокол                     |
| Протокол допуска                           |
| 🛓 Просмотреть протокол                     |
| ▲ Просмотреть приложение                   |

Қосымшаны көру үшін «Қосымшаны көру» батырмасын басу қажет.

Хабарландыруға аукциондық сауда-саттық басталғанға дейін «Жарияланды (аукцион өткізуді күту)» мәртебесі беріледі

| Доступные действия -    |                                             | Просмотр объявления № 360061     | -1                  |
|-------------------------|---------------------------------------------|----------------------------------|---------------------|
| Номер объявления        | 360061-1                                    | Дата публикации объявления       | 2018-06-26 20:25:23 |
| Наименование объявления | ****                                        | Срок начала приема заявок        | 2018-06-26 20:24:14 |
| Статус объявления       | Опубликовано (ожидание проведения аукциона) | Срок окончания приема заявок     | 2018-06-27 09:51:23 |
|                         |                                             | Дата начала проведения<br>торгов | 2018-07-02 10:00:00 |

Рұқсат беру хаттамасы жарияланған күннен бастап бір жұмыс күні өткеннен кейінгі жұмыс күні аукционды өткізу күні болып табылады. Аукционның басталу уақыты Астана қаласының уақыты бойынша сағат 10:00-де автоматты түрде анықталады.

## Аукциондық сауда-саттық өткізу

Аукциондық сауда-саттықтың басталу күні мен уақыты басталған кезде хабарландыруға «Жарияланды (аукцион өткізу)» мәртебесі беріледі, тендерлік комиссияның хатшысы мен мүшелері аукцион барысын көре алады. Ол үшін хабарландыруды қарау түрінде «саудасаттықты өткізу» әрекетін таңдау қажет.

| Проведение торгов                      |                                                                             |
|----------------------------------------|-----------------------------------------------------------------------------|
| Изменить комиссию<br>Посмотреть заявки | 360061-1                                                                    |
| Наименование объявления                | Объявление о проведении тендера с использованием двухэталных процедур на 20 |
| Статус объявления                      | Опубликовано (проведение аукциона)                                          |

|                  | Жүйс                   | e                        | хабаг                           | ландыру                            | бойынша                                   | av        | кци                    | ондар                      |                | тізімін                                                                                | КӨ               | рсетеді      |
|------------------|------------------------|--------------------------|---------------------------------|------------------------------------|-------------------------------------------|-----------|------------------------|----------------------------|----------------|----------------------------------------------------------------------------------------|------------------|--------------|
| Спис             | ок моих аукци          | онов в об                | іъявлении №36                   | 60061-1                            |                                           |           |                        |                            |                |                                                                                        |                  |              |
| Номер<br>лота    | Наименование           | Статус                   | Дата и время<br>начала аукциона | Дата и время<br>окончания аукциона | Лучшая цена                               |           |                        |                            |                |                                                                                        | Перейти          |              |
| Лот<br>№1        | Лопинавир<br>Ритонавир | Начался                  | 2018-06-27<br>12:34:49          | 2018-07-02 12:00:00                | XXXX<br>XXXXXXXXXXXXXXXXXXXXXXXXXXXXXXXXX |           |                        |                            |                |                                                                                        | Перей            | пи           |
| Лот<br>№1        | Абакавир<br>Ламивудин  | Начался                  | 2018-06-27<br>12:34:49          | 2018-07-02 12:00:00                | XXXXX<br>XXXXXXXXXXXXXXXXXXXXXXXXXXXXXXXX |           |                        |                            |                |                                                                                        | Перей            | и            |
|                  | Лот                    | бойь                     | інша ау                         | кционды                            | өткізу нысанына                           | а өту     | YШ                     | ін «өл                     | гу»            | батырмасын                                                                             | басу             | қажет        |
|                  |                        |                          | До окончания                    | я осталось                         | 2:54:54                                   |           |                        | Лот №                      | 1 - Лоп        | инавир Ритонавир                                                                       |                  |              |
| Инфо             | рмация о лоте          | )<br>auto 13 Africa      |                                 | Лот №1 - Лопин                     | авир Ритонавир                            |           |                        | Номер<br>объявля           | RVH            | 360061-1                                                                               |                  |              |
| Послед           | нее поданное преј      | опа за едини<br>дложение | 49                              | 130.20 m                           |                                           |           |                        | Наимен<br>объявля          | ование<br>вния | Объявление о проведении тендера и<br>использованием двухаталных проце<br>год. (2 лота) | с<br>дур на 2017 |              |
| Сумиа<br>Поставл | цих                    |                          |                                 | 9 429 084 00 т                     | шк №1                                     |           |                        | Статус<br>объявля          | Rived          | Опубликовано (проведение аукцион                                                       | a)               |              |
| Dara no          |                        |                          |                                 | 2018/06/27 12:00:17                |                                           |           |                        | Дата<br>публика            | UM.            | 2018-06-26 20:25:23                                                                    |                  |              |
| 22010110         | Man Godi               |                          |                                 | 2010/06/27 13:00 15                |                                           |           |                        | Дата на<br>торгов          | чала           | 2018-06-27 12:34:49                                                                    |                  |              |
| 2                |                        |                          |                                 |                                    |                                           |           |                        | Органио                    | затор          |                                                                                        |                  |              |
| Списо            | ок моих аукци          | 10H0B                    |                                 |                                    |                                           |           |                        | Количес                    | 180            | 72420                                                                                  |                  |              |
|                  | N                      | Дата и<br>время          | Пучшая                          |                                    |                                           | Статус    |                        | Еденици                    | 8<br>1667      | Десять таблеток                                                                        |                  |              |
|                  | not                    | ta okonsa                | ия цена Пот<br>от 2018-07-02    | анциальный победитель<br>130.20    |                                           | торгов    |                        | Liena 33                   | 60             | 196.85 tr.<br>6w,u/                                                                    |                  |              |
|                  |                        | 1                        | 12:00:00                        | π                                  |                                           |           |                        |                            | Cyr            | mma 13.531.677.00 π                                                                    |                  |              |
|                  | Shine upon a           | et opvenne               | or 2018-07-02<br>11 12:00:00    | 944 00<br>TE                       |                                           |           | ( Mg                   | 11000                      |                |                                                                                        | Вернуться        | е обълвлению |
|                  | Crivicor               | монж аукцио              | нов                             |                                    |                                           |           |                        |                            | Cni            | исок участников аукциона                                                               |                  |              |
|                  | История                | я подачи і               | еновых предл                    | ожений                             |                                           |           |                        |                            | 1              | Постав                                                                                 | щик N            | ⊵1           |
|                  | Ne                     | euro floca               |                                 |                                    |                                           | Цена за   | Contra                 | Дата и<br>время            |                |                                                                                        |                  |              |
|                  | 3                      | Π                        | оставщи                         | ικ №1                              |                                           | 130.20 17 | 9.429<br>064.00<br>Tr  | 2018-<br>06-27<br>13.00.10 | 2              | Постав                                                                                 | зщик N           | <b>№</b> 2   |
|                  | 2                      | П                        | оставщи                         | ικ №2                              |                                           | 147.25 17 | 10 663<br>845 00<br>TT | 2018-<br>05-27<br>12:59:29 |                |                                                                                        |                  |              |
|                  | 1                      | П                        | оставщи                         | ικ Ν <b></b> Ω1                    |                                           | 155.00 π  | 11 225<br>100.00<br>tr | 2018-<br>06-26<br>21.26:35 |                |                                                                                        |                  |              |

«Баға ұсыныстарын беру тарихы» өрісіндегі сауда-саттықты қарау нысаны нақты уақыт режимінде сауда-саттық барысын көрсетеді.

Назар аударыңыз! Сауда-саттық Астана қаласының уақыты бойынша сағат 10:00-де барлық лоттар бойынша бір мезгілде басталады.

Аукционға жіберілген әлеуетті өнім берушілер қатысады.

Аукцион әлеуетті өнім берушінің аукцион қадамына ең төмен бастапқы баға ұсынысынан (бастапқы бағадан) бастап бастапқы баға ұсынысын төмендету жолымен өткізіледі. Веб-портал әлеуетті жеткізушіге баға ұсынысын аукцион қадамынан төмен бағамен ұсынуға мүмкіндік бермейді.

Бағаны төмендету бөлігіндегі аукцион қадамы аукционға қатысушының ең төмен бастапқы бағасының кемінде жартысын (0,5) құрайды.

Егер әлеуетті өнім берушілер бірдей бастапқы баға ұсыныстарын ұсынған жағдайда, басқа бастапқы баға ұсыныстарынан бұрын келіп түскен бастапқы баға ұсынысы ең төмен бастапқы баға ұсынысы болып танылады.

Назар аударыңыз! Аукцион кезінде баға ұсынысын беру уақыты аукцион басталған немесе бәсекелестің кезекті баға ұсынысы берілген сәттен бастап отыз минутты құрайды, осылайша жүйе кезекті берілген ұсыныстан кейін әрбір аукционды 30 минутқа ұзартады. Аукциондық сауда-саттықты аяқтау мерзімдерін ұзартудың жалпы саны шектелмейді, сондай-ақ бір қатысушының баға ұсынысын беру саны шектелмейді, бұл ретте бір аукционға қатысушы, егер осындай баға ұсынысын сол аукционға қатысушы берген жағдайда, баға ұсынысын ағымдағы ең төменгі баға ұсынысынан төмен бере алмайды.

Егер соңғы баға ұсынысы берілген сәттен бастап соңғы 30 минут ішінде тауардың төмен бағасы туралы бірде-бір баға ұсынысы түспесе, төмендету аукционы аяқталады.

Лоттардың біреуі бойынша сауда-саттық аяқталған кезде жүйе осы «Сауда-саттық аяқталды» лотына мәртебе беруі тиіс. Бұл ретте басқа лоттар бойынша сауда-саттық жалғасуы тиіс.

Сатып алу Веб-порталы аукцион қорытындысы бойынша ең төмен баға ұсынысын ұсынған аукцион жеңімпазын автоматты түрде анықтайды.

Назар аударыңыз! Екінші жеңімпаз аукционға нақты қатысқан және бағаны кем дегенде бір қадам төмендеткен адамдар арасында анықталады, осылайша, егер екінші жеңімпаз аукциондық сауда-саттыққа қатыспаса, онда ол қорытындылар хаттамасында екінші жеңімпаз ретінде көрсетілмейді.

Егер аукцион басталғаннан кейін отыз минут ішінде аукционға қатысушылардың ешқайсысы бастапқы бағаны төмендетуге баға ұсынысын бермеген жағдайда, осы лот бойынша аукцион аяқталады және баға ұсынысы лот бойынша аукционның бастапқы бағасы үшін қабылданған әлеуетті өнім беруші аукцион жеңімпазы болып танылады.

Барлық лоттар бойынша аукцион аяқталғаннан кейін хабарландыру мәртебесі өзгереді «Аяқталды", қорытындылар хаттамасын жүйе автоматты түрде қалыптастырады және жариялайды.

| Доступные действия                                                                                                   |                                                                              | Просмотр               | объявления № 360060-   | 1                   |                  |  |  |  |
|----------------------------------------------------------------------------------------------------|------------------------------------------------------------------------------|------------------------|------------------------|---------------------|------------------|--|--|--|
| Номер объявления 360060-1 Дата публикации объявления 2018-06-26 21:01:03                                             |                                                                              |                        |                        |                     |                  |  |  |  |
| Наименование объяв                                                                                                   | Объявление о проведении тендера                                              | с использованием Сро   | к начала приема заявок | 2018-06-26 20:46:24 |                  |  |  |  |
| Статус объявления                                                                                                    | Статус объявления Завершено Срок окончания приема заявок 2018-06-26 21:17:30 |                        |                        |                     |                  |  |  |  |
| Кал-во поданных заявок: 0<br>Общие сведения Лоты Документация Протоколы<br>Протокол вскрытия<br>Просмотреть протокол |                                                                              |                        |                        |                     |                  |  |  |  |
| Протокол итогов                                                                                                    |                                                                              |                        |                        |                     |                  |  |  |  |
| № протокола                                                                                                    | Дата публикации протокола                                                    | Протокол итогов        | Сведения               |                     | Статус протокола |  |  |  |
| 406642                                                                                                    | 2018-06-26 21:32:13                                                          | 🛓 Просмотреть протокол | Дополнительные         | сведения            | Действительный   |  |  |  |

# Сатып алудан бас тарту

Сатып алудың күшін жою функционалы хабарландыру жарияланған сәттен бастап сатып алу аяқталғанға дейін қол жетімді («Аяқталды» мәртебесінде қоса алғанда).

Сатып алуды болдырмау үшін хатшыға хабарландыруды қарау нысанындағы әрекеттер тізімінде «Сатып алуды болдырмау» әрекетін таңдау қажет.

| Іоступные действия -    |                                |  |
|-------------------------|--------------------------------|--|
| Посмотреть заявки       |                                |  |
| Отменить закупку        | 359840-1                       |  |
| Наименование объявления | Вариант 5_каз                  |  |
| Статус объявления       | Формирование протокола допуска |  |

Сатып алуды жою барлық сатып алуға (жою хабарландырудағы барлық лоттар бойынша жүргізіледі), сондай-ақ егер сатып алуда бірнеше лоттар болған жағдайда жеке лоттарға мүмкін болады.

Лоттарды таңдау лотпен бірге жолда белгі қою жолымен жүзеге асырылады, содан кейін «Таңдалған лоттар бойынша сатып алуды жоюды жүргізу» бастырмасына басу қажет.

| Вы | бор лотс | ов для от<br>ну закупки по | МЕНЫ ЗАКУПКИ<br>выбренным лотам                                                                                                  |                                                                                                    |                                                 |                                                 |                                   |                    |       |                                  |
|----|----------|----------------------------|----------------------------------------------------------------------------------------------------|----------------------------------------------------------------------------------------------------|-------------------------------------------------|-------------------------------------------------|-----------------------------------|--------------------|-------|----------------------------------|
|    | Nº n/n   | № лота                     | Заказчик                                                                                                    | Наименование лекарственных средств и<br>изделий медицинского назначения<br>(междунароцие непатентованное наименование<br>или состав) | Характеристика                                  | Цена<br>выделенная<br>для закупок за<br>единицу | Количество<br>единиц<br>измерения | Ед. изм.           | Сумма | Статус лота                      |
|    | 4435627  | 4435627-<br>ТДП2           | Государственное коммунальное предприятие<br>на праве хозяйственного ведения "Городская<br>поликлиника № 5" акимата города Астаны | Абакавир Ламивудин                                                                                                    | Абакавир+Ламивудин<br>таблетка, 600<br>мг/300мг |                                                 |                                   | Десять<br>таблеток |       | Опубликован<br>(прием<br>заявок) |
| На | ад       |                            |                                                                                                    |                                                                                                    |                                                 |                                                 |                                   |                    |       |                                  |

Бас нысаны көрсетіледі, онда бас тарту негізі болып табылатын сканерленген электрондық құжатты тіркеу және жою негізі бойынша ақпаратты толтыру қажет.

| ОТКАЗ ОТ ЗАКУПА |                          |              | х |
|-----------------|--------------------------|--------------|---|
| Номер решения   | Номер решения            | Дата решения |   |
| Причина отказа  |                          |              |   |
|                 |                          |              |   |
|                 |                          |              |   |
|                 |                          |              |   |
|                 | Я отказываюсь от закупки |              |   |
|                 | Провести отмену          |              |   |

Сатып алудан бас тарту нысаны мынадай өрістерді қамтиды:

| Өріс атауы       | Өріс мәні                                                                                                 |  |  |  |  |
|------------------|----------------------------------------------------------------------------------------------------|--|--|--|--|
|                  |                                                                                                    |  |  |  |  |
| Шешім нөмірі     | Өріс мәтіндік және қолмен енгізу үшін қолжетімді болып табылады.                                          |  |  |  |  |
| Шешім күні       | Осы жолда тиісті шешімнің шығарылған күні көрсетіледі, «Күнтізбе»<br>пиктограммасы көмегімен толтырылады. |  |  |  |  |
| Бас тарту себебі | Өріс мәтіндік және қолмен енгізу үшін қол жетімді.                                                        |  |  |  |  |
| Мен сатып алудан | Белгілеу өрісі                                                                                            |  |  |  |  |
| бас тартамын     |                                                                                                    |  |  |  |  |

аударыңыз! Әрбір тіркелген Назар салым көлемі 20 мб аспауы тиіс. Барлық жолақтарды толтырғаннан және файлды бекітгеннен кейін «Бас тартуды жүргізу» батырмасына басу қажет. Сатып алуда барлық лоттар күшін жойған кезде автоматты түрде жою себептері көрсетілген қорытындылар хаттамасы қалыптастырылады, лот мәртебесі және хабарламалар «Жойылған»/ «Жойылды» мәртебесіне ауысады.

|                   | ъявлені         | Отменен           | Срок                                                                                                    | окончания приема зая              | авок 2018-06-20                              | 16:22:13   |                      |       |        |
|-------------------|-----------------|-------------------|----------------------------------------------------------------------------------------------------|-----------------------------------|----------------------------------------------|------------|----------------------|-------|--------|
|                   |                 |                   | Срок<br>допол                                                                                                    | начала приема<br>інения заявок    | 2018-06-20                                   | 17:27:00   |                      |       |        |
|                   |                 |                   | Срок<br>допол                                                                                                    | окончания приема<br>інения заявок | 2018-06-20                                   | 17:34:25   |                      |       |        |
| щие сведе<br>Поты | HHUS C          | Лоты Документация | Отказ/отмена закупки Протоколы                                                                                                    |                                   |                                              |            |                      |       |        |
| АЛО               |                 |                   |                                                                                                    |                                   |                                              |            |                      |       |        |
|                   |                 |                   |                                                                                                    |                                   |                                              |            |                      |       |        |
| Стацион           | ар              |                   |                                                                                                    |                                   |                                              |            |                      |       |        |
| Стацион<br>№ п/п  | ар<br>№<br>лота | Заказчик          | Наименование лекарственных средств и изделий медицинского<br>назначения (международное непатентованное наименование или<br>состав) | Характеристика                    | Цена выделенная<br>для закупок за<br>единицу | Количество | Единица<br>измерения | Сумма | Статус |

Егер сатып алуда бірнеше лот болған жағдайда, бір лоттың күші жойылған кезде осы лоттың мәртебесі алынып тасталса, бұл ретте сатып алу жөніндегі рәсімнің қалған лоттары бойынша жалғастырылса және қорытындылар хаттамасында жарияланғаннан кейін осы лоттың күшін жою себебі көрсетіледі.

Сондай-ақ, күші жойылған лот жаңа сатып алуды жариялау үшін пулға қайтарылады.

Жою бойынша эрекеттер «Сатып алуды жою» қосымша бетінде көрсетіледі.

| • Отм     | ена закупки                                                                  |                                                           |                                              |                                           | дата реш                       | ения: 2018-06- | 21 10:34: |
|-----------|------------------------------------------------------------------------------|-----------------------------------------------------------|----------------------------------------------|-------------------------------------------|--------------------------------|----------------|-----------|
| №<br>лота | Наименование лекарственных средств и<br>(международное непатентованное наими | и изделий медицинского назначения<br>енование или состав) | Характеристика                               | Цена выделенная для<br>закупок за единицу | Количество единиц<br>измерения | Сумма          | Статус    |
| 1         | Абакавир Ламивудин                                                           |                                                           | Абакавир+Ламивудин<br>таблетка, 600 мг/300мг | XXXXXXXX                                  | XXXXX                          | XXXXXXX        | Отменен   |
| юмер      | решения                                                                      | XXX                                                       |                                              |                                           |                                |                |           |
| ата ре    | шения                                                                        | 2018-06-21 10:34:17                                       |                                              |                                           |                                |                |           |
| аимен     | ювание органа принявшего решение                                             | XXXXX                                                     |                                              |                                           |                                |                |           |
| райп п    | ещения                                                                       | new file txt                                              |                                              |                                           |                                |                |           |

**НАЗАР АУДАРЫҢЫЗ!** Егер сатып алудың күшін жою «**Қорытындылар хаттамасын қалыптастыру**» мәртебесімен жүргізілген жағдайда, жүйе сатып алудың күшін жою туралы ақпаратпен бірге хаттаманы басқасына қайта ресімдейді. Осыдан кейін тендерлік комиссияның хатшысы мен мүшелері хаттамаға қайтадан қол қоюы қажет.

**НАЗАР АУДАРЫҢЫЗ!** Егер «Аяқталды» мәртебесінде жариялау бойынша барлық лоттар бойынша сатып алуды толық жою жүргізілсе не ішінара жүйе сатып алудың күшін жоюды ескере отырып, қорытындылар хаттамасының барлық нұсқасын көрсетеді. Бұл ретте жүйе жоюсыз ақпарат бар қорытындылар хаттамасының бірінші нұсқасын, сондай-ақ жою туралы ақпараты бар екінші хаттаманы бейнелейтін болады.

Кері қайтару туралы ақпаратсыз қорытындылардың алдыңғы хаттамасы «Жарамсыз» мәртебесімен көрсетіледі. Жою туралы ақпараты бар қорытындылардың өзекті хаттамасы «Жарамды» мәртебесіне ие болады.

| Протокол итогов |                           |                        |                         |                                  |  |  |
|-----------------|---------------------------|------------------------|-------------------------|----------------------------------|--|--|
| № протокола     | Дата публикации протокола | Протокол итогов        | Сведения                | Статус протокола                 |  |  |
| 406474          | 2018-06-20 22:21:13       | 🛓 Просмотреть протокол | Дополнительные сведения | Действительный                   |  |  |
| 406473          | 2018-06-20 21:28:01       | 🛓 Просмотреть протокол | Дополнительные сведения | Не дейс <mark>твит</mark> ельный |  |  |

# Организация и проведение тендерных закупок медицинской техники и изделий под управлением Единого организатора

# Оглавление

| Добавление организатора закупки (Единый организатор)                           | 48 |
|--------------------------------------------------------------------------------|----|
| Просмотр заявок и решение о включении в список организаторов закупок           | 48 |
| Создание заявки на закуп заказчиком                                            | 49 |
| Отзыв заявки на закуп                                                          | 51 |
| Просмотр полученных заявок для проведения закупки единым организатором закупок | 52 |
| Организация и проведение закупок способом «Тендер»                             | 53 |
| Создание и публикация объявления                                               | 53 |
| Выбор лотов                                                                    | 55 |
| Добавление данных о секретаре                                                  | 56 |
| Добавление тендерной комиссии                                                  | 57 |
| Подготовка тендерной документации                                              | 58 |
| Предварительный просмотр объявления                                            | 61 |
| Публикация объявления                                                          | 63 |
| Рассмотрение заявок поставщиков на участие в тендере                           | 65 |
| Контроль за рассмотрением заявок                                               | 71 |
| Запрос на добавление экспертного заключения                                    | 74 |
| Формирование предварительного протокола допуска                                | 78 |
| Подписание протокола голосования членами комиссии                              | 78 |
| Публикация протокола предварительного рассмотрения                             | 80 |
| Повторное рассмотрение заявок на участие в аукционе                            | 82 |
| Формирование протокола допуска                                                 | 83 |
| Подписание протокола допуска членами комиссии                                  | 84 |
| Публикация протокола допуска                                                   | 84 |
| Проведение аукционных торгов                                                   | 85 |
| Отмена закупки                                                                 | 88 |

# Добавление организатора закупки (Единый организатор)

Для добавления организатора закупки в меню «Профиль участника» необходимо выбрать «Мои организаторы»

| Рабочий кабинет 👻 Личные данные 👻     | Профиль участника 👻                                                                                  |                                              |
|---------------------------------------|----------------------------------------------------------------------------------------------------|----------------------------------------------|
| Кабинет пользователя                  | Контактные данные<br>Атрибуты участника<br>Регистрационные данные                                    |                                              |
| Данным уведомлением доводим до Вашего | уведомления<br>Банковские счета<br>Сотрудники организации                                            | ия просмотра объявления нажмите «Подробнее». |
| 80                                    | Данные о руководителе<br>Мои организаторы<br>Мои заказчики                                           |                                              |
| тендер<br>Подробнее                   | Сведения о налоговой задолженности<br>Выписка о составе участников или акционерах<br>Сертификаты GMP |                                              |
|                                       | Сертификаты GDP<br>Разрешения (уведомления) на занятие фарм. деятельностью                           |                                              |

#### Система отобразить окно просмотра списка организаторов

| Рабочий кабинет 🖌 Личные данные 🖌 Профиль участника 🗸 |     |              |              |       |         |  |  |
|-------------------------------------------------------|-----|--------------|--------------|-------|---------|--|--|
| Поиск по БИН                                          | BIN | Наименование | Наименование | Найти |         |  |  |
| Мои организаторы                                      |     |              |              |       |         |  |  |
| Организаторы                                          |     |              |              | БИН   | Статус  |  |  |
|                                                       |     |              |              |       | Отказан |  |  |

Для добавление организацию в список организаторов закупа необходимо в раздел поиска ввести БИН или Наименование организации и нажать на кнопку «Найти»

Система отобразить результаты поиска необходимо выбрать запись и нажать на кнопку «Добавить организацию»

| Поиск по БИН | 080840017805             | Наименование | Наименование |     | Найти |
|--------------|--------------------------|--------------|--------------|-----|-------|
|              | Наименование организации |              |              | РНН | БИН   |
|              |                          |              |              |     |       |
|              |                          |              |              |     |       |

#### Система назначает статус заявки «Ожидание ответа»

| Мои организаторы |     |                 |
|------------------|-----|-----------------|
| Организаторы     | БИН | Статус          |
|                  |     | Отказан         |
|                  |     | Ожидание ответа |

## Просмотр заявок и решение о включении в список организаторов закупок

Для просмотра заявок для включения в список организаторов необходимо в меню «Профиль участника» необходимо выбрать «Мои заказчики»

| Рабочий кабинет 🗸 Личные данные 👻  | Профиль участника 👻                                     |  |
|------------------------------------|---------------------------------------------------------|--|
|                                    | Контактные данные                                       |  |
| Кабинет пользователя               | Атрибуты участника                                      |  |
|                                    | Регистрационные данные                                  |  |
|                                    | Уведомления                                             |  |
| <ul> <li>Мои объявления</li> </ul> | Банковские счета                                        |  |
|                                    | Сотрудники организации                                  |  |
| 2                                  | Данные о руководителе                                   |  |
| Тонлор                             | Мои заказчики                                           |  |
| тандар                             | Сведения о налоговой задолженности                      |  |
|                                    | Выписка о составе участников или акционерах             |  |
| Подробнее                          | Сертификаты GMP                                         |  |
|                                    | Сертификаты GDP                                         |  |
| L                                  | Разрешения (уведомления) на занятие фарм. деятельностью |  |

## Система отобразить список заявок

| Рабочий кабинет 👻 | Личные данные 🗸 | Профиль участника 👻 |                 |                   |
|-------------------|-----------------|---------------------|-----------------|-------------------|
|                   |                 |                     |                 |                   |
| Мои заказчики     |                 |                     |                 |                   |
| Заказчик          |                 |                     | Статус          |                   |
|                   |                 |                     | Утвержден       | Изменить статус 👻 |
|                   |                 |                     | Ожидание ответа | Изменить статус 👻 |

Для принятия решение необходимо нажать на кнопку «Изменить статус» и выбрать соответствующее значение «Утвержден» или «Отказан»

| Мои заказчики |                 |                      |
|---------------|-----------------|----------------------|
| Заказчик      | Статус          |                      |
|               | Утвержден       | Изменить статус      |
|               | Ожидание ответа | Изменить статус 👻    |
|               |                 | Утвержден<br>Отказан |

## Создание заявки на закуп заказчиком

Для создание заявки на закуп необходимо сперва утвердить годовой план. Статус у пункта плана должна быть «Утвержден». В меню «Рабочий кабинет» выберите пункт «Годовые планы», и система отобразит список годовых планов. Откройте нужный годовой план со статусом «Утвержден». Отметьте нужные пункты плана и нажмите на кнопку «Создать заявку»

#### План закупок №127954 от 2024-05-31

| Д | Документ, которым утвержден план: phonr.jpg                                                                                                    |         |                                                    |                                                                                                    |                   |                                                         |                            |                                                                                                    |                                                 |                 |           |    |
|---|----------------------------------------------------------------------------------------------------|---------|----------------------------------------------------|----------------------------------------------------------------------------------------------------|-------------------|---------------------------------------------------------|----------------------------|----------------------------------------------------------------------------------------------------|-------------------------------------------------|-----------------|-----------|----|
|   | Создать заявку Отозвать 🕹 Выгрузить годовой план                                                                                                    |         |                                                    |                                                                                                    |                   |                                                         |                            |                                                                                                    |                                                 |                 |           |    |
| K | опичество выбранных 1<br>Поиск по наименованию Поиск по номеру Способ закупки V Вид предмета закупок V Тип предмета закупок V Статус V Месяц V Найти Сбросить |         |                                                    |                                                                                                    |                   |                                                         |                            |                                                                                                    |                                                 |                 |           |    |
|   |                                                                                                    | N≌      | Наименование                                       | Краткая характеристика (описание) предмета закупки                                                                                                    | Способ<br>закупки | Планируемый<br>срок<br>объявления<br>закупки<br>(месяц) | Вид<br>предмета<br>закупок | Описание                                                                                                    | Тип предмета<br>закупок                         | Сумма,<br>тенге | Статус    |    |
|   |                                                                                                    | 4442346 | хирургические<br>инструменты для<br>удаления зубов | Щипцы бывают двух видов: щипцы для удаления корней зубов<br>и для удаления зубов с сохранившейся коронкой. Щипцы для<br>удаления корней зубов (корневые) имеют сходящиеся при<br>смыхании щечка. Существует несколько видов таких ципцов, и<br>они названы в зависимости от угла, образованного между осью<br>цечек и осью ручек, или в зависимости от зуба, для удаления<br>которого они предназначены. Например, щипцы для удаления<br>корней зубов на низначе чалости, прямые, 5-образные и<br>байонетные. Врани-стоматологи-жирурги обобщили эти<br>инструменты следующим образом: Щипцы для инжиж корней<br>– удаляются все зубы на низной чапости. | Тендер            | Май                                                     | Товар                      | Единица<br>измерения:<br>таблетка,<br>капсула,<br>флакон<br>Количество:<br>100<br>Цена за<br>единицу:<br>20000 | Медицинская техника<br>/ Медицинские<br>изделия | 2 000<br>000.00 | Утвержден | ≡. |

Внимание! В случае когда имеется единый организатор закупа система отображает окно выбора организатора закупок. Необходимо выбрать из списка и нажать на кноку «Создать заявку»

| BE  | берите организатора закупки       | × |
|-----|-----------------------------------|---|
| 1CT | /твержденные организаторы закупок |   |
| 2   | ~                                 |   |
|     | Создать заявку Закрыты            | • |

Система отобразить форму подтверждение

| Подтвердите действие на са          | айте            |             |
|-------------------------------------|-----------------|-------------|
| Вы действительно хотите создать зая | вку на выбранны | е элементы? |
|                                     | Да              | Нет         |

В случае подтверждение система меняет статус пункта плана на «Заявка»

| 3a | Заявка создана Х                                                                                                    |              |              |                            |                |                   |                                                         |                            |                                                                                                    |                                                 |                 |        |    |
|----|----------------------------------------------------------------------------------------------------|--------------|--------------|----------------------------|----------------|-------------------|---------------------------------------------------------|----------------------------|----------------------------------------------------------------------------------------------------|-------------------------------------------------|-----------------|--------|----|
| n  | Понск по наименованию Понск по номеру Способ закупки 🗸 Вид предмета закупок 🗸 Тип предмета закупок 🗸 Статус 🗸 Месяц 🗸 Найти Сбросить |              |              |                            |                |                   |                                                         |                            |                                                                                                    |                                                 |                 |        |    |
| 0  | Nº                                                                                                    | Наименование | Краткая хара | актеристика (описание) пре | эдмета закупки | Способ<br>закупки | Планируемый<br>срок<br>объявления<br>закупки<br>(месяц) | Вид<br>предмета<br>закупок | Описание                                                                                                    | Тип предмета<br>закупок                         | Сумма,<br>тенге | Статус |    |
| 0  | 4442346                                                                                                    |              |              |                            |                | Тендер            | Май                                                     | Товар                      | Единица<br>измерения:<br>таблетка,<br>капсула,<br>флакон<br>Количество:<br>100<br>Цена за<br>единицу:<br>20000 | Медицинская техника<br>/ Медицинские<br>изделия | 2 000           | Заявка | =. |

Внимание! Если у Заказчика имеется подтвержденный Организатор система после нажатия «Создать заявку» покажет список организаторов для выбора. Система проверяет тип предмета закупки: "Медицинская техника / Медицинские изделия" и способ закупки: "Тендер". Если оба условия выполняются, система выводить список других организаторов закупки. В противном случае организатором автоматически назначается сам заказчик.

## Отзыв заявки на закуп

Для отзыва заявки на закуп у пункта плана должна быть статус «Заявка». В меню «Рабочий кабинет» выберите пункт «Годовые планы», и система отобразит список годовых планов. Откройте нужный годовой план со статусом «Утвержден». Отметьте нужные пункты плана и нажмите на кнопку «Отозвать»

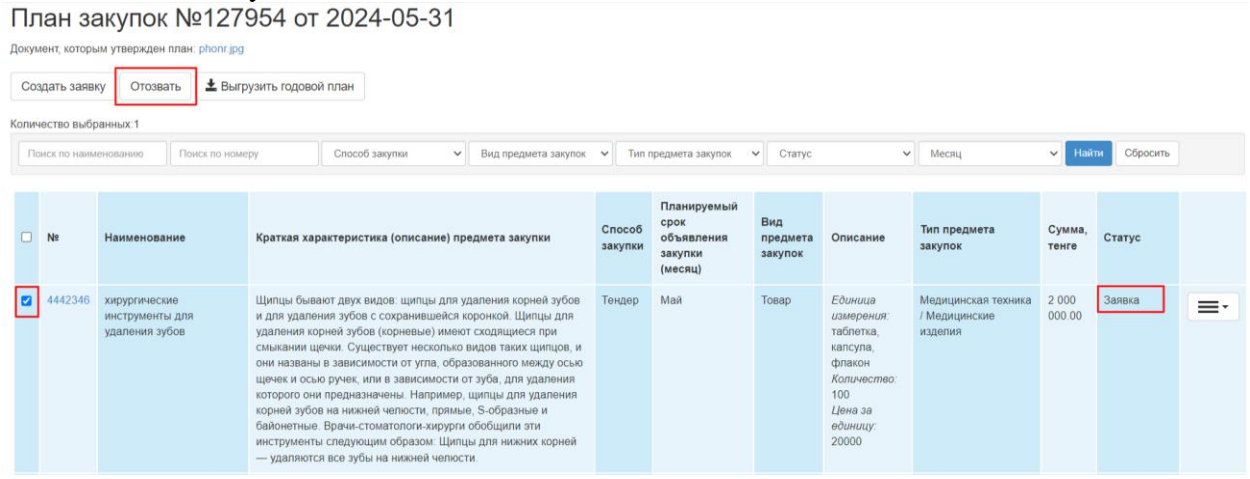

Система отобразить форму подтверждение

| Подтвердите действие на сайте                     |                  |             |  |  |  |
|---------------------------------------------------|------------------|-------------|--|--|--|
| Вы действительно хотите отозвать зая<br>элементы? | вку на покупку н | а выбранные |  |  |  |
|                                                   | Да               | Нет         |  |  |  |

В случае подтверждение система меняет статус пункта плана на «Утвержден»

| Ус | пешно отоз   | вано                   |                                                    |                   |                                                         |                            |                                                                                                    |                                                 |                 |           | ×  |
|----|--------------|------------------------|----------------------------------------------------|-------------------|---------------------------------------------------------|----------------------------|----------------------------------------------------------------------------------------------------|-------------------------------------------------|-----------------|-----------|----|
|    | оиск по наим | енованию Поиск по номе | еру Способ закупки 🗸 Вид предмета закупки          | ж 🖌 Тип           | предмета закупок                                        | ✔ Статус                   | Ŷ                                                                                                    | Месяц                                           | ✓ Hait          | Сбросить  |    |
| 0  | N≌           | Наименование           | Краткая характеристика (описание) предмета закупки | Способ<br>закупки | Планируемый<br>срок<br>объявления<br>закупки<br>(месяц) | Вид<br>предмета<br>закупок | Описание                                                                                                    | Тип предмета<br>закупок                         | Сумма,<br>тенге | Статус    |    |
| 0  | 4442346      |                        |                                                    | Төндөр            | Май                                                     | Товар                      | Единица<br>измерения:<br>таблетка,<br>капсула,<br>флакон<br>Количество:<br>100<br>Цена за<br>единицу:<br>20000 | Медицинская техника<br>/ Медицинские<br>изделия | 2 000<br>000.00 | Утвержден | =. |

# Просмотр полученных заявок для проведения закупки единым организатором

#### закупок

Для просмотра заявок на закупку единому организатору необходимо: Перейти в раздел «Рабочий кабинет» и выбрать «Заявки заказчиков».

| 3a  | Заявки заказчиков    |                  |          |              |                                   |                  |                                                      |                |                      |            |                   |        |
|-----|----------------------|------------------|----------|--------------|-----------------------------------|------------------|------------------------------------------------------|----------------|----------------------|------------|-------------------|--------|
| Φι  | ильтры               |                  |          |              |                                   |                  |                                                      |                |                      |            |                   |        |
| ١   | № плана              |                  |          |              |                                   | Вид закупа       | Товар                                                |                |                      |            |                   | ~      |
| H   | 1аименова⊧<br>акупки | ие предмета      |          |              |                                   | Месяц            |                                                      |                |                      |            |                   | ~      |
| ŀ   | łаименован           | иие, БИН заказчи | ка       |              |                                   | Статус           |                                                      |                |                      |            |                   | ~      |
| (   | Способ заку          | пки              | Тендер   | )            | ~                                 |                  |                                                      |                |                      |            |                   |        |
|     | Тоиск Сб             | бросить          |          |              |                                   |                  |                                                      |                |                      |            |                   |        |
| Ber | онуть заказч         | ику              |          |              |                                   |                  |                                                      |                |                      |            |                   |        |
|     | №<br>плана           | БИН              | Заказчик | Наименование | Краткая характеристика (описание) | предмета закупки | Планируемый<br>срок<br>объявления<br>закупки (месяц) | Цена<br>за ед. | Количество,<br>объем | Сумма      | Способ<br>закупки | Статус |
|     | 4457226              |                  |          |              |                                   |                  | Март                                                 | 222222         | 2                    | 444,444.00 | Запрос<br>ценовых | Заявка |
|     |                      |                  |          |              |                                   |                  |                                                      |                |                      |            | предложений       |        |

Если требуется отклонить лоты, единый организатор может выбрать нужные пункты плана и нажать кнопку «Вернуть заказчику». В открывшемся окне необходимо указать причину отклонения.

| Возврат лотов заказчику   | ×                |
|---------------------------|------------------|
| Введите причину возврата: |                  |
|                           | Отправить Отмена |

После этого система автоматически присвоит отклоненным пунктам плана статус «Заявка отклонена».

Заказчик может посмотреть причину отклонения в годовом плане у пункте плана со статусом Заявка отклонена выбравь пункт «Посмотреть причину отказа»

Если единый организатор согласен с заявками, он может провести закупку в соответствии с инструкцией для выбранного способа закупки.

# Организация и проведение закупок способом «Тендер»

# Создание и публикация объявления

Создание объявления осуществляется пользователем с ролью «Организатор» в системе. Для создания объявления необходимо в личном кабинете пользователя пройти в раздел «Рабочий кабинет» и выбрать меню «Создать объявление».

|    | Рабочий кабинет - Личные данные | <ul> <li>Профиль участника -</li> </ul>                                                                          |
|----|---------------------------------|----------------------------------------------------------------------------------------------------|
|    | Создать объявление              | 1                                                                                                    |
| Ка | Годовые планы                   | 1                                                                                                    |
|    | Поиск объявлений (общий)        |                                                                                                    |
|    | Заявки заказчиков               |                                                                                                    |
|    | Мои объявления (организатор)    |                                                                                                    |
|    | Мои заявки                      | ко сведения, опубликовано объявление способом проведения «Тендер». Для просмотра объявления нажмите «Подробнее». |
|    | Электронные банковские гарантии |                                                                                                    |
|    | Мои договоры                    |                                                                                                    |
|    | Мои договоры (Поставщик)        |                                                                                                    |
|    | тендер                          |                                                                                                    |
|    |                                 |                                                                                                    |
|    | Подробнее                       | *                                                                                                    |
|    |                                 |                                                                                                    |

На экране отобразится форма создания объявления.

| Создание проекта объявления                                   |                                           |   |  |  |  |  |  |  |
|---------------------------------------------------------------|-------------------------------------------|---|--|--|--|--|--|--|
| Способ проведения закупки                                     | Тендер                                    | • |  |  |  |  |  |  |
| Тип закупки                                                   | Переая закупка                            | ~ |  |  |  |  |  |  |
| Вид предмета закупок                                          | Товар                                     | ~ |  |  |  |  |  |  |
| Тип предмета закупок                                          | Медицинская техника / Медицинские изделия | • |  |  |  |  |  |  |
| Наименование объявления (закупки) на государственном<br>языке | 13/10 тендер МТ                           |   |  |  |  |  |  |  |
| Наименование объявления (закупки) на русском языке            | 13/10 тендер МТ                           |   |  |  |  |  |  |  |
| Закупка, проводимая единым организатором                      | акупка, проводимая единым организатором   |   |  |  |  |  |  |  |
| Далее                                                         |                                           |   |  |  |  |  |  |  |

Раздел «Создание проекта объявления» содержит следующие поля и элементы управления:

| Способ проведения закупки  | Заполняется вручную. Выбирается значение из выпадающего |
|----------------------------|---------------------------------------------------------|
|                            | списка.                                                 |
| Тип закупки                | Заполняется вручную. Выбирается значение из выпадающего |
|                            | списка.                                                 |
| Вид предмета закупки       | По умолчанию устанавливается вид предмета «Товар».      |
|                            | Редактированию не подлежит.                             |
| Тип предмета закупок       | Заполняется вручную. Выбирается значение из выпадающего |
|                            | списка.                                                 |
| Наименование объявления    | Заполняется вручную.                                    |
| (закупки) на               |                                                         |
| государственном языке      |                                                         |
| Наименование объявления    | Заполняется вручную.                                    |
| (закупки) на русском языке |                                                         |
| Закупка проводимая единым  | Заполняется вручную.                                    |
| организатором              |                                                         |
| Далее                      | При нажатии на кнопку, система осуществляет проверку на |
|                            | заполнение обязательных полей.                          |

**Примечание**: После заполнения данных полей и перехода на следующий шаг, система автоматически сохраняет объявление в статусе «Проект», который можно просмотреть в разделе «Рабочий кабинет» - «Мои объявления (организатор)»:

| Объяв        | вления                              |                |                         |                              |                                 |                 |                     |        |          |
|--------------|-------------------------------------|----------------|-------------------------|------------------------------|---------------------------------|-----------------|---------------------|--------|----------|
| N≌           | Название объявления                 | Способ закупки | Вид предмета<br>закупки | Дата начала приема<br>заявок | Дата окончания приема<br>заявок | Кол-во<br>лотов | Сумма<br>объявления | Статус | Действия |
| 366579-<br>1 | 13/10 теңдер МТ/<br>13/10 теңдер МТ | Тендер         | Товар                   |                              |                                 | 0               | 0                   | Проект | /×       |

Пиктограмма 🖍 позволяет редактировать, пиктограмма 🗱 позволяет удалить объявления со статусом «Проект».

**Внимание!** Редактировать проект объявления может только пользователь, который создал объявление. В случае отсутствия данного пользователя рекомендуется удалить проект закупки, и создать новый.

После нажатия на кнопку «Далее» отобразятся лоты, отвечающие заданным критериям по способу и виду предмета закупки.

# Выбор лотов

Для добавления лота в проект объявления можно воспользоваться поиском, используя набор фильтров.

|                  |                   | Добавление лотов    |          |   |
|------------------|-------------------|---------------------|----------|---|
| Доступные лоты 2 | Добавленые лоты 0 |                     |          |   |
| Фильтры          |                   |                     |          |   |
| № лота           |                   | Наим. или описани   | ие плана |   |
| Статус лота      |                   | ∨ № заявки на закуп |          | ~ |
| Сумма от         |                   | Сумма до            |          |   |
|                  |                   |                     |          |   |
| Поиск Сбросить   | ,                 |                     |          |   |

Для того, чтобы осуществить выбор лота необходимо отметить галочкой требуемый лот, и нажать на кнопку «Добавить отмеченные лоты».

Если создается закуп по «Медицинская техника / Медицинские изделия» отобразиться форма выбора лота. По мере необходимости можно поставить отметку в строке «Отсутствие в РК зарегистрированных аналогов»

| C |     | № пункта<br>плана | Наименование  | Краткая характеристика<br>(описание) предмета закупки | Вид предмета<br>закупки | Заказчик | Единица<br>измерения | Количество | Цена для закупа<br>за единицу (в<br>тенге) | Общая сумма<br>закупа (в тенге) | Статус | Отсутствие в РК<br>зарегистрированных<br>аналогов |
|---|-----|-------------------|---------------|-------------------------------------------------------|-------------------------|----------|----------------------|------------|--------------------------------------------|---------------------------------|--------|---------------------------------------------------|
| 8 | 2   | 4441706           |               |                                                       | Товар                   |          | штука                | 1000       | 1200                                       | 1200000                         | Заявка |                                                   |
| C |     | 444196            | }             |                                                       | Товар                   |          | штука                | 1000       | 1200                                       | 1200000                         | Заявка | 0                                                 |
|   | St. | обавить отм       | иеченные лоты |                                                       |                         |          |                      |            |                                            |                                 |        |                                                   |

После чего происходит переход на страницу просмотра добавленных лотов. Форма просмотра для закупа «Медицинская техника / Медицинские изделия»

|   | Добавление лотов                   |              |                                                                            |                            |          |                      |            |                                               |                                       |                |                                                   |  |  |
|---|------------------------------------|--------------|----------------------------------------------------------------------------|----------------------------|----------|----------------------|------------|-----------------------------------------------|---------------------------------------|----------------|---------------------------------------------------|--|--|
| Д | Доступные лоты 🔞 Добавленые лоты 🕦 |              |                                                                            |                            |          |                      |            |                                               |                                       |                |                                                   |  |  |
|   | № пункта<br>плана                  | Наименование | Краткая характеристика<br>(описание) предмета закупки                      | Вид<br>предмета<br>закупки | Заказчик | Единица<br>измерения | Количество | Цена для<br>закупа за<br>единицу (в<br>тенге) | Общая<br>сумма<br>закупа (в<br>тенге) | Статус         | Отсутствие в РК<br>зарегистрированных<br>аналогов |  |  |
|   | 4462406-<br>T3TE-1                 | МТ теңдер 12 | Краткая характеристика<br>(описание) предмета закупки<br>на русском языке* | Товар                      |          | штука                | 16         | 25720                                         | 411520                                | Проект<br>лота |                                                   |  |  |
| C | 🗷 Удалить отмеченные лоты          |              |                                                                            |                            |          |                      |            |                                               |                                       |                |                                                   |  |  |
| H | азад Дале                          | ee           |                                                                            |                            |          |                      |            |                                               |                                       |                |                                                   |  |  |

В случае необходимости удалить выбранный лот следует отметить требуемый лот галочкой и нажать на кнопку «Удалить отмеченные лоты», в случае необходимости добавить лот в проект закупки следует перейти во вкладку «Доступные лоты» и осуществить выбор лота.

Создание объявления / Список выбранных лотов / Ввод данных по лотам / Данные о секретаре / Тендерная комиссия / Тендерная документация / Публикация объявления /

|                    | Добавление данных по лотам                                                                                                    |              |                                                                         |       |    |        |  |  |  |  |  |  |
|--------------------|----------------------------------------------------------------------------------------------------|--------------|-------------------------------------------------------------------------|-------|----|--------|--|--|--|--|--|--|
| № лота             | Ne лота Заказчик Наименование Краткая характеристика (описание) предмета Цена за Количество Сума Отсутствие в РК зарегистрированных аналогов |              |                                                                         |       |    |        |  |  |  |  |  |  |
| 4462406-<br>T3TE-1 |                                                                                                    | МТ тендер 12 | Краткая характеристика (описание) предмета<br>закупки на русском языке* | 25720 | 16 | 411520 |  |  |  |  |  |  |
| Назад              | Назад Сохранить Далее                                                                                                    |              |                                                                         |       |    |        |  |  |  |  |  |  |

| onpublica ounymer           |                                                                                                  |                                                                                            | Fyc Nas           | → 1141       | жауоан м             |
|-----------------------------|--------------------------------------------------------------------------------------------------|--------------------------------------------------------------------------------------------|-------------------|--------------|----------------------|
| Личные данные 👻 Профил      | И                                                                                                | нформация о лоте ×                                                                         |                   |              |                      |
|                             | Лот №                                                                                            | 4462406-T3TE-1                                                                             |                   |              |                      |
| Список высранных лотов Ввод | Статус лота                                                                                      | Проект                                                                                     |                   |              |                      |
|                             | Наименование лота                                                                                | МТ тендер 12                                                                               |                   |              |                      |
|                             | Наименование заказчика                                                                           |                                                                                            |                   |              |                      |
| ік<br>(                     | Краткая характеристика (описание) предмета<br>закупки на государственном языке                   | Краткая характеристика (описание) предмета закупки на русском языке*                       | <b>Соличество</b> | Сумма 411520 | Отсутств<br>зарегист |
| йн<br>1                     | Краткая характеристика (описание) предмета<br>закупки на русском языке                           | Краткая характеристика (описание) предмета закупки на государственном языке*               |                   | 111020       |                      |
| БДалее                      | Дополнительная характеристика (описание)<br>товаров, работ и услуг (на государственном<br>языке) | Дополнительная характеристика (описание) товаров, работ и услуг (на государственном языке) |                   |              |                      |
|                             | Дополнительная характеристика (описание)<br>товаров, работ и услуг (на русском языке)            | Дополнительная характеристика (описание) товаров, работ и услуг (на русском языке)         |                   |              |                      |
|                             | Единица измерения                                                                                | штука                                                                                      |                   |              |                      |
|                             | Цена выделенная для закупок за единицу, тенге                                                    | 25720                                                                                      |                   |              |                      |
|                             | Количество, объем                                                                                | 16                                                                                         |                   |              |                      |
|                             | Общая сумма без учета НДС, утвержденная для<br>закупки, тенге                                    | 411520                                                                                     |                   |              |                      |
|                             | Размер авансового платежа, %                                                                     | 30                                                                                         |                   |              |                      |
|                             |                                                                                                  |                                                                                            |                   |              |                      |
|                             |                                                                                                  | Fraction and and a second                                                                  |                   |              |                      |

При нажатии на активную ссылку система предоставляет информацию о лоте для ознакомления.

Для перехода на следующий шаг требуется нажать на кнопку «Далее». Осуществляется переход на форму добавления данных о секретаре.

Внимание! Единый организатор при публикации тендера вправе размещать как лоты других организаций, так и собственные лоты. При первом закупе добавляется лоты статусом «Заявка», а при повторном закупе лоты со статусом «Закупка не состоялась»

# Добавление данных о секретаре

На данном шаге указываются данные о секретаре закупки и банковские реквизиты для обеспечения заявки.

| ФИО секретаря                                  |                                        |
|------------------------------------------------|----------------------------------------|
|                                                | XXXXXXXXXXXXXXXXXXXXXXXXXXXXXXXXXXXXXX |
| Должность                                      |                                        |
| Контактный телефон                             | XXXXXXXXXXXXXXXXXXXXX                  |
| Email                                          |                                        |
| L-man                                          | XXXXXXXXXXXXXXXX                       |
| Банковские реквизиты для обеспечения<br>заявки |                                        |

Данная форма имеет следующие поля и элементы управления:

| Название поля                                  | Описание                                                                         |
|------------------------------------------------|----------------------------------------------------------------------------------|
| ФИО секретаря                                  | Заполняется автоматически. Секретарем является лицо создавшее проект объявления. |
| Должность                                      | Заполняется автоматически из регистрационных данных секретаря.                   |
| Контактный телефон                             | Заполняется автоматически из регистрационных данных секретаря.                   |
| E-mail                                         | Заполняется автоматически из регистрационных данных секретаря.                   |
| Банковские реквизиты для<br>обеспечения заявки | Заполняется вручную. Выбирается счет из выпадающего списка.                      |

# Добавление тендерной комиссии

Следующим шагом создания проекта объявления является добавление тендерной комиссии. Минимальный состав комиссии – Председатель, Заместитель председателя и член комиссии, обязательно нечетное количество.

| Создание объявления / ( | Список выбранных лотов | Ввод данных по лотам | Данные о секретаре | Тендерная комиссия | Тендерная документация | Публикация объявления / |
|-------------------------|------------------------|----------------------|--------------------|--------------------|------------------------|-------------------------|
|                         |                        |                      | Добавление те      | ендерной комиссии  | l.                     |                         |
| Председатель            |                        |                      |                    |                    |                        | Добавить                |
| Заместитель председател | я                      |                      |                    |                    |                        | Добавить                |
| Член комиссии           |                        |                      |                    |                    |                        | Добавить                |
|                         |                        |                      |                    |                    |                        | Добавить члена комиссии |
| Назад Далее             |                        |                      |                    |                    |                        |                         |

Выбор члена тендерной комиссии осуществляется с помощью кнопки «Добавить».

Отобразится всплывающее окно. Поиск можно осуществить по введенным параметрам фильтрации значений.

| Выбрать пользова | теля        | × |
|------------------|-------------|---|
| иин              | ИИН         | ] |
| ΦΝΟ              | Введите ФИО |   |
|                  | Поиск       |   |

Добавление дополнительного члена комиссии осуществляется с помощью кнопки «Добавить члена комиссии».

Внимание! При публикации объявления способом закупки «Тендер» минимальный состав тендерной комиссии зависит от категории закупаемого товара:

Для медицинских изделий или медицинской техники — не менее пяти членов тендерной комиссии.

## Подготовка тендерной документации

На шаге «Подготовка тендерной документации» отображается перечень необходимых документов для участия в тендере согласно Правилам организации и проведения закупа лекарственных средств и медицинских изделий, фармацевтических услуг (далее-Правила).

Документы, обязательные для прикрепления отмечены галочкой в поле «обязательность для поставщика».

| Подготовка документации                                                                                                    |                                                                                                    |                               |  |  |  |
|----------------------------------------------------------------------------------------------------|----------------------------------------------------------------------------------------------------|-------------------------------|--|--|--|
| Наименование документов                                                                                                    | Описание согласно правилам                                                                                                    | Обязательность для поставщика |  |  |  |
| Форма объявления                                                                                                    |                                                                                                    |                               |  |  |  |
| Выписка о составе участников или акционерах                                                                                                    | Выписка о текуцем составе участников или акционеров                                                                                                    | ×                             |  |  |  |
| Разрешение на фармацевтическую деятельность (при<br>закупе медицинской техники содержащей радиоизотопные<br>источники исинакрующего салучения или тенерирующей<br>ионазирующее излучение - наличие лицензии на<br>предоставление соответствующих услуг - монтаж,<br>техническое обслуживание | Разрешение на фармацевтическую деятельность (при закупе медицинской техники содержащей радиоизотопные источники ионизирующего излучения<br>или генерирующей ионизирующее излучение - наличие лицензии на предоставление соответствующих услуг - монтаж, техническое обслуживание)                                                                                                    | z                             |  |  |  |
| Задолженности в бюджет, в том числе по обязательным<br>пенсионным взносам, обязательным профессиональным<br>пенсионным взносам, осциальным огичслениям и<br>отчислениям и (или) взносам на обязательное<br>социальное медицинское страхование                                                | Отсутствие задолженности в бюджет, в том числе по обязательным пенсионным взносам, обязательным профессиональным пенсионным взносам,<br>социальным отчислениям и отчислениям и (или) взносам на обязательное социальное медицинское страхование.                                                                                                    | ×                             |  |  |  |
| Гарантийное обеспечение                                                                                                    | Гарантийное обеспечение в виде банковской гарантии или платежного поручения                                                                                                    | ×                             |  |  |  |
| Техническая спецификация                                                                                                    | Техническая спецификация                                                                                                    | ×                             |  |  |  |
| Подтверждение отсутствия необходимости<br>государственной регистрации комплектующего<br>(комплекта поставки) медицинской техники                                                                                                    | В случае наличия в составе комплекта поставки медицинской техники комплектующего, не подлежащего государственной регистрации, представляется<br>письмо экспертной организации или уполномоченного органа в области здравоохранения, подтверждающее отсутствие необходимости регистрации.                                                                                                    |                               |  |  |  |
| Сертификат средств измерения или подтверждающий<br>документ о том, что медицинская техника не относится<br>к средствам измерения                                                                                                    | В случае поставки медицинской техники, относящейся к средствам измерения, – колию сертификата, выданного уполномоченным органом в области технического<br>регулирования и метрологии, в случав, если медицинская техника не относится к средствам измерения, – подтверждающий документ об установлении принадлежности<br>технических средств к средствам измерений в соответствии с законодательством Республики Казахстан об обеспечении единства измерений. | z                             |  |  |  |
| Подтверждение ввоза медицинского изделия до<br>истечения срока действия регистрационного<br>удостоверения                                                                                                    | В случае истечения срока действия регистрационного удостоверения – документ, подтверждающий ввоз или производство медицинской техники, в<br>количестве согласно объявлению, если оно ввезено в Казахстан или произведено на его территории до истечения срока действия регистрационного<br>удостоверения.                                                                                                    |                               |  |  |  |
| Ценовое предложение                                                                                                    |                                                                                                    | ×                             |  |  |  |

При закупке медицинской техники перечень документов будет выглядеть следующим образом:

| Наименование                | Описание согласно Правил                       | Обязате |  |
|-----------------------------|------------------------------------------------|---------|--|
|                             |                                                | льность |  |
| Форма объявления            |                                                |         |  |
| Разрешение на               | лицензии на фармацевтическую деятельность и    | да      |  |
| фармацевтическую            | (или) на осуществление деятельности в сфере    |         |  |
| деятельность                | оборота наркотических средств, психотропных    |         |  |
|                             | веществ и прекурсоров, и (или) уведомления о   |         |  |
|                             | начале или прекращении деятельности по оптовой |         |  |
|                             | реализации медицинских изделий                 |         |  |
| Выписка о составе           | Выписка о составе участников или акционерах    | да      |  |
| участников или акционерах   |                                                |         |  |
| Задолженности в бюджет, в   | Отсутствие задолженности в бюджет, в том числе | да      |  |
| том числе по обязательным   | по обязательным пенсионным взносам,            |         |  |
| пенсионным взносам,         | обязательным профессиональным пенсионным       |         |  |
| обязательным                | взносам, социальным отчислениям и отчислениям  |         |  |
| профессиональным            | и (или) взносам на обязательное социальное     |         |  |
| пенсионным взносам,         | медицинское страхование.                       |         |  |
| социальным отчислениям и    |                                                |         |  |
| отчислениям и (или) взносам |                                                |         |  |
| на обязательное социальное  |                                                |         |  |
| медицинское страхование     |                                                |         |  |
| Гарантийное обеспечение     | Гарантийное обеспечение в виде банковской      | да      |  |
|                             | гарантии или платежного поручения              |         |  |
| Техническая спецификация    | Техническая спецификация                       | нет     |  |
| Подтверждение отсутствия    | В случае наличия в составе комплекта поставки  | нет     |  |
| необходимости               | медицинской техники комплектующего, не         |         |  |
| государственной             | подлежащего государственной регистрации,       |         |  |
| регистрации                 | представляется письмо экспертной организации   |         |  |
| комплектующего (комплекта   | или уполномоченного органа в области           |         |  |
| поставки) медицинской       | здравоохранения, подтверждающее отсутствие     |         |  |
| техники                     | необходимости регистрации.                     |         |  |
| Сертификат средств          | В случае поставки медицинской техники,         | да      |  |
| измерения или               | относящейся к средствам измерения, – копию     |         |  |
| подтверждающий документ о   | сертификата, выданного уполномоченным органом  |         |  |
| том, что медицинская        | в области технического регулирования и         |         |  |
| техника не относится к      | метрологии, в случае, если медицинская техника |         |  |
| средствам измерения         | не относится к средствам измерения, –          |         |  |
|                             | подтверждающий документ об установлении        |         |  |
|                             | принадлежности технических средств к средствам |         |  |
|                             | измерений в соответствии с законодательством   |         |  |
|                             | Республики Казахстан об обеспечении единства   |         |  |
|                             | измерений.                                     |         |  |

| Подтверждение ввоза      | В случае истечения срока действия                | нет |
|--------------------------|--------------------------------------------------|-----|
| медицинского изделия до  | регистрационного удостоверения – документ,       |     |
| истечения срока действия | подтверждающий ввоз или производство             |     |
| регистрационного         | медицинской техники, в количестве согласно       |     |
| удостоверения            | объявлению, если оно ввезено в Казахстан или     |     |
|                          | произведено на его территории до истечения срока |     |
|                          | действия регистрационного удостоверения.         |     |
| Ценовое предложение      | Соответствие ценового предложения предельной     | да  |
|                          | цене Соответствие лекарственного                 |     |
|                          | средства/медицинского изделия условиям           |     |
|                          | объявления Регистрация лекарственного            |     |
|                          | средства/медицинского изделия                    |     |

На шаге «Подготовка тендерной документации» Секретарю требуется приложить форму объявления. Для этого необходимо пройти в раздел «форма объявления» и прикрепить файл.

| Веб-портал закупок       | Справка 👻      | Закупки 🗸                                   | Py                                                                                                    | с Қаз                          | <b>1</b> F     |
|--------------------------|----------------|---------------------------------------------|----------------------------------------------------------------------------------------------------|--------------------------------|----------------|
|                          |                | Добавление документа                        |                                                                                                    |                                |                |
| Рабочий кабинет 👻        | Личные данн    |                                             |                                                                                                    |                                | 1              |
|                          |                |                                             |                                                                                                    |                                | ł              |
| Создание объявления / Сг | исок выбранн   | Прикрепить фаил                             |                                                                                                    |                                | 1              |
|                          |                |                                             |                                                                                                    |                                |                |
|                          |                | Добавить файл                               |                                                                                                    |                                |                |
|                          |                |                                             |                                                                                                    |                                | 4              |
|                          |                |                                             | Сохранить                                                                                                    | Закрыть                        | 1              |
| На ненование документ    | ов             |                                             |                                                                                                    |                                |                |
| Форма объявления         |                |                                             |                                                                                                    |                                |                |
|                          |                |                                             |                                                                                                    |                                |                |
| Разрешение на фармацев   | тическую деяте | ность лицензии на фарм<br>веществ и прекурс | ацевтическую деятельность и (или) на осуществление деятельности в сфере оборота наркоти<br>соров, и (или) уведомления о начале или прекращении деятельности по оптовой реализации м | ческих средст<br>едицинских из | в, пс<br>вдели |

Внимание! Объем каждого прикрепляемого вложения не должен превышать 20 мб.

Для добавление технической спецификации необходимо нажать на активную ссылку. На каждый лот отдельно прикрепляется техническая спецификация.

|                    | Добавление документов по лотам<br>Техническая спецификация |  |                      |                                           |            |            |          |  |
|--------------------|------------------------------------------------------------|--|----------------------|-------------------------------------------|------------|------------|----------|--|
| № лота             | Заказчик                                                   |  | Наименование<br>лота | Цена выделенная для закупок за<br>единицу | Сумма      | Количество | Действие |  |
| 4462406-<br>T3TE-1 |                                                            |  | МТ тендер 12         | 25720                                     | 411,520.00 | 16         | Добавить |  |
| Вернуться назад    |                                                            |  |                      |                                           |            |            |          |  |

Чтобы добавить техническую спецификацию, нажмите на кнопку «Добавить» на открывшейся странице, затем нажмите на кнопку «Прикрепить файл».

| Добавление документов по лотам<br>Техническая спецификация |  |
|------------------------------------------------------------|--|
| Прикрепить файл                                            |  |
| Добавить файл                                              |  |
| Сохранить Вернуться назад                                  |  |

Выбрать нужный файл и подписать с помощью ЭЦП. Можно добавлять несколько файлов по мере необходимости и удалять добавленные файлы.

|                                      | Добавление документов по лотам<br>Техническая спецификация<br>Дексаметазон в комбинации с противоинфекционными препаратами |              |
|--------------------------------------|----------------------------------------------------------------------------------------------------|--------------|
| <mark>phonr.jpg</mark><br>18943 байт | Проверка АV: 💞 Угроз не обнаружено<br>Проверка ЭЦП: 🎯 true                                                                 | Удалить файл |
| Добавить файл                        |                                                                                                    |              |
| Сохранить Вернуться назад            |                                                                                                    |              |

После прикрепления всех документов требуется перейти на шаг далее. Следующим шагом является предварительный просмотр объявления.

# Предварительный просмотр объявления

На форме предварительного просмотра требуется осуществить проверку информации по закупке и указать сроки начала и окончания приема заявок. Дата начала приема заявок должна быть следующим рабочим днем в 09:00 часов, время окончания приема заявок должна быть 10:00 часов по истечению:

При закупа медицинской техники:

2) 10 рабочих дней

Во вкладке «Общие сведения» содержится информация об организаторе, данные о секретаре и состав членов тендерной комиссии.

| τιμαμοαρατοποιατομούτη τουσκούτρη του το του στο το του το του του του του του του του |              |                                                                                                    |                                  |         |  |  |
|----------------------------------------------------------------------------------------|--------------|----------------------------------------------------------------------------------------------------|----------------------------------|---------|--|--|
| Номер объявления 366579-1                                                              |              |                                                                                                    | Срок начала приема заявок        | Ħ       |  |  |
| Наименование объявления 13/10 тендер МТ                                                |              |                                                                                                    | Срок окончания приема заявок     | <b></b> |  |  |
| Статус объявления                                                                      | Проект       |                                                                                                    |                                  |         |  |  |
| Общие сведения Лоты Докумен                                                            | нтация       |                                                                                                    |                                  |         |  |  |
|                                                                                        |              | Общие                                                                                                   | э сведения                       |         |  |  |
| Способ проведения закупки                                                              |              | Тендер                                                                                                  |                                  |         |  |  |
| Вид предмета закупок                                                                   |              | Товар                                                                                                   |                                  |         |  |  |
| Организатор                                                                            |              | 080940008218 ТОО "СК-ФАРМАЦИЯ"                                                                          |                                  |         |  |  |
| Юр. адрес                                                                              |              | 711210000, 00025, КАЗАХСТАН, г. , ул. аг                                                                | њ - фараби, д. 9, оф. 245        |         |  |  |
| Кол-во лотов в объявлении                                                              |              | 1                                                                                                    |                                  |         |  |  |
| Сумма закупки                                                                          |              | 411520                                                                                                  |                                  |         |  |  |
| Признаки                                                                               |              | Без учета НДС                                                                                           |                                  |         |  |  |
|                                                                                        |              |                                                                                                    |                                  |         |  |  |
|                                                                                        |              | Информация                                                                                              | об организаторе                  |         |  |  |
| ФИО секретаря                                                                          |              | НҮРЖАУБАЙ МАРҒҰЛАН ОНТАЛАПҰЛ                                                                            | ы                                |         |  |  |
| Должность                                                                              |              | Проректор по административной и эко                                                                     | номической деятельности          |         |  |  |
| Контактный телефон                                                                     |              | 112233                                                                                                  |                                  |         |  |  |
| E-Mail                                                                                 |              | ye.bezushko@ecc.kz                                                                                      |                                  |         |  |  |
| Банковские реквизиты для обеспе                                                        | чения заявки | Очет: 12345123451234512345, КБЕ: 11, БАНК: AO "First Heartland Jusan Bank (aux_bills)", Адрес: г.Астана |                                  |         |  |  |
|                                                                                        |              |                                                                                                    |                                  |         |  |  |
|                                                                                        |              | Тендерн                                                                                                 | ая комиссия                      |         |  |  |
| № п/п Роль                                                                             |              |                                                                                                    | ФИО члена комиссии               |         |  |  |
| 1 Председ                                                                              | датель       |                                                                                                    | Абдикалыкова Эльвира Серикбаевна |         |  |  |
| 2 Заместитель председателя                                                             |              |                                                                                                    | Абельдинова Айнур Калиевна       |         |  |  |
| 3 Член ког                                                                             | миссии       |                                                                                                    | Аппас Ақтамақ Жанболатқызы       |         |  |  |
| 4 Член ког                                                                             | миссии       |                                                                                                    | Барлыбаева Айша Ермухановна      |         |  |  |
| 5 Член ког                                                                             | миссии       |                                                                                                    | Галиций Франц Антонович          |         |  |  |

#### Назад Опубликовать

Для просмотра информации о лоте необходимо пройти во вкладку Лоты, для просмотра более подробной информации о лоте необходимо нажать на активную ссылку номера лота. Предварительный просмотр объявления № 386579-1

| мен   | ование объя        | вления        | 13/10 тонлор MT |                   | Срок окончания                                                       | приема заявок           |                      |            |                                         |                                    | =             |
|-------|--------------------|---------------|-----------------|-------------------|----------------------------------------------------------------------|-------------------------|----------------------|------------|-----------------------------------------|------------------------------------|---------------|
| ryc ( | объявления         |               | Проект          |                   |                                                                      |                         |                      |            |                                         |                                    | -             |
| ие    | сведения           | Лоты Документ | ация            |                   |                                                                      |                         |                      |            |                                         |                                    |               |
| ты    |                    |               |                 |                   |                                                                      |                         |                      |            |                                         |                                    |               |
| По    | иск                |               |                 |                   |                                                                      |                         |                      |            |                                         |                                    |               |
| Ho    | мер лота           |               |                 | Наименование лота |                                                                      |                         | Цена за ед           | иницу      |                                         |                                    |               |
|       | Найти              |               |                 |                   |                                                                      |                         |                      |            |                                         |                                    |               |
|       |                    |               |                 |                   |                                                                      |                         |                      |            |                                         |                                    |               |
| N2    | № пункта<br>плана  | Заказчик      |                 | Наименование      | Краткая характеристика (описание)<br>предмета закупки                | Вид предмета<br>закупки | Единица<br>измерения | Количество | Цена для закупа за<br>единицу (в тенге) | Общая сумма<br>закупа (в<br>тенге) | Стат          |
|       | 4462406-<br>T3TE-1 |               |                 | МТ теңдер 12      | Краткая характеристика (описание) предмета закупки на русском языке* | Товар                   | штука                | 16         | 25720                                   | 411520                             | Проег<br>лота |
| 1     |                    |               |                 |                   |                                                                      |                         |                      |            |                                         |                                    |               |

Для просмотра тендерной документации необходимо пройти во вкладку Документация. В поле «Требования» указывается способ прикрепления документа: к лоту (требования к лоту) или к заявке в целом (требования к поставщику).

| ие сведения Лоты Документация                                                                                                    |                                                                                                    |                                  |                            |         |  |  |  |
|----------------------------------------------------------------------------------------------------|----------------------------------------------------------------------------------------------------|----------------------------------|----------------------------|---------|--|--|--|
| Документация                                                                                                    |                                                                                                    |                                  |                            |         |  |  |  |
| Наименование документа                                                                                                    | Описание согласно Правил                                                                                                    | Обязательность<br>для поставщика | Требование                 |         |  |  |  |
| Форма объявления                                                                                                    |                                                                                                    | Нет                              | Требования к<br>Поставщику | Перейти |  |  |  |
| Разрешение на фармацевтическую деятельность                                                                                                    | лицензии на фармацевтическую деятельность и (или) на осуществление деятельности в сфере оборота наркотических средств,<br>похотролька: веществ и прекурсоров, и (или) уведомлению и начале кли прекращении деятельности по оптовой реализации<br>марщинских сидалий.                                                                                                    | Да                               | Требования к<br>лоту       |         |  |  |  |
| Выписка о составе участников или акционерах                                                                                                    | Выписка о составе участников или акционерах                                                                                                    | Да                               | Требования к<br>Поставщику |         |  |  |  |
| Задолженности в бюджет, в том числе по обязательным пенсионным взносам,<br>обязательным профессиональным пенсионным взносам, социальным<br>отчисленням и отчислениям и (или) взносам на обязательное социальное<br>модицинское страхование | Отсутствие задолженности в боджет, в том числе по обязательным пенсионным взносам, обязательным профессиональным<br>пенсионным взносам, социальным отчислениям и отчислениям и (или) взносам на обязательное социальное медицинское<br>страхование.                                                                                                    | Да                               | Требования к<br>Поставщику |         |  |  |  |
| Гарантийное обеспечение                                                                                                    | Гарантийное обеспечение в виде банковской гарантии или платежного поручения                                                                                                    | Да                               | Требования к<br>лоту       |         |  |  |  |
| Техническая спецификация                                                                                                    | Техническая спецификация                                                                                                    | Да                               | Требования к<br>лоту       | Перейти |  |  |  |
| Подтверждение отсутствия необходимости государственной регистрации<br>комплектующего (комплекта поставки) медицинской техники                                                                                                    | В случае наличия в составе комплекта поставки медицинскої техники комплектующего, не подлежащего государственної<br>репистриции, прадставлятеся писько экспертной организации пип уполномоченного органа в области здравоохранения,<br>подтверждающе откуствия необходимости репистрации.                                                                                                    | Нет                              | Требования к<br>лоту       |         |  |  |  |
| Сертификат средств измерения или подтверждающий документ о том, что<br>мадицинская техника не относится к средствам измерения                                                                                                    | В случае поставки медицинской техники, относящейся к средствам измерения, – копию сертификата, выданного уполномоченным<br>органов в области техникаского регулирования и метрология, в случае, если медицинская техника не относится к средствам<br>измерения, – полтверизарасиий документ об уставоеннии принадлежится техника не относится к средствам<br>соответствии с законодательством Республики Казахстан об обеспечении единства измерений. | Да                               | Требования к<br>лоту       |         |  |  |  |
| Подтверждение ввоза медицинского изделия до истечения срока действия<br>регистрационного удостоверения                                                                                                    | В случае истечения срога действия регистрационного удостоверения – документ, подтверждающий ввоз или производство<br>мадициской техники, в количаства согласно объявление, если оно ввезено в Казакстан или произвадено на его территории до<br>истечения срока дейстики регистрационного удостоверения.                                                                                                    | Нет                              | Требования к<br>лоту       |         |  |  |  |
| Ценовое предложение                                                                                                    | Соответствие ценового предложения предельной цене Соответствие лекарственного средства/медицинского изделия условиям<br>объявления Регистрация лекарственного средства/медицинского изделия                                                                                                    | Да                               | Требования к<br>лоту       |         |  |  |  |

Кнопка «Перейти» в строке с формой объявления предназначена для скачивания прикрепленного секретарем файла.

# Публикация объявления

Для публикации объявления необходимо нажать на кнопку «Опубликовать» на форме предварительного просмотра объявления. В случае если требуется отредактировать данные необходимо нажать на кнопку «Назад», система возвращает на предыдущий шаг.

|    | Ценовое предложение | Соответствие ценового предложения предельной цене Соответствие лекарственного<br>средства/медицинского изделия условиям объявления Регистрация лекарственного<br>средства/медицинского изделия | Да | Требования к<br>лоту |  |
|----|---------------------|----------------------------------------------------------------------------------------------------|----|----------------------|--|
|    |                     |                                                                                                    |    |                      |  |
| Ha | зад Опубликовать    |                                                                                                    |    |                      |  |

В случае успешной публикации, объявлению присваивается статус «Опубликовано». В противном случае система выдает сообщение об ошибке.

| Іоступные действия 🛪            |              | Просмотр объявления № 35984   | .0-1                |
|---------------------------------|--------------|-------------------------------|---------------------|
| Но <mark>м</mark> ер объявления | 359840-1     | Дата публикации<br>объявления | 2018-06-25 16:40:21 |
| Наименование объявления         | xxxxxxxxxxx  | Срок начала приема заявок     | 2018-06-26 16:40:09 |
| Статус объявления               | Опубликовано | Срок окончания приема заявок  | 2018-07-17 16:40:13 |

## Изменение тендерной комиссии и секретаря

Секретарю, а также Председателю комиссии на форме просмотра объявления доступно действие «Изменить комиссию».

| Доступные действия 👻       |                  | Просмотр объявления № 35984 | 0-1                 |
|----------------------------|------------------|-----------------------------|---------------------|
| Изменить комиссию          | -                |                             |                     |
| Отменить закупку           | 359840-1         | объявления                  | 2018-06-25 16:40:21 |
| HUNIMERUDURNE UU DADJIERNA | XXXXXXXXXXXXXXXX | Срок начала приема заявок   | 2018-06-26 16:40:09 |
| Статус объявления          | Опубликовано     | Срок окончания приема       | 2018-07-17 16:40:13 |

**Примечание:** Председателю комиссии доступно сменить только Секретаря, а в случае его отсутствия смену секретаря производит Заместитель Председателя.

После выполнения данного действия на экране отобразится форма изменения тендерной комиссии.

|                                  | Изменение тендерной комиссии в объявлении № 359840-1 ( <mark>хохохох )</mark> | )          |               |
|----------------------------------|-------------------------------------------------------------------------------|------------|---------------|
| Минимальный состав комиссии 3    | пользователя (Председатель, Заместитель председателя и член комисии)          |            |               |
| Номер решения                    |                                                                               |            |               |
| Состав комиссии                  |                                                                               |            |               |
| Секретарь                        | ******                                                                        |            |               |
| Председатель                     | XXXXXXXXXXXX                                                                  | Изменить   |               |
| Заместитель председателя         | XXXXXXXXXXXXXXXXX                                                             | Изменить   |               |
| Член комиссии                    | XXXXXXXXXXXXXX                                                                | Изменить   | ×             |
|                                  |                                                                               | Добавить ч | лена комиссии |
|                                  |                                                                               |            |               |
| Прикрепить файлы                 |                                                                               |            |               |
| Прикрепить файл<br>Добавить файл |                                                                               |            |               |
| Вернуться к объявлению Со        | хранить изменения                                                             |            |               |

Для изменения члена тендерной комиссии необходимо нажать на кнопку «Изменить» в строке с тем членом тендерной комиссии, которого требуется заменить. Добавление нового члена тендерной комиссии выполняется с помощью кнопки «Добавить члена комиссии», удаление выполняется с помощью пиктограммы

Заполнение полей «номер решения», «дата решения» и прикрепление файла (основание изменения тендерной комиссии) являются обязательными. Для сохранения изменений необходимо нажать на кнопку «Сохранить изменения».

Внимание! Объем каждого прикрепляемого вложения не должен превышать 20 мб.

Примечание: Если голосование еще не завершено, и статус объявления «Рассмотрение заявок»/«Рассмотрение дополнений заявок», система позволяет исключать или добавлять нового члена тендерной комиссии. В случае если исключенный член тендерной комиссии проголосовал, Система должна сбрасывать результаты голосования и запрещать данному члену тендерной комиссии голосовать заново. Если исключенный член комиссии еще не проголосовал, Система должна закрывать доступ для вынесения решения по допуску/отклонению поставщиков.

В случае если голосование завершено, его требуется возобновить. В случае если добавили нового члена комиссии, Система должна позволять проголосовать данному члену тендерной комиссии.

### Рассмотрение заявок поставщиков на участие в тендере

По наступлению срока окончания приема заявок статус объявления, лотов и заявок меняется «рассмотрение заявок», протокол вскрытия формируется и публикуется системой автоматически. Для просмотра протокола необходимо пройти во вкладку «Протоколы» на форме просмотра объявления. Протокол можно скачать с помощью кнопки «просмотреть протокол».

| Общие сведения Лоты  | Документация | Протоколы |  |
|----------------------|--------------|-----------|--|
| Протокол вскрытия    | /            |           |  |
| 🛓 Просмотреть проток | ол           |           |  |

Членам тендерной комиссии системой осуществляется автоматическая рассылка уведомлений о необходимости рассмотреть заявки поставщиков. Для перехода в раздел «Уведомления» необходимо открыть меню «Профиль участника».

| Рабочий кабинет 👻 Личные данные 👻     | Профиль участника 👻    |                                              |
|---------------------------------------|------------------------|----------------------------------------------|
|                                       | Контактные данные      |                                              |
| Кабинет пользователя                  | Атрибуты участника     |                                              |
|                                       | Регистрационные данные |                                              |
|                                       | Уведомления            |                                              |
| <b>D</b>                              | Банковские счета       |                                              |
| данным уведомлением доводим до Вашего | Данные о руководителе  | ия просмотра ооъявления нажмите «подроонее». |

Просмотр уведомлений также возможно выполнить, нажав на пиктограмму в виде количества поступивших уведомлений в правом верхнем углу страницы. После нажатия на пиктограмму отобразится список последних 5 полученных уведомлений. Для просмотра всех уведомлений необходимо нажать на ссылку «Все уведомления».

| Портал электронных закупок Справка - Реестры - Закупки -                | Рус Қаз 👤 і                                                                                                    |
|-------------------------------------------------------------------------|----------------------------------------------------------------------------------------------------|
| Рабочий кабинет + Личные данные + Профиль участника + Внешние сервисы + | Уведомление Сегарна, 17.27<br>Опубликовано объявление № 359840-1 Сегарна, 18.40<br>Включение в состав комиссии по объявлению № 359840-1 Сегарна, 18.40<br>Опубликован Протокол вскрытия по объявлению 359820-1 Сегарна, 18.45<br>Уведомление Сегарна, 18.54 |
| каоинет пользователя                                                    | Все уведомления                                                                                                    |

Для осуществления поиска объявления, по которому необходимо произвести рассмотрение заявок поставщиков членам тендерной комиссии необходимо пройти в раздел «Рабочий кабинет» и выбрать пункт «Поиск объявлений (общий).

|    | Рабочий кабинет 👻 Ли                          | ичные данные 👻 | Профиль участника 👻 | Внешние сервисы 👻 |
|----|-----------------------------------------------|----------------|---------------------|-------------------|
| Ка | Предметы закупок<br>Создать объявление        |                |                     |                   |
| 1  | Мои объявления (орган<br>Мои заявки на тендер | низатор)       |                     |                   |

Для рассмотрения представленных документов поставщиками необходимо на форме просмотра объявления в разделе «Доступные действия» в списке выбрать действие «Просмотреть заявки».

| Доступные действия -                                       |                     | Просмотр объявления № 366579-1 |                     |
|------------------------------------------------------------|---------------------|--------------------------------|---------------------|
| Изменить комиссию<br>Посмотреть заявки<br>Отменить закулку | 366579-1            | Дата публикации объявления     | 2025-02-13 14:40:54 |
| Экспертные заключения                                      | 13/10 тендер MT     | Срок начала приема заявок      | 2025-02-13 14:30:21 |
| Статус объявления                                          | Рассмотрение заявок | Срок окончания приема заявок   | 2025-02-13 15:29:52 |

**Примечание:** Просмотр тендерных заявок доступен Секретарю и членам тендерной комиссии.

После выбора действия «посмотреть заявки» отобразится список заявок поданных для участия.

| Общие сведения объявления                                       |                                                    |                                                          |                                                 |                     |
|-----------------------------------------------------------------|----------------------------------------------------|----------------------------------------------------------|-------------------------------------------------|---------------------|
| Объявление №:<br>Наименование объявления:<br>Статус объявления: | 366579-1<br>13/10 тендер МТ<br>Рассмотрение заявок | Срок начала приема заявок:<br>Срок окончания приема заяв | 2025-02-13 14:30:21<br>IOK: 2025-02-13 15:29:52 |                     |
| Рассмотрение заявок Заявии поставщиков Контроль голо            | сования Заполнение данных о запросах тенд          | ерной комиссии                                           |                                                 |                     |
| Номер заявки                                                    | БИН(ИНН)/ИНН/УПН                                   | Поставщик                                                | Дата и время                                    | Статус заявки       |
| 1566577                                                         |                                                    |                                                          | 2025-02-13 15:44:34                             | Рассмотрение заявки |
| Вернуться к объявлению                                          |                                                    |                                                          |                                                 |                     |

Для просмотра заявки требуется нажать на активный номер заявки, откроется форма рассмотрения заявок.

|                                            |                                            | Рассмотрение заявок   |                   |              |
|--------------------------------------------|--------------------------------------------|-----------------------|-------------------|--------------|
| Общие сведения заявки                      |                                            |                       |                   |              |
| Наименование поставщика                    |                                            |                       |                   |              |
| Номер заявки                               | 1566397 Статус заявки                      | Рассмотрение заявки   | БИН (ИИН/ИНН/УНП) | 670101350816 |
| Сведения о поставщике / Лоты для участия в | закупке поставщиком / Документация / Допус | ж поставщика по лотам |                   |              |
| Адрес поставщика                           | 140000, KA3AXCTAH, 55101000                |                       |                   |              |
| Наименование банка                         | АО "АТФБанк"                               |                       |                   |              |
| иик                                        |                                            |                       |                   |              |
| БИК                                        | ALMNKZKA                                   |                       |                   |              |
| КБе                                        | 11                                         |                       |                   |              |
| Представитель поставщика                   |                                            |                       |                   |              |
| Контактный телефон                         | 54                                         |                       |                   |              |
| Должность                                  | Директор                                   |                       |                   |              |
|                                            |                                            |                       |                   |              |
| Вернуться к объявлению Вернуться к за      | явкам                                      |                       |                   |              |

Во вкладке «Сведения о поставщике» отображаются реквизиты поставщика и данные о представителе поставщика.

Во вкладке «Лоты для участия в закупке» отображаются лоты, на которые была подана заявка.

|                                                      |                                                | Рассмотрение заявок        |                            |                                             |                                    |                                                    |                         |                               |                             |                                       |                                                 |
|------------------------------------------------------|------------------------------------------------|----------------------------|----------------------------|---------------------------------------------|------------------------------------|----------------------------------------------------|-------------------------|-------------------------------|-----------------------------|---------------------------------------|-------------------------------------------------|
| бщие сведен                                          | ния заявки                                     |                            |                            |                                             |                                    |                                                    |                         |                               |                             |                                       |                                                 |
| аименование                                          | е поставщика                                   |                            |                            |                                             |                                    |                                                    |                         |                               |                             |                                       |                                                 |
| Іомер заявки                                         |                                                | 1566577                    | Статус заявки              | Рассмотрение за                             | аявки                              |                                                    | БИН (ИИН/               | ИНН/УНП)                      |                             | 910918351015                          |                                                 |
| ведения о пос                                        | оставщике / <u>Лоты для участи</u>             | я в закупке поставщ        | <u>иком</u> / Документация | вя / Допуск поставш                         | вщика по лотам                     |                                                    |                         |                               |                             |                                       |                                                 |
| ведения о пос<br>Номер<br>лота                       | оставщике / <u>Лоты для участи</u><br>Заказчик | <u>я в закупке поставц</u> | <u>иком</u> / Документация | ия / Допуск поставш<br>Наиш<br>лота         | ащика по лотам<br>именование<br>та | Цена выделенная для<br>закупок за единицу          | Количество              | Единица<br>измерения          | Плановая<br>сумма           | Статус лота                           | Отсутствие в РК<br>зарегистрированных аналогов. |
| ведения о пос<br>Номер<br>лота<br>4462406-<br>ТЗТЕ-1 | оставщике / Доты для участь<br>Заказчик        | я в закупке поставц        | <u>иком</u> / Документация | ая / Допуск постави<br>Нами<br>лота<br>МТ т | именование<br>та                   | Цена выделенная для<br>закупок за единицу<br>25720 | <b>Количество</b><br>16 | Единица<br>измерения<br>штука | Плановая<br>сумма<br>411520 | Статус лота<br>Рассмотрение<br>заявок | Отсутствие в РК<br>зарегистрированных аналогов. |

В разделе «Документация» находится перечень документов, предоставленных поставщиком, с возможностью просмотреть и скачать документы.

| Сведения о поставщике / лоты для участия в закупке пост | авщиком / документация / допуск поставщика по лотам                                                          |                                                               |                                |
|---------------------------------------------------------|----------------------------------------------------------------------------------------------------|---------------------------------------------------------------|--------------------------------|
| Общие документы по всем лотам                           | Лот № 4462486-ТЗТЕ-1 МТ тендер                                                                               | 16                                                            |                                |
| Лот № 4462486-ТЗТЕ-1 -                                  | БИН, Наименование заказчика:<br>Характеристика: Дополнительнай характеристия<br>Срок доставки: до конца года | а (viiiicaniie) товаров, расот и услуг (па русской лавке)     |                                |
|                                                         | Разрешение на фармацевтическую де                                                                            | еятельность 🕦 🖌                                               |                                |
|                                                         | Прикрепленные файлы                                                                                          | -                                                             |                                |
|                                                         | Документ Автор                                                                                               | Организация                                                   | Дата создания Подписы          |
|                                                         | phonr.jpg                                                                                                    |                                                               | 2024-03-29 12:10:33            |
|                                                         |                                                                                                    |                                                               |                                |
|                                                         | Гарантийное обеспечение 🕦                                                                                    |                                                               |                                |
|                                                         | Техническая спецификация 🕚                                                                                   |                                                               |                                |
|                                                         | Подтверждение отсутствия необходи                                                                            | иости государственной регистрации комплектующего (комплекта п | оставки) медицинской техники 💽 |
|                                                         | Сертификат средств измерения или п                                                                           | одтверждающий документ о том, что медицинская техника не отн  | осится к средствам измерения 🚺 |

Во вкладке «Допуск поставщика по лотам» осуществляется допуск/отклонение заявки

| Общие сведения заявки                             |                                                                                                    |   |
|---------------------------------------------------|----------------------------------------------------------------------------------------------------|---|
| Наименование поставщика                           |                                                                                                    |   |
| Номер заявки 1566577                              | 7 Статус заявки Рассмотрение заяви БИН (ИИНИИННУНП) 910918351015                                                                                                    |   |
| Сведения о поставщике / Лоты для участия в закупк | е поставщиком / Документация / <u>Допуск поставщика по лотам</u>                                                                                                    |   |
| Общие документы по всем лотам                     | Общие документы по всем лотам                                                                                                    |   |
| Документы по каждому лоту                         | Соответствие квалификационным требованиям                                                                                                    |   |
| Ne: 4462406-T3TE-1                                | Потенциальный поставщик не аффилирован с<br>заказчиком или организатором закупа                                                                                                    | * |
| L<br>3<br>N                                       | Достоверность информации о соответствии<br>потенциального поставщика требованиям Правил                                                                                                    | ~ |
|                                                   | Выписка о составе участников или акционерах                                                                                                    | * |
|                                                   | Задолженности в бюджет, в том числе по обязательным<br>пенсионным взиосам, обязательным<br>профессиональным пенсионным взиосам, социальным<br>отчислениям и отчислениям и (или) взиосам на<br>обязательное социальное медицинское страхование | * |
|                                                   | Потенциальный поставщик не является банкротом и не<br>ликвидируется                                                                                                    | ~ |

Решение членом тендерной комиссии принимается по общим документам идокументам по каждому лоту.

## К общим документам относятся квалификационные требования.

Для принятия решения требуется в строке с наименованием документа выбрать одно из решений: допущен либо отклонен.

| Общие сведения заявки                                      |                                                                                                    |                                   |              |
|------------------------------------------------------------|----------------------------------------------------------------------------------------------------|-----------------------------------|--------------|
| Наименование поставщика                                    |                                                                                                    |                                   |              |
| Номер заявки 1566577                                       | Статус заявки Рассмотрение заявки                                                                                                    | ЕИН (ИИН/ИНН/УНП)                 | 910918351015 |
| Свеления о поставнике / Поты пля участия в закулке поставн | иком / Покументация / Полуск поставщика по потам                                                                                                    |                                   |              |
| Общие документы по всем лотам                              | Общие документы по всем лотам                                                                                                    |                                   |              |
| Документы по каждому лоту                                  | Соответствие квалификационным требованиям                                                                                                    | л                                 | $\sim$       |
| Ne: 4462406-T3TE-1                                         | Потенциальный поставщик не аффилирован с<br>заказчиком или организатором закупа                                                                                                    |                                   |              |
|                                                            | Достоверность информации о соответствии<br>потенциального поставщика требованиям Правил                                                                                                    | Соответствует<br>Не соответствует |              |
|                                                            | Выписка о составе участников или акционерах                                                                                                    |                                   | ~            |
|                                                            | Задолженности в бюджет, в том числе по обязательным<br>пексионным взносам, обязательным<br>профессиональным пенсионным взносам, осциальным<br>отчислениям и отчислениям и (или) взносам на<br>обязательное социальное медицинское страхование |                                   | v            |

Справочник оснований для отклонения по общим документам

| N⁰ | Наименование           | Основание отклонения                             |  |
|----|------------------------|--------------------------------------------------|--|
|    | документа              |                                                  |  |
| 1  | Задолженности в        | • Наличие задолженности в бюджет, в том числе по |  |
|    | бюджет, в том числе по | обязательным пенсионным взносам, обязательным    |  |
|    | обязательным           | профессиональным пенсионным взносам, социальным  |  |

|   | пенсионным взносам,<br>обязательным<br>профессиональным<br>пенсионным взносам,<br>социальным<br>отчислениям и<br>отчислениям и (или)<br>взносам на обязательное<br>социальное медицинское<br>страхование | <ul> <li>отчислениям и отчислениям и (или) взносам на обязательное социальное медицинское страхование в нарушение пп. 4) п. 9 Правил;</li> <li>Непредставление документа об отсутствии задолженности в бюджет, в том числе по обязательным пенсионным взносам, обязательным профессиональным пенсионным взносам, социальным отчислениям и отчислениям и (или) взносам на обязательное социальное медицинское страхование в нарушение пп. 4) п. 9 Правил;</li> <li>Другое</li> </ul>                                                                |
|---|----------------------------------------------------------------------------------------------------|----------------------------------------------------------------------------------------------------|
| 2 | Потенциальный<br>поставщик не является<br>банкротом и не<br>ликвидируется                                                                                                    | <ul> <li>Потенциальный поставщик не соответствует условиям, предусмотренными Правилами в нарушение пп. 4 п. 200 Правил</li> <li>Финансово-хозяйственная деятельность потенциального поставщика или поставщика приостановлена в соответствии с законодательством Республики Казахстан либо законодательством государства потенциального поставщика-нерезидента Республики Казахстан в нарушение пп.2) п. 8 Правил.</li> <li>Проведение ликвидации потенциального поставщика в нарушение пп. 5) п. 9 Правил.</li> <li>Другое</li> </ul>              |
| 3 | Выписка о составе<br>участников или<br>акционерах                                                                                                    | <ul> <li>Потенциальный поставщик не соответствует условиям, предусмотренными Правилами в нарушение пп. 4 п. 200 Правил</li> <li>Представление недостоверной информации о составе участников или держателях акций в нарушение п. 9 Правил;</li> <li>Представление неполной информации о составе участников или держателях акций в нарушение в нарушение п. 9 Правил;</li> <li>Непредставление выписки о текущем составе участников или держателях акций по форме, предусмотренной веб-порталом, в нарушение п. 9 Правил;</li> <li>Другое</li> </ul> |
| 4 | Потенциальный<br>поставщик не<br>аффилирован<br>с заказчиком или<br>организатором закупа                                                                                                    | <ul> <li>Потенциальный поставщик не соответствует условиям,<br/>предусмотренными Правилами в нарушение пп. 4 п.<br/>200 Правил</li> <li>Аффилирован с членами и секретарем комиссии<br/>(комиссии), а также представителями заказчика,<br/>организатора закупа или единого дистрибьютора,</li> </ul>                                                                                                    |

|   |                                                                                                    | <ul> <li>которые имеют право прямо и (или) косвенно<br/>принимать решения и (или) оказывать влияние на<br/>принимаемые решения комиссией (комиссии) в<br/>нарушение пп. 3) п. 9 Правил.</li> <li>Близкие родственники, супруг (супруга), близкие<br/>родственники супруга (супруги) первых руководителей<br/>потенциального поставщика и (или) уполномоченного<br/>представителя потенциального поставщика обладают<br/>правом принимать решение о выборе поставщика либо<br/>являются представителем заказчика, организатора<br/>закупа или единого дистрибьютора в проводимом<br/>закупе в нарушение пп.1) п. 8 Правил.</li> <li>Другое</li> </ul> |
|---|----------------------------------------------------------------------------------------------------|----------------------------------------------------------------------------------------------------|
| 5 | Достоверность<br>информации о<br>соответствии<br>потенциального<br>поставщика требованиям<br>Правил | <ul> <li>Потенциальный поставщик представил недостоверную информацию по требованиям к лекарственным средствам (или) медицинским изделиям, приобретаемым в рамках настоящих Правил в нарушение п. 199 Правил.</li> <li>Другое</li> </ul>                                                                                                    |

**Примечание:** При отклонении поставщика в разделе «Общие документы по всем лотам» отклонение происходит автоматически по всем лотам, в которых участвует поставщик.

Для принятия решения по каждому лоту требуется нажать на номер лота.

После сохранения решения, разделу присваивается признак «Без замечаний» либо «Замечание при рассмотрении заявок».

| Общие документы по всем лотам Без замечаний    | № 4462406-ТЗТЕ-1. МТ тенде                                                                                                    | 12                                                    |  |
|------------------------------------------------|----------------------------------------------------------------------------------------------------|-------------------------------------------------------|--|
| Документы по каждому лоту                      | БИН, Наименование заказчика:<br>области<br>Характеристика: Дополнительная характеристика (оли<br>Цена выделенная для закупок за единицу, тенге: 25<br>Единица измеренити: штуха | ание) товаров, работ и услуг (на русском языке)<br>20 |  |
| Ne: 4462406-T3TE-1                             | Требования к медицинской технике.                                                                                                    |                                                       |  |
| МТ тендер 12 Замечание при рассмотрении заявок | Техническая спецификация                                                                                                    |                                                       |  |

После принятия решения по общим документам и документам по каждому лоту члену тендерной комиссии необходимо нажать на кнопку «голосовать».

|                       |                 | документ о том, что медицинская техника не относится к<br>средствам измерения |
|-----------------------|-----------------|-------------------------------------------------------------------------------|
|                       |                 | Голосовать                                                                    |
| Завершить голосование | Вернуться назад |                                                                               |

Проголосовав член тендерной комиссии, может изменить принятое решение с помощью кнопки «Отозвать голос» на форме допуска поставщика по лотам до завершения голосования. Завершение голосования осуществляет секретарь закупки при наличия кворума по голосованию.

**Примечание!** Кворум достигается при наличии большинства голосов членов тендерной комиссии по всем заявкам и по всем лотам.

## Контроль за рассмотрением заявок

Секретарю на форме просмотра объявления со статусом «Рассмотрение заявок»/«Рассмотрение дополнений заявок» доступен функционал отслеживания хода голосования. Для использования данного функционала необходимо в разделе «Доступные действия» выбрать пункт «Просмотреть заявки».

| Доступные действия -                   |                     | Просмотр объявления № 35984   | 0-1                 |
|----------------------------------------|---------------------|-------------------------------|---------------------|
| Изменить комиссию<br>Посмотреть заявки | 359840-1            | Дата публикации<br>объявления | 2018-06-25 16:40:21 |
| Отменить закупку                       | XXXXXXXX            | Срок начала приема заявок     | 2018-06-25 17:26:03 |
| Статус объявления                      | Рассмотрение заявок | Срок окончания приема заявок  | 2018-06-25 17:26:11 |

Системой отобразится форма рассмотрения заявок.

| Общие сведения объявления                                       |                                                    |                 |                                                          |                                                       |                     |
|-----------------------------------------------------------------|----------------------------------------------------|-----------------|----------------------------------------------------------|-------------------------------------------------------|---------------------|
| Объявление №:<br>Наименование объявления:<br>Статус объявления: | 366579-1<br>13/10 тендер МТ<br>Рассмотрение заявок |                 | Срок начала приема заявок:<br>Срок окончания приема заяв | 2025-02-13 14:30:21<br><b>DK:</b> 2025-02-13 15:29:52 |                     |
| Рассмотрение заявок                                             | осования Заполнение данных о запросах тег          | церной комиссии |                                                          |                                                       |                     |
|                                                                 |                                                    |                 |                                                          |                                                       |                     |
| Номер заявки                                                    | БИН(ИНН)/ИНН/УПН                                   | Поставщик       |                                                          | Дата и время                                          | Статус заявки       |
| 1566577                                                         |                                                    |                 |                                                          | 2025-02-13 15:44:34                                   | Рассмотрение заявки |
| Вернуться к объявлению                                          |                                                    |                 |                                                          |                                                       |                     |
| Вернуться к объявлению                                          |                                                    |                 |                                                          |                                                       |                     |

Для просмотра информации о заявке (документация, сведения о поставщике, лоты для участия, допуск поставщика по лотам) поставщика необходимо нажать на активный номер заявки.

В разделе «Контроль голосования» отображается список лотов по закупке.

| Общие сведения объявления                                       |                                                    |                                                             |                                            |
|-----------------------------------------------------------------|----------------------------------------------------|-------------------------------------------------------------|--------------------------------------------|
| Объявление №:<br>Наименование объявления:<br>Статус объявления: | 366579-1<br>13/10 тендер МТ<br>Рассмотрение заявок | Срок начала приема заявок:<br>Срок окончания приема заявок: | 2025-02-13 14:30:21<br>2025-02-13 15:29:52 |
| Рассмотрение заявок                                             | _                                                  |                                                             |                                            |
| Заявки поставщиков Контроль гол                                 | Заполнение данных о запросах тендерной отвиссии    |                                                             |                                            |
| Голосование по допуску постав<br>Северо-Казахстанской области   | щиков по лоту №4462406-15ТЕ-1 -                    |                                                             |                                            |
| Завершить голосование                                           |                                                    |                                                             |                                            |
| Вернуться к объявлению                                          |                                                    |                                                             |                                            |

Для просмотра результатов голосования членов тендерной комиссии необходимо нажать на наименование лота. Отобразится список поставщиков, подавших заявки.

| вало Решение     |
|------------------|
| Кворум достигнут |
|                  |

Поле «Решение» может содержать следующие значения:

**Кворум достигнут** – если проголосовало большинство членов тендерной комиссии (при этом обязательно Председатель комиссии, в случае его отсутствия Заместитель председателя) за все заявки поставщиков по лоту, в котором они участвуют.

Допущен/Отклонен- голосование закрыто;

Допущен – выводится в случае допуска поставщика большинством голосов.

Отклонен - выводится в случае отклонения поставщика большинством голосов по несоответствию квалификационным требованиям или требованиям к ЛС и ИМН;

Нет кворума – голосование начато, кворум по голосованию не достигнут.

Поле «За» – содержит сведения о количестве членов тендерной комиссии, допустившие потенциального поставщика к участию в закупке по лоту, на который он подал заявку.

Поле «Против» – содержит сведения о количестве членов тендерной комиссии, не допустивших потенциального поставщика к участию в закупке по лоту, на который он подал заявку.

Поле «Не голосовал» – содержит сведения о количестве членов комиссии, не принявших решение по допуску/отклонению поставщика к участию в закупке по лоту, на который он подал
заявку.

Для просмотра результатов голосования по каждому члену тендерной комиссии необходимо нажать на наименование поставщика на форме рассмотрения заявок, затем на наименование лота. Отобразится следующее окно.

|                                                                                                    |                                        |                     | Рассмотрение :                                                                                    | аявок                                                   |                     |                                   |                               |
|----------------------------------------------------------------------------------------------------|----------------------------------------|---------------------|---------------------------------------------------------------------------------------------------|---------------------------------------------------------|---------------------|-----------------------------------|-------------------------------|
| Общие сведения заявки                                                                                       |                                        |                     |                                                                                                   |                                                         |                     |                                   |                               |
| аименование поставщика                                                                                      |                                        |                     |                                                                                                   |                                                         |                     |                                   |                               |
| Чомер заявки                                                                                                | 1566577 C                              | Статус заявки       | Рассмотрение заявки                                                                               | БИН (ИИН/ИНН/УНП)                                       | 910918351015        |                                   |                               |
| ведения о поставщике / Лоты дл                                                                              | я участия в закупке поставщико         | ом / Документация / | Допуск поставщика по лотам                                                                        |                                                         |                     |                                   |                               |
| ведения о поставщике / Лоты дл<br>юмер. лота: 4462406-Т311<br>аименование: МТ тендер 1;<br>Член комиссии    | а участия в закупке поставщико<br>- (  | ом / Документация / | Допуск поставщика по лотам                                                                        | Stative                                                 | Причина отгоронения | <u>ъбл</u>                        | асти                          |
| ведения о поставщике / Лоты дл<br>омер лота: 4462406-ТЗТС-1<br>аименование: МТ тендер 1;<br>Член комиссии   | а участия в за утихе поставщико<br>- 1 | ом / Документация / | Допуск поставидика по лотам<br>Роль<br>Заместитель председателя                                   | Статус<br>Допущен                                       | Причина отклонения  | <u>убл</u><br>отп<br>Да           | <u>асти</u><br>РУ<br>Да       |
| ведения о поставщике / Лоты дл<br>омер лота: 4462406-Тэте-т<br>аименование: МТ тендер 12<br>Член комиссии   | и участия в затрике поставщико<br>-1   | ом / Документация / | Допуск поставидика по потам<br>Роль<br>Заместитель председателя<br>Член комиссии                  | Статус<br>Допущен<br>Допущен                            | Причина отклонения  | <u>от</u><br>Да<br>Да             | <u>асти</u><br>Ру<br>Да<br>Да |
| ведения о поставицике / Лоты дл<br>Іомер лота: 4462408-Тэте-т<br>Іаименование: МТ тендер 1<br>Член комиссии | и участня в затяже поставщико          | ом / Документация / | Допуск поставидика по потам<br>Роль<br>Заместитель председателя<br>Член комиссии<br>Председатель  | Статус<br>Допущен<br>Допущен<br>Допущен                 | Причина отклонения  | <u>от</u><br>Да<br>Да<br>Да       | насти<br>Ру<br>Да<br>Да<br>Да |
| андения о поставщике / Лоты дл<br>10мер. лота: 4462406-ТЭТС-1<br>1аименование: МТ тендер.1<br>Член комиссии | а участия в 20 уние поставщико         | л / Документация /  | Допуск поставидика по лотам<br>Роль<br>Заместитель председателя<br>Член комиссии<br>Член комиссии | Статус<br>Допущен<br>Допущен<br>Допущен<br>Не голосовал | Причима отклонения  | <mark>от</mark><br>Да<br>Да<br>Да | насти<br>Ру<br>Да<br>Да<br>Да |

Нажав на причину отклонения, можно увидеть, по каким документам выявлено несоответствие, и обоснование отклонения.

Обоснование отклонения

| Требования                                           | Обоснование |
|------------------------------------------------------|-------------|
| Требования к медицинской технике.                    |             |
| Техническая спецификация                             |             |
| Соответствие медицинской техники условиям объявления |             |

Закрыть

При наличии кворума голосов по допуску/отклонению поставщиков по лоту Секретарю тендерной комиссии на форме «Контроль за рассмотрением поставщиков» становится доступным кнопка «Завершить голосование».

| Рассмотрение заявок                                                                     |  |
|-----------------------------------------------------------------------------------------|--|
| Заявки поставщиков Контроль голосования Заполнение данных о запросах тендерной комиссии |  |
| Голосование по допуску поставщиков по лоту №4462486-ТЗТЕ-1 -                            |  |
| Завершить голосование                                                                   |  |
| Вернуться к объявлению                                                                  |  |

**Примечание**: В случае возникновения спорных вопросов, решающим признается голос Председателя комиссии, а в случае его отсутствия Заместителя председателя.

**Внимание!** Заявка Поставщика признается не соответствующей требованиям только в случае наличия кворума по отклонению, т.е. решение по отклонению на основании определенного документа должно быть принято большинством из членов комиссии.

Таким образом, если члены комиссии отклонят поставщика, но при этом примут разные решения по документам (выбраны разные документы для отклонения), Система не произведет отклонение в виду отсутствия кворума.

После завершения голосования Секретарю, в случае необходимости, доступно возобновить голосование.

| Рассмотрение заявок                                                                          |
|----------------------------------------------------------------------------------------------|
| Заявия поставщиков Контроль голосования Заполнение данных о запросах тендерной комиссии      |
| Голосование по допуску поставщиков по лоту №4462406-ТЗТЕ-1 -<br>Северо-Казахстанской области |
|                                                                                              |
| Возобновить голосование Сформировать протокол допуска                                        |
| Вернуться к объявлению                                                                       |

В случае если по результатам голосования по закупке имеются отклоненная (-ые) заявка (и), на форме контроля голосования по завершению будет доступна кнопка «Сформировать протокол предварительного допуска».

**Примечание:** в случае соответствия тендерной заявки потенциальных поставщиков квалификационным требованиям и требованиям Правил, протокол предварительного рассмотрения тендерных заявок не оформляется.

#### Запрос на добавление экспертного заключения

В закупках способом «Тендер» в статусах «Рассмотрение заявок» и «Рассмотрение дополнений заявок» члену тендерной комиссии на форме просмотра объявления в «Доступных действиях» есть возможность запросить экспертное заключение по лотам.

| Доступные действия -                                   |                          | Просмотр объявления № 382                               | 392-1                        |
|--------------------------------------------------------|--------------------------|---------------------------------------------------------|------------------------------|
| Посмотреть заявки<br>Экспертные заключения             | marma.1                  | Дата публикации объявления                              | 2021-09-06 15:53:53          |
| Наименование объявления                                | Record on the local Pro- | Срок начала приема заявок                               | 2021-09-06 15:39:37          |
| Статус объявления                                      | Рассмотрение заявок      | Срок окончания приема заяво                             | <b>K</b> 2021-09-06 16:02:33 |
| Кол-во поданных заявок: 2<br>Общие сведения Лоты Докум | онтация Протоколы        |                                                         |                              |
|                                                        |                          |                                                         |                              |
| Способ проведения закупки                              |                          | Тендер                                                  |                              |
| Тип закупки                                            |                          | Первая закупка                                          |                              |
| Вид предмета закупок                                   |                          | Товар                                                   |                              |
| Единый дистрибьютор                                    |                          | constructed become state on heaving and promptions have | e                            |

Далее открывается форма для выбора лота

|    |              |                      | Д                                                                                                    | обавление лот  | OB                   |                                              |            |              |
|----|--------------|----------------------|----------------------------------------------------------------------------------------------------|----------------|----------------------|----------------------------------------------|------------|--------------|
| За | проси        | ить экспертн         | ое мнение Мои запросы                                                                                                    |                |                      |                                              |            |              |
| Фи | пьтры        | ы                    |                                                                                                    |                |                      |                                              |            |              |
| Nº | лота         |                      |                                                                                                    |                |                      |                                              |            |              |
|    |              |                      |                                                                                                    |                |                      |                                              |            |              |
|    | Поис         | к Сброс              | сить                                                                                                    |                |                      |                                              |            |              |
|    |              |                      |                                                                                                    |                |                      |                                              |            |              |
|    | №<br>п/<br>п | № лота               | Наименование лекарственных средств и<br>изделий медицинского назначения<br>(международное непатентованное<br>наименование или состав) | Характеристика | Единица<br>измерения | Цена выделенная<br>для закупок за<br>единицу | Количество | Сумма        |
| ٥  | 1            | $\overline{c}^{(k)}$ | Second Second                                                                                                    | where, it is a | wine                 | 100.00                                       |            | 10.000       |
|    | 2            |                      | School Science Science 1975                                                                                                    | R Tool         | wipe.                | 8.9                                          |            | 1,100,000.00 |
| ଙ  | Доба         | вить заявкі          | и по отмеченным лотам                                                                                                    |                |                      |                                              |            |              |

Все запросы ЧТК отобразятся во вкладке «Мои запросы» у ЧТК есть возможность удалить свой запрос в случае, если секретарь не добавил эксперта. Запросы на добавление эксперта поступают уведомлением секретарю закупки, а также во вкладке «Запросы для назначения эксперта» отображаются лоты для добавления Эксперта.

|              |                 |                                                                                                    |                   | Доба                 | вление <mark>лотов</mark>                       |            |       |                                 |                    |
|--------------|-----------------|----------------------------------------------------------------------------------------------------|-------------------|----------------------|-------------------------------------------------|------------|-------|---------------------------------|--------------------|
| 3aı          | просы для н     | назначения эксперта Запрось                                                                                                    | на рассмотрении у | экспертов            |                                                 |            |       |                                 |                    |
| Фи           | льтры           |                                                                                                    |                   |                      |                                                 |            |       |                                 |                    |
| Nº           | лота<br>Поиск С | Сбросить                                                                                                    |                   |                      |                                                 |            |       |                                 |                    |
| №<br>п/<br>п | № лота          | Наименование<br>лекарственных средств и<br>изделий медицинского<br>назначения (международное<br>непатентованное<br>наименование или состав) | Характеристика    | Единица<br>измерения | Цена<br>выделенная<br>для закупок за<br>единицу | Количество | Сумма | ФИО ЧТК<br>создавшего<br>запрос |                    |
| 1            | 200             | 15.5.271                                                                                                    | 10110-0110        |                      |                                                 | -          |       | 24.64                           | Назначить эксперта |

Через кнопку «Назначить эксперта» добавляется эксперт, в случае необходимости удаления добавленного эксперта необходимо нажать на пиктограмму корзины, данное действие доступно до предоставления экспертом заключения.

| N≌<br>⊓/ | № лота | Наименование<br>лекарственных средств и<br>изделий медицинского<br>назначения<br>(международное<br>непатентованное<br>наименование или состав)                                                                                                    | Характеристика | Единица<br>измерения | Цена<br>выделенная<br>для закупок за<br>единицу | Количество | Сумма       | ФИО ЧТК<br>создавшего<br>запрос | ФИО эксперта |
|----------|--------|----------------------------------------------------------------------------------------------------|----------------|----------------------|-------------------------------------------------|------------|-------------|---------------------------------|--------------|
| 1        | 1      | Territory and party in the second second sec | 6,000          |                      | 4.4                                             |            | 1.00(70)-01 | ten lenn                        | 20302        |
| 2        |        | Theorem 1                                                                                                    | 10000          | -                    |                                                 | -          | 1.000       | State Arrente                   | 100000       |

При нажатии на ссылку номера лота во вкладке «Запросы на рассмотрении у эксперта» отображаются предоставленные заключения.

| F   | <sup>2</sup> абочий каt | Инофрмация о лот       | е       |                                   |                    |                     |          | ×                  |  |
|-----|-------------------------|------------------------|---------|-----------------------------------|--------------------|---------------------|----------|--------------------|--|
|     |                         | Выбрать пользо         | вателя  |                                   |                    |                     | ×        |                    |  |
|     |                         | Номер лота             | 4442    | 582-т2                            |                    |                     |          |                    |  |
| 3ar | іросы для і             | Наименование<br>лота   | Проб    | бирки вакуумные без капилляра для | гематологических и | сследований ЭДТА К2 |          |                    |  |
|     |                         | expert_opinion_810118  | _34.pdf |                                   |                    |                     |          |                    |  |
| 12  |                         | Документ               |         | Автор                             | Организация        | Дата создания       | Подпись  |                    |  |
|     | № лота                  | expert_opinion_810118_ | 34.pdf  | 10103-001-018-010-002-001         | 10.000             | 2021-09-06 17:17:18 | Показать | ксперта            |  |
|     | 4442582-<br>т2          |                        |         |                                   |                    |                     |          | Дмитрий<br>ндрович |  |
|     | 4442591-                |                        |         |                                   |                    |                     |          | ва                 |  |
|     | 72                      |                        |         |                                   |                    |                     | Закрыть  | ра<br>вна          |  |

После назначения эксперта, системой направляется уведомление добавленному эксперту со ссылкой на страницу заполнения заключения.

Эксперту необходимо нажать на кнопку «Составить заключение» для перехода на форму заполнения заключения, также есть возможность просмотреть документацию по заявке поставщика.

| бъявлени<br>ризнак об                                                                       | е №: 382392-1<br>ъявления: Закулка ЛС и МИ                                                                                                    | Наименование<br>объявления: |                      | Transa artistas."                         |            |       |
|---------------------------------------------------------------------------------------------|----------------------------------------------------------------------------------------------------|-----------------------------|----------------------|-------------------------------------------|------------|-------|
| № лота                                                                                      | Наименование лекарственных средств и изделий медицинского назначения<br>(международное непатентованное наименование или состав)                                                                              | Характеристика              | Единица<br>измерения | Цена выделенная для<br>закупок за единицу | Количество | Сумма |
|                                                                                             | Webserson Internet activities reasonal \$115                                                                                                    | 10.41                       | 10700                |                                           |            |       |
| окументі<br><u>окументі</u>                                                                 | ы по заявке № 1599830<br>ы по заявке № 1599850                                                                                                    |                             |                      |                                           |            |       |
| окументі<br><u>окументі</u><br>1аименов                                                     | ы по заявке № 1599830<br>ы по заявке № 1599850<br>ание документа                                                                                                    |                             |                      |                                           |            |       |
| окументі<br><u>окументі</u><br>Наименов<br>Гарантийно<br>Первичное                          | ы по заявке № 1599830<br>ы по заявке № 1599850<br>ание документа<br>ос обеспечение<br>у ценовое предложение                                                                                                  |                             |                      | 80 M)<br>40 M) 100 M 100                  |            |       |
| окумент.<br><u>окумент</u><br>Наименов<br>Гарантийн<br>Первичное<br>Выписка о               | ы по заявке № 1599830<br>ы по заявке № 1599850<br>ание документа<br>ое обеспечение<br>ценовое предложение<br>составе участников или акционерах                                                               |                             |                      |                                           |            |       |
| окумент<br><u>окумент</u><br>Наименов<br>Гарантийно<br>Первичное<br>Выписка о<br>Отсутствие | ы по заявке № 1599830<br>ы по заявке № 1599850<br>ание документа<br>ое обеспечение<br>е ценовое предложение<br>составе участников или акционерах<br>е налоговой задолженности и другим обязательным платежам |                             |                      |                                           |            |       |

Для заполнения заключения по закупкам с признаком «Закуп медицинской техники» обязательным условием является прикрепление файла таблица соответствия, данный шаблон необходимо скачать на форме заполнения заключения

| Объявлени           | ne N₂:                        | 381832-1                                                                                               | Наименование                                  | _                    | Эксперт заключение с призна               | ком        |       |
|---------------------|-------------------------------|----------------------------------------------------------------------------------------------------|-----------------------------------------------|----------------------|-------------------------------------------|------------|-------|
| Признак об          | бьявления:                    | Закупка медецинской техники                                                                            | оо Бявления:<br>Шаблон файла<br>соответствия: |                      | Файл шаблона                              |            |       |
| № лота              | Наименование<br>(международно | лекарственных средств и изделий медицинского назначения<br>зе непатентованное наименование или состав) | Характеристика                                | Единица<br>измерения | Цена выделенная для<br>закупок за единицу | Количество | Сумма |
|                     | The second second             |                                                                                                    | advances of the                               | -                    | 10.00                                     | al real    |       |
|                     | -                             |                                                                                                    |                                               |                      |                                           |            |       |
| Должнос             | сть эксперта                  | врач                                                                                                   | Место работ                                   | ъ                    | больница                                  |            |       |
| Должнос<br>2 Заявки | сть эксперта                  | врач<br>БИН/ИИН Поставщика                                                                             | Место работ                                   | ы                    | больница                                  |            |       |

Эксперту необходимо принять решение по каждой заявке по лоту, сформировать документ и подписать ЭЦП.

Все предоставленные экспертные заключения можно просмотреть в журнале экспертных заключений, также доступно осуществить поиск с помощью фильтра.

### Формирование предварительного протокола допуска

В случае если в тендере один и более потенциальных поставщиковбыли не допущены, после завершения голосования Секретарю тендерной комиссии в списке действий необходимо выбрать «Сформировать протокол голосования».

| Доступные действия 😽    |                         | Просмотр объявления № 35984     | 0-1                 |
|-------------------------|-------------------------|---------------------------------|---------------------|
| Сформировать протокол п | редварительного допуска |                                 |                     |
| Посмотреть заявки       |                         | Дата публикации<br>объявления   | 2018-06-25 16:40:21 |
| Отменить закупку        |                         | Срок начала приема заявок       | 0040.05.05.47:00:00 |
|                         |                         |                                 | 2016-06-25 17.26.03 |
| Статус объявления       | Рассмотрение заявок     | Срок окончания приема<br>заявок | 2018-06-25 17:26:11 |

**Примечание**: данная кнопка также доступна на форме рассмотрения заявок, во вкладке «Контроль голосования». Для перехода на форму «Рассмотрение заявок» необходимо выбрать в доступных действиях «Просмотреть заявки».

| Рассмотрение заявок  |                       |                                                 |   |
|----------------------|-----------------------|-------------------------------------------------|---|
| Заявки поставщиков   | Контроль голосования  | Заполнение данных о запросах тендерной комиссии |   |
| Голосование по до    | опуску поставщиков по | лоту №4462406-ТЗТЕ-1 -                          | l |
|                      |                       |                                                 |   |
| Возобновить голосова | ание Сформировать п   | ротокол голосования                             |   |
| Вернуться к объявлен | чию                   |                                                 |   |

В результате система сформирует протокол голосования.

После формирования протокола голосования статус заявок, лота и объявления поменяется на «Формирование протокола предрассмотрения».

### Подписание протокола голосования членами комиссии

После формирования протокола голосования секретарю необходимо скачать и проверить протокол на корректность данных.

| Протокол голосования |                                                                                                    |
|----------------------|----------------------------------------------------------------------------------------------------|
|                      | ± Просмотреть протокоп Нажав на кнопку "Просмотреть протокоп" Вы получите сформированный документ  |
|                      | Организация<br>ФИО<br>Подпись протокола реобходыри 180650 html<br>Подписать                        |
|                      | Прикрепить документ -<br>особое мнение<br>(если член комисси не согласен<br>с итогами голосования) |
|                      | Сохранить                                                                                          |

Секретарь на форме протокола голосования может прикрепитьэкспертное заключение, при наличии.

В случае необходимости внести поправки в протокол голосования следует нажать на кнопку «возобновить голосование».

**Примечание:** Возобновление голосования доступно только до публикации протокола голосования.

В случае если протокол корректен, его следует подписать.

Внимание! После подписания секретарю требуется нажать на кнопку «Сохранить».

Система отобразит форму контроля за кворумом подписей протокола.

| Роль: Мүше-Член комиссии<br>Статус протокола: Не подписан |                              |
|-----------------------------------------------------------|------------------------------|
| ФИО:<br>Организация:<br>Дата создания:                    |                              |
| Подпись протокола:<br>Сертификат:                         | Открытый ключ                |
| Причина отсутствия подписи:                               | Прикрепить файл<br>Сохранить |
| Роль: Терага/Председатель<br>Статус протокола: Подлисан   |                              |

*Примечание:* кворум подписей достигается при наличии большинства подписей членов тендерной комиссии.

В случае если кто-либо из членов тендерной комиссии отсутствует, секретарь перед публикацией протокола должен прикрепить файл подтверждающий отсутствие данного члена комиссии.

После подписания протокола секретарем членам тендерной комиссии осуществляется рассылка уведомления о необходимости подписания протокола.

**Примечание:** При этом пока протокол не подпишет Секретарь, членам тендерной комиссии подписание будет не доступно.

Перед подписанием протокола голосования необходимо проверить документ на корректность. Подписав документ электронной цифровой подписью, Вы подтверждаете целостность и подлинность электронного документа.

| Протокол предварительного рассмотрения | с просмотреть протокол<br>Нахав на кнопку "Просмотреть протокол" Вы получите сформированный документ   |  |
|----------------------------------------|----------------------------------------------------------------------------------------------------|--|
|                                        | ганизация хохохохохохох<br>IO хохохохохохохохох<br>длись протокопа protocol-pred-359840.html Подлисать |  |
|                                        | икрепить документ -<br>обое мнение<br>по нам кликса не сопавен<br>готями гапосовник)                   |  |
|                                        | Соданить                                                                                               |  |

**Примечание:** В случае несогласия с решением комиссии, любой член данной комиссии имеет право на особое мнение, которое прилагается к протоколу предварительного рассмотрения.

## Публикация протокола предварительного рассмотрения

После подписания протокола голосования система проверяетналичие кворума, и если кворум присутствует, секретарю закупки становиться доступным действие «Опубликовать протокол голосования».

| Протокол предварительного рассмотрения                                                          |                                                                             |                                           |              |  |  |
|-------------------------------------------------------------------------------------------------|-----------------------------------------------------------------------------|-------------------------------------------|--------------|--|--|
| Просмотреть протокол Накав на энопку "Просмотреть протокол" Вы получите сформированный документ |                                                                             |                                           |              |  |  |
| Экспертное заключение                                                                           |                                                                             |                                           |              |  |  |
| Прикрепить файл                                                                                 | Прикрепить файл                                                             |                                           |              |  |  |
| Сохранить                                                                                       |                                                                             |                                           |              |  |  |
| Роль: Терага/Председатель<br>Статус протокола: Подписан                                         |                                                                             |                                           |              |  |  |
| Роль: Төраға орынбасары/Заместитель председат<br>Статус протокола: Подписан                     | теля                                                                        |                                           |              |  |  |
| Роль: Мүше/Член комиссии<br>Статус протокола: Не подписан                                       | Роль: Муше <sup>лд</sup> лен комиссии<br>Статус протокола: Не подписан      |                                           |              |  |  |
| ФИО:                                                                                            | ФИО: <u>XXXXXXXXXXXXXXXXXXXXXXXXXXXXXXXXXXXX</u>                            |                                           |              |  |  |
| Организация:                                                                                    | XXXXXXXXXXXXXXX                                                             |                                           |              |  |  |
| Дата создания:                                                                                  |                                                                             |                                           |              |  |  |
| Подпись протокола:                                                                              |                                                                             |                                           |              |  |  |
| Сертификат:                                                                                     | Сертификат: Открытый ключ                                                   |                                           |              |  |  |
| Причина отсутствия подписи:                                                                     | Причина отсутствия подписи: ХХХХХХХХХ Проверка АV. 🗸 Угроз не обнарузлено 🥪 |                                           | ✓            |  |  |
|                                                                                                 |                                                                             | Проверка ЭЦП: 💞 Проверки успешно пройдены | Удалить файл |  |  |
|                                                                                                 |                                                                             |                                           |              |  |  |
|                                                                                                 |                                                                             |                                           |              |  |  |
| Кворум достигнут                                                                                |                                                                             |                                           |              |  |  |
| Опубликовать протокол предварительного рассмотрения Вохобновить голосование                     |                                                                             |                                           |              |  |  |

По нажатию кнопки «Опубликовать протокол голосования» системой просчитываются даты начала и окончания приема дополнений заявок.

| Кол-во поданных заявок: 1                                    |                     |  |  |
|--------------------------------------------------------------|---------------------|--|--|
| Расчет времени начала/окончания приема заявок                |                     |  |  |
| Срок начала повторного предоставления (дополнения) заявок    | 2025-02-14 09:00:00 |  |  |
| Срок окончания повторного предоставления (дополнения) заявок | 2025-02-21 10:00:00 |  |  |
| Отменить Подтвердить                                         |                     |  |  |

В случае подтверждения будет осуществлена публикация протокола голосования с автоматической рассылкой уведомления отклоненным поставщикам о необходимости дополнить заявку. Статус объявления и лота поменяется на «Опубликовано (дополнение заявок)».

| Доступные действия -    |                                  | Просмотр объявления № 366579-1             |                                       |
|-------------------------|----------------------------------|--------------------------------------------|---------------------------------------|
| Номер объявления        | 366579-1                         | Дата публикации объявления                 | 2025-02-13 14:40.54                   |
| Наименование объявления | 13/10 тендер MT                  | Срок начала приема заявок                  | 2025-02-13 14:30.21                   |
| Статус объявления       | Опубликовано (дополнение заявок) | Срок окончания приема заявок               | 2025-02-13 15:29:52                   |
|                         |                                  | Срок начала приема дополнения<br>заявок    | 2025-02-14 09:00:00                   |
|                         |                                  | Срок окончания приема<br>дополнения заявок | 2025-02-21 10:00:00                   |
|                         |                                  | Оставшееся время                           | 7 Дней, 17 Часов, 10 Минут, 18 Секунд |
|                         |                                  |                                            |                                       |

### Повторное рассмотрение заявок на участие в аукционе

При наступлении срока окончания приема дополнений членам тендерной комиссии доступны действия по повторному рассмотрению заявок поставщиков («Просмотреть заявки»). Функционал рассмотрения дополнений аналогичен функционалу рассмотрения заявок (см. раздел 1.9).

| 14                                     |                                | · · · · · · · · · · · · · · · · · · ·   | = V. 51             |
|----------------------------------------|--------------------------------|-----------------------------------------|---------------------|
| изменить комиссию<br>Посмотреть заявки | 359840-1                       | Дата публикации<br>объявления           | 2018-06-25 16:40:21 |
| аименование объявления                 | XXXXXXXXXXXXX                  | Срок начала приема заявок               | 2018-06-25 17:26:03 |
| Статус объявления                      | Рассмотрение дополнений заявок | Срок окончания приема<br>заявок         | 2018-06-25 17:26:11 |
|                                        |                                | Срок начала приема<br>дополнения заявок | 2018-06-26 15:04:09 |
|                                        |                                | Срок окончания приема                   | 2018-06-26 16:54:01 |

Внимание! Повторное рассмотрение не осуществляется в случае отсутствия поданных дополнений.

На повторном рассмотрении имеется возможность изменить первоначальное решение.

**Примечание**: во вкладке «Документация» отображается полная документация с учетом дополнений, во вкладке «Документация (для повторного рассмотрения) отображаются документы, по которым производилось отклонение членами тендерной комиссии (зеленым цветом выделены дополнения, красным первоначальные документы).

| loт № 4436327-ТДП2<br>.бакавир Ламивудин | Гарантийное письмо о соответствии маркировки, потребительской упаковки и инструкции по их применению (Дополненные) 1 |
|------------------------------------------|----------------------------------------------------------------------------------------------------|
|                                          | Гарантийное письмо о соответствии маркировки, потребительской упаковки и инструкции по их применению (Отклоненные) 1 |
|                                          | Гарантийное обеспечение (Дополненные) 🕗                                                                              |
|                                          | Гарантийное обеспечение (Отклоненные) 1                                                                              |

Для завершения рассмотрения дополнений Секретарю необходимо провести контроль голосования.

## Формирование протокола допуска

После завершения повторного голосования Секретарю в списке доступных действий будет доступно действие «Сформировать протокол допуска».

| Сформировать протокол допуска                               |                                |  |
|-------------------------------------------------------------|--------------------------------|--|
| Посмотреть заявки<br>Отменить закупку                       | 359840-1                       |  |
| Наименование объявления                                     | XXXXXXXXXXXXX                  |  |
| Статус объявления                                           | Рассмотрение дополнений заявок |  |
| кже данное действие доступно н                              | а форме контроля голосования.  |  |
| ассмотрение заявок                                          |                                |  |
| Заявки поставщиков Контроль голосования Заполнение данных о | запросах тендерной комиссии    |  |
|                                                             |                                |  |

Сформированный протокол допуска необходимо подписать Секретарем, а затем нажать на кнопку «Сохранить».

| Тротокол допуска            |                                 |
|-----------------------------|---------------------------------|
| 🛓 Просмотреть протокол      |                                 |
|                             |                                 |
| Подпись протокола допуска   | auction_pd_359840.pdf Подписать |
|                             |                                 |
| Файл экспертного заключения | Прикрепить файл                 |
|                             |                                 |
|                             |                                 |
| Сохранить                   |                                 |

## Подписание протокола допуска членами комиссии

Членам тендерной комиссии приходит уведомление в личный кабинет о необходимости подписать протокол допуска. Для ознакомления и подписания протокола допуска необходимо пройти на форму просмотра объявления во вкладку «Протоколы».

| Протокол допуска                    |                                     |
|-------------------------------------|-------------------------------------|
| ± Просмотреть протокол              |                                     |
|                                     |                                     |
| Организация                         |                                     |
| ΦИΟ                                 |                                     |
| Статус                              | auction_pd_366579.html<br>Подписать |
| Прикрепить документ - особое мнение | Прикрепить файл                     |
|                                     | Сохранить                           |
| Сохранить                           |                                     |

## Публикация протокола допуска

После достижения кворума по подписанию у Секретаря на форме просмотра объявления во вкладке «Протоколы» отобразится кнопка «Опубликовать протокол допуска».

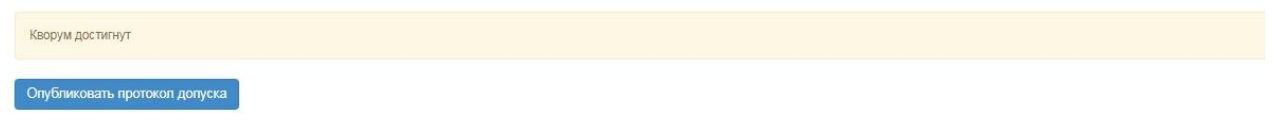

Одновременно с публикацией протокола допуска происходит публикации Приложения, в котором указаны сроки проведения аукциона.

| Общие сведения Лоты           | Документация |  |  |
|-------------------------------|--------------|--|--|
| Протокол вскрытия             |              |  |  |
| 🛓 Просмотреть протоко         | л            |  |  |
| Протокол допуска              |              |  |  |
| 🛓 Просмотреть протокол        |              |  |  |
| <b>L</b> Просмотреть приложен | ие           |  |  |

Для того, чтобы просмотреть приложение необходимо нажать на кнопку «Просмотреть приложение».

Объявлению присваивается статус «Опубликовано (ожидание проведения аукциона)» до начала аукционных торгов.

| Доступные действия -    |                                             | Просмотр объявления № 360061     | -1                  |
|-------------------------|---------------------------------------------|----------------------------------|---------------------|
| Номер объявления        | 360061-1                                    | Дата публикации объявления       | 2018-06-26 20:25:23 |
| Наименование объявления | *****                                       | Срок начала приема заявок        | 2018-06-26 20:24:14 |
| Статус объявления       | Опубликовано (ожидание проведения аукциона) | Срок окончания приема заявок     | 2018-06-27 09:51:23 |
|                         |                                             | Дата начала проведения<br>торгов | 2018-07-02 10:00:00 |

Днем проведения аукциона является второй рабочий день, с даты публикации протокола допуска. Время начала аукциона определяется автоматически в 10:00 часов по времени города Астаны.

# Проведение аукционных торгов

По наступлению даты и времени начала аукционных торгов объявлению присваивается статус «Опубликовано (проведение аукциона)», секретарь и члены тендерной комиссии могут просматривать ход аукциона. Для этого требуется на форме просмотра объявления выбрать действие «проведение торгов».

| оступные действия -                    |                                                                             |
|----------------------------------------|-----------------------------------------------------------------------------|
| Проведение торгов                      |                                                                             |
| Изменить комиссию<br>Посмотреть заявки | 360061-1                                                                    |
| Наименование объявления                | Объявление о проведении тендера с использованием двухэтапных процедур на 2( |
| Статус объявления                      | Опубликовано (проведение аукциона)                                          |

Система отобразит список аукционов по объявлению.

| Спис          | ок моих аукци          | юнов в об | ъявлении №360                   | 0061-1                             |                                        |         |
|---------------|------------------------|-----------|---------------------------------|------------------------------------|----------------------------------------|---------|
| Номер<br>лота | Наименование           | Статус    | Дата и время<br>начала аукциона | Дата и время<br>окончания аукциона | Лучшая цена                            | Перейти |
| Лот<br>№1     | Лопинавир<br>Ритонавир | Начался   | 2018-06-27<br>12:34:49          | 2018-07-02 12:00:00                | XXXX XXXXXXXXXXXXXXXXXXXXXXXXXXXXXXXXX | Перейти |
| Лот<br>№1     | Абакавир<br>Ламивудин  | Начался   | 2018-06-27<br>12:34:49          | 2018-07-02 12:00:00                | 20100010000000000000000000000000000000 | Перейти |

Для перехода к форме просмотра проведения аукциона по лоту требуется нажать на кнопку «перейти».

|                                         |                             | Д                                    | о оконча                | ания осталось      | 2:             | 54:54                                        |                                                        |                                                                                       | Лот № 1 - Ло          | пинавир Ритонав                       | φ                      |
|-----------------------------------------|-----------------------------|--------------------------------------|-------------------------|--------------------|----------------|----------------------------------------------|--------------------------------------------------------|---------------------------------------------------------------------------------------|-----------------------|---------------------------------------|------------------------|
| Информация о                            | лоте                        |                                      |                         | Лот Nº1 ·          | Лопинавир Рито | навир                                        |                                                        |                                                                                       | Номер<br>объявления   | 360061-1                              |                        |
| Наименьшая старто                       | еал цена                    | і за єдницу                          |                         | 155.00 m           |                |                                              |                                                        |                                                                                       | Наименование          | Объявление о проведе                  | нии тендера с          |
| Последнее поданно                       | e npégno                    | (WEHVE                               |                         | 130.20 π.          |                |                                              |                                                        |                                                                                       | объявления            | использованием двуха<br>год. (2 лота) | апных процедур на 2017 |
| Сумиа                                   |                             |                                      |                         | 9 429 064.0        | 0 π.           |                                              |                                                        |                                                                                       | Crarys                | Опубликовано (провед                  | ние аущисна)           |
| Поставщих                               |                             |                                      |                         | Пост               | авщик №        | 1                                            |                                                        |                                                                                       | объявления            |                                       |                        |
|                                         |                             |                                      |                         |                    |                |                                              |                                                        |                                                                                       | Дата<br>публикации    | 2018-06-26 20:25:23                   |                        |
| Дата подачи цены                        |                             |                                      |                         | 2018-05-27         | 13:00:10       |                                              |                                                        |                                                                                       | Дата начала<br>торгов | 2018-06-27 12:34:49                   |                        |
|                                         |                             |                                      |                         |                    |                |                                              |                                                        |                                                                                       | Организатор           |                                       |                        |
| Список моих а                           | укцион                      | HOB                                  |                         |                    |                |                                              |                                                        |                                                                                       | Количество            | 72420                                 |                        |
|                                         | N                           | Дата и<br>время                      | Пучшая                  |                    |                |                                              | CT                                                     | atvc                                                                                  | Единица<br>измерения  | Десять таблеток                       |                        |
|                                         | nota                        | окончания                            | цена                    | Потенциальный побе | вдитель        |                                              | то                                                     | prom                                                                                  | Цени за               | 186.85 m                              |                        |
| Mon greater system                      | TIOT<br>NRS                 | 2018-07-02                           | 130.20<br>TT            |                    |                |                                              | C                                                      | APT TOPER                                                                             | ethewriti,            |                                       |                        |
|                                         |                             |                                      |                         |                    |                |                                              |                                                        |                                                                                       | Cynna                 | 13 531 677.00 π                       |                        |
| Most spread to the physical state       | flot<br>NR1                 | 2018-07-02<br>12:00:00               | 944.00<br>Tf.           |                    |                |                                              | •                                                      | дут торск)                                                                            |                       |                                       | e                      |
|                                         |                             |                                      |                         |                    |                |                                              |                                                        |                                                                                       |                       |                                       | вернуться к объявлен   |
| Список монх аук                         | ционов                      |                                      |                         |                    |                |                                              |                                                        |                                                                                       | Список учас           | гников аукциона                       |                        |
| C. e. a real and the                    |                             |                                      |                         |                    |                |                                              |                                                        |                                                                                       |                       |                                       |                        |
| История подач                           | и цен                       | овых предл                           | пожений                 |                    |                |                                              |                                                        |                                                                                       | 1                     | Постави                               | цик №1                 |
| История подач<br>Ne предложения П       | ай цёні<br>оставця          | овых предл                           | пожений                 |                    |                | Цена за<br>единицу                           | Сумма                                                  | Дата и<br>время<br>подачи                                                             | 1                     | Поставі                               | цик №1                 |
| История подач<br>Ne<br>предпожения<br>3 | ал цен<br>оставщи<br>По (   | овых предл                           | пожений<br>ИК №         | 1                  | 10.101.00      | Ценя за<br>единицу<br>130.20 17              | Сумила<br>9.429<br>064.00<br>тг                        | Дата и<br>премя<br>подачи<br>2018-<br>06-27<br>13:00:10                               | 1                     | Постави                               | цик №1<br>щик №2       |
| История подач<br>предложения П<br>3     | ни цени<br>Коставщи<br>По с | овых пред.<br>**<br>Ставщи<br>ставщи | ложений<br>ИК №<br>ИК № | 1<br>2             |                | Цена за<br>единицу<br>130.20 гг<br>147.25 гг | Сумма<br>9 429<br>064.00<br>т<br>10 663<br>845.00<br>т | Дата и<br>премя<br>подачи<br>2018-<br>06-27<br>13:00:10<br>2018-<br>06-27<br>12:59:29 | 1                     | Постави                               | цик №1<br>щик №2       |

На форме просмотра торгов в поле «История подачи ценовых предложений отображается ход торгов в режиме реального времени.

Внимание! Торги начинаются одновременно по всем лотам в 10:00 по времени города Астаны.

В аукционе участвуют допущенные потенциальные поставщики.

Аукцион проводится путем снижения первичного ценового предложения, начиная с наименьшего первичного ценового предложения потенциального поставщика (стартовой цены) на шаг аукциона. Веб-портал не позволяет потенциальному поставщику подать ценовое предложение с уменьшением цены менее, чем шаг аукциона.

Шаг аукциона в части снижения цены составляет не менее половины процента (0,5) от наименьшей стартовой цены участника аукциона.

В случае, если потенциальными поставщиками были предложены одинаковые первичные ценовые предложения, наименьшим первичным ценовым предложением признается первичное ценовое предложение, поступившее ранее других первичных ценовых предложений.

Внимание! Время на подачу ценового предложения во время аукциона составляет тридцать минут с момента начала аукциона или подачи очередного ценового предложения конкурента, таким образом Система продлевает каждый раз аукцион на 30 минут после очередного поданного предложения. Общее количество продлений сроков завершения аукционных торгов не ограничено, также не ограничено количество подачи ЦП одним участником, при этом один участник аукциона не может подавать ценовое предложение ниже, чем текущее минимальное ценовое предложение, в случае, если такое ценовое предложение подано этим же участником аукциона.

Если в течение последних 30 минут с момента подачи последнего ценового предложения не поступило ни одного ценового предложения о более низкой цене товара, аукцион на понижение завершается.

При завершении торга по одному из лотов Система должна присваивать статус данному лоту «Торг завершен». При этом торги по другим лотам должны продолжаться.

Веб-портал закупок автоматически определяет победителя аукциона, предложившего наименьшее ценовое предложение по итогам аукциона.

**Внимание!** Второй победитель определяется среди фактически принявших участие в аукционе и снизивших цену хотя бы на один шаг, таким образом, если второй победитель не принимал участие в аукционных торгах, то в протоколе итогов он как второй победитель не отображается.

В случае, если в течение тридцати минут после начала проведения аукциона ни один из участников аукциона не подал ценового предложения на понижение стартовой цены, аукцион по данному лоту завершается и победителем аукциона признается потенциальный поставщик, чье ценовое предложение было принято за стартовую цену аукциону по лоту.

После завершения аукциона по всем лотам статус объявления меняется на «Завершено», протокол итогов формируется и публикуется системой автоматически.

| Доступные действия -                                        |                                          | Просмотр объ         | явления № 360060    | )-1                       |
|-------------------------------------------------------------|------------------------------------------|----------------------|---------------------|---------------------------|
| Номер объявления                                            | 360060-1                                 | Дата публ            | икации объявления   | 2018-06-26 21:01:03       |
| Наименование объявлени                                      | Объявление о проведении тендера с исполь | зованием Срок нача   | ла приема заявок    | 2018-06-26 20:46:24       |
| Статус объявления                                           | Завершено                                | Срок окон            | чания приема заявок | 2018-06-26 21:17:30       |
| Іротокол вскрытия<br>Просмотреть протоко<br>Іротокол итогов | n                                        |                      |                     |                           |
| № протокола                                                 | Дата публикации протокола П              | Іротокол итогов      | Сведения            | Статус протокола          |
| 406642                                                      | 2018-06-26 21:32:13                      | Просмотреть протокоп | Дополнительные      | с сведения Действительный |

## Отмена закупки

Функционал отмены закупки доступен с момента публикации объявления до завершения закупки (в статусе «Завершено» включительно).

Для того, чтобы провести отмену закупки Секретарю необходимо в списке действий на форме просмотра объявления выбрать действие «Отменить закупку».

| оступные действия -     |                                |  |
|-------------------------|--------------------------------|--|
| Посмотреть заявки       |                                |  |
| Отменить закупку        | 359840-1                       |  |
| Наименование объявления | Вариант 5_каз                  |  |
| Статус объявления       | Формирование протокола допуска |  |

Отмена закупки возможна на всю закупку (отмена производится по всем лотам в объявлении), а также на отдельные лоты, в случае если в закупке имеется несколько лотов.

Выбор лотов осуществляется путем проставления галочки в строке с лотом, затем необходимо нажать на кнопку «Провести отмену закупки по выбранным лотам». Выбор лотов для отмены закупки

|   | Nº n/n  | № лота           | Заказчик                                                                                                    | Наименование пекарственных средств и<br>изделий медицинского назначения<br>(международное непатентованное наименование<br>или состав) | Характеристика                                  | Цена<br>выделенная<br>для закупок за<br>единицу | Количество<br>единиц<br>измерения | Ед. изм.           | Сумма | Статус лота                      |
|---|---------|------------------|----------------------------------------------------------------------------------------------------|----------------------------------------------------------------------------------------------------|-------------------------------------------------|-------------------------------------------------|-----------------------------------|--------------------|-------|----------------------------------|
| 0 | 4435627 | 4435627-<br>ТДП2 | Государственное коммунальное предприятие<br>на праве хозяйственного ведения "Городская<br>поликлиника № 5" акимата города Астаны | Абакавир Ламивудин                                                                                                    | Абакавир+Ламивудин<br>таблетка, 600<br>мг/300мг |                                                 |                                   | Десять<br>таблеток |       | Опубликован<br>(прием<br>заявок) |

Отобразится форма отмены, в которой необходимо прикрепить отсканированный электронный документ, являющийся основанием отмены, и заполнить информацию по основанию отмены.

| ОТКАЗ ОТ ЗАКУП | A                        |              | х |
|----------------|--------------------------|--------------|---|
| Номер решения  | Номер решения            | Дата решения |   |
| Причина отказа |                          |              |   |
|                |                          |              |   |
|                |                          |              |   |
|                |                          |              |   |
|                | Я отказываюсь от закупки |              |   |
|                | Провести отмену          |              |   |

Форма отмены закупки содержит следующие поля:

| Наименование<br>поля        | Значение поля                                                                                                    |
|-----------------------------|----------------------------------------------------------------------------------------------------|
| Номер решения               | Поле является текстовым и доступным для ручного ввода.                                                            |
| Дата решения                | В данном поле указывается дата вынесения соответствующего решения, заполняется с помощью пиктограммы «Календарь». |
| Причина отказа              | Поле является текстовым и доступным для ручного ввода.                                                            |
| Я отказываюсь от<br>закупки | Поле для отметки                                                                                                  |

Внимание! Объем каждого прикрепляемого вложения не должен превышать 20 мб.

После заполнения всех полей, и прикрепления файла необходимо нажать на кнопку «Провести отмену».

При отмене всех лотов в закупке автоматически формируется протокол итогов с указанием причины отмены, статус лота и объявления меняется на «Отменен»/»Отменено».

| Статус об             | ъявлени   | Отменен           | ОСРОК                                                                                                    | окончания приема за               | авок 2018-06-20           | 16:22:13   |           |       |        |
|-----------------------|-----------|-------------------|----------------------------------------------------------------------------------------------------|-----------------------------------|---------------------------|------------|-----------|-------|--------|
|                       |           |                   | Срок<br>допо                                                                                                    | начала приема<br>лнения заявок    | 2018-06-20                | 17:27:00   |           |       |        |
|                       |           |                   | Срок<br>допо                                                                                                    | окончания приема<br>лнения заявок | 2018-06-20                | 17:34:25   |           |       |        |
| во подан<br>щие сведе | нных за   | лоты Документация | Отказ/отмена закупки Протоколы                                                                                                    |                                   |                           |            |           |       |        |
| Іоты                  |           |                   |                                                                                                    |                                   |                           |            |           |       |        |
| Стацион               | ар        |                   |                                                                                                    |                                   |                           |            |           |       |        |
|                       |           |                   |                                                                                                    | ¥                                 | Пена вылеленная           | Количество | Единица   | Сумма | Статус |
| Nº n/n                | №<br>лота | Заказчик          | Наименование лекарственных средств и изделии медицинского<br>назначения (международное непатентованное наименование или<br>состав) | Характеристика                    | для закупок за<br>единицу | KOMPECIBO  | измерения |       | crutyc |

В случае если в закупке несколько лотов, при отмене одного лота, статус данного лота изменится на Отменен, при этом по остальным лотам процедуры по закупкам продолжаются, и в протоколе итогов, после публикации, указывается причина отмены данного лота.

Также отмененный лот возвращается в пул для публикации новой закупки.

Действия по отмене отображаются во вкладке «Отмена закупки»

| • Отм     | ена закупки                                                                 |                                                           |                                              |                                           | дата реш                    | ения: 2018-06 | 21 10:34: |
|-----------|-----------------------------------------------------------------------------|-----------------------------------------------------------|----------------------------------------------|-------------------------------------------|-----------------------------|---------------|-----------|
| №<br>лота | Наименование лекарственных средств и<br>(международное непатентованное наим | и изделий медицинского назначения<br>енование или состав) | Характеристика                               | Цена выделенная для<br>закупок за единицу | Количество единиц измерения | Сумма         | Статус    |
| 1         | Абакавир Ламивудин                                                          |                                                           | Абакавир+Ламивудин<br>таблетка, 600 мг/300мг | XXXXXXXX                                  | ххххх                       | XXXXXXX       | Отмене    |
| юмер      | решения                                                                     | ХХХ                                                       |                                              |                                           |                             |               |           |
| ата ре    | шения                                                                       | 2018-06-21 10:34:17                                       |                                              |                                           |                             |               |           |
| Таимен    | ювание органа принявшего решение                                            | XXXXX                                                     |                                              |                                           |                             |               |           |
| райп р    | ешения                                                                      | new file.txt                                              |                                              |                                           |                             |               |           |

ВНИМАНИЕ! В случае если отмена закупки производится со статусом «Формирование протокола итогов», система переформирует протокол на другой с информацией об отмене закупки. После этого необходимо снова подписать протокол секретарем и членами тендерной комиссии.

ВНИМАНИЕ! В случае если по объявлению в статусе «Завершено» была произведена отмена закупки полностью по всем лотам либо частично, система отображает все версии протокола итогов с учетом отмены закупки. При этом система будет отображать первую версию протокола итогов с информацией без отмены, а так же второй протокол с информацией об отмене.

Предыдущий протокол итогов без информации об отмене будет отображаться со статусом «Не действительный». Актуальный протокол итогов с информацией об отмене будет иметь статус «Действительный».

| Протокол итогов |                                          |                               |                         |                   |
|-----------------|------------------------------------------|-------------------------------|-------------------------|-------------------|
| № протокола     | Дата п <mark>у</mark> бликации протокола | Протокол итогов               | Сведения                | Статус протокола  |
| 406474          | 2018-06-20 22:21:13                      | <b>±</b> Просмотреть протокол | Дополнительные сведения | Действительный    |
| 406473          | 2018-06-20 21:28:01                      | 🛓 Просмотреть протокоп        | Дополнительные сведения | Не действительный |